# **Rosemount 5400 Series**

Two-wire Radar Level Transmitter

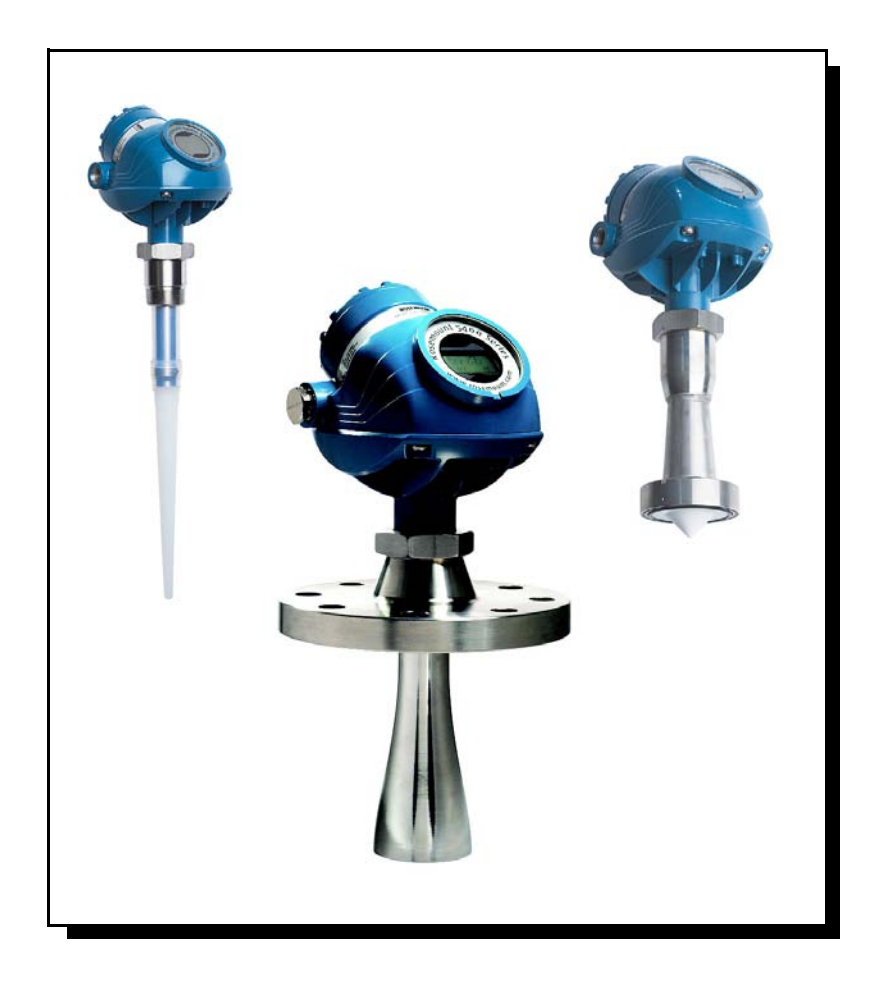

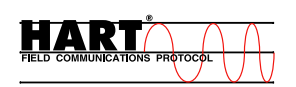

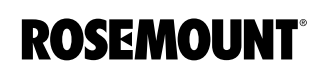

www.rosemount.com

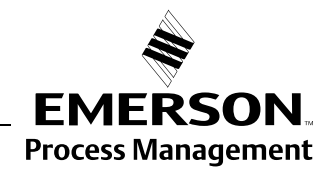

# **Rosemount 5400 Series**

#### NOTICE

Read this manual before working with the product. For personal and system safety, and for optimum product performance, make sure you thoroughly understand the contents before installing, using, or maintaining this product.

Within the United States, Rosemount Inc. has two toll-free assistance numbers.

**Customer Central:** 1-800-999-9307(7:00 a.m. to 7:00 p.m. CST) Technical support, quoting, and order-related questions.

North American Response Center:

Equipment service needs.

1-800-654-7768 (24 hours a day – Includes Canada)

For equipment service or support needs outside the United States, contact your local Rosemount representative.

## NOTICE

There are no health hazards from the Rosemount 5400 Series transmitter. The microwave power density in the tank is only a small fraction of the allowed power density according to international standards.

#### 

The products described in this document are NOT designed for nuclear-qualified applications.

Using non-nuclear qualified products in applications that require nuclear-qualified hardware or products may cause inaccurate readings.

For information on Rosemount nuclear-qualified products, contact your local Rosemount Sales Representative.

This product is designed to meet FCC and R&TTE requirements.

This device complies with part 15 of the FCC rules. Operation is subject to the following two conditions: (1) This device may not cause harmful interference, and (2) this device must accept any interference received, including interference that may cause undesired operation.

Rosemount 5400 Series Radar Transmitter may be protected by one or more U.S. Patents pending and foreign patents pending.

Rosemount and the Rosemount logotype are registered trademarks of Rosemount Inc. HART is a registered trademark of the HART Communication Foundation. Teflon, VITON, and Kalrez are registered trademarks of DuPont Performance Elastomers. AMS Suite is a trademark of Emerson Process Management. FOUNDATION is a trademark of the Fieldbus Foundation. Cover Photo: 5400\_08, 5400\_Process\_Seal.tif, 5400\_Rod.tif

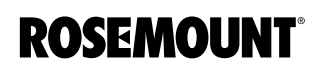

www.rosemount.com

#### Reference Manual 00809-0100-4026, Rev DA March 2006

# **Table of Contents**

| SECTION 1            | Safety Messages                         |
|----------------------|-----------------------------------------|
| Introduction         | Manual Overview1-2                      |
|                      | Service Support                         |
| SECTION 2            | Theory of Operation2-1                  |
| Transmitter Overview | Components of the Transmitter 2-2       |
|                      | System Architecture                     |
|                      | Process Characteristics 2-4             |
|                      | Dielectric constant2-4                  |
|                      | Foam                                    |
|                      | Turbulence                              |
|                      | Temperature/Pressure/                   |
|                      | Density and Vapor2-4                    |
|                      | Condensation                            |
|                      | Tank Characteristics2-4                 |
|                      | Antenna Selection Guide/Measuring Range |
| SECTION 3            | Safety Messages 3-1                     |
| Installation         | Installation Procedure 3-2              |
| instanation          | Mounting Considerations 3-3             |
|                      | Socket Recommendation 3-3               |
|                      | Free Space 3-5                          |
|                      | Recommended Mounting Position           |
|                      | Beamwidth                               |
|                      | Vessel Characteristics                  |
|                      | Disturbing Objects                      |
|                      | Mechanical Installation                 |
|                      | Mounting in Pipes                       |
|                      | Recommendations for pipe installations  |
|                      | Mounting in Bypass Pipes                |
|                      | Electrical Installation                 |
|                      | Cable/Conduit Entries                   |
|                      | Grounding                               |
|                      | Cable Selection                         |
|                      | Hazardous Areas                         |
|                      | External Circuit Breaker 3-15           |
|                      | Power Requirements                      |
|                      | Maximum Loop Resistance                 |
|                      | Connecting the Transmitter              |
|                      | Non-Intrinsically Safe Power Supply     |
|                      | Intrinsically Safe Power Supply         |
|                      | IS parameters                           |

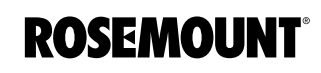

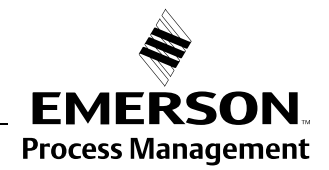

| SECTION 4              | Safety Messages 4-1                        |       |  |
|------------------------|--------------------------------------------|-------|--|
| Configuration/Start-Up | Overview                                   | . 4-2 |  |
|                        | Basic Configuration                        | . 4-2 |  |
|                        | Echo Tuning                                | . 4-2 |  |
|                        | Advanced Configuration                     | . 4-2 |  |
|                        | Configuration Tools                        | . 4-2 |  |
|                        | Basic Configuration                        | . 4-3 |  |
|                        | Measurement Units                          | . 4-3 |  |
|                        | Tank Geometry                              | . 4-3 |  |
|                        | Tank Height                                | . 4-3 |  |
|                        | Tank Type and Tank Bottom Type             | . 4-4 |  |
|                        | Pipe Diameter                              | . 4-5 |  |
|                        | Dead Zone                                  | . 4-5 |  |
|                        | Process Conditions.                        | . 4-5 |  |
|                        | Rapid Level Changes                        | . 4-5 |  |
|                        | Turbulent Surface                          | . 4-5 |  |
|                        | Foam                                       | . 4-5 |  |
|                        | Solid Products ( <i>Future</i> )           | . 4-5 |  |
|                        | Product Dielectric Range                   | . 4-5 |  |
|                        | Volume                                     | . 4-6 |  |
|                        | Strapping Table                            | . 4-6 |  |
|                        | Analog Output                              | . 4-7 |  |
|                        | Output Source/Primary Variable             | . 4-7 |  |
|                        | Upper/Lower Range Value                    | . 4-7 |  |
|                        | Alarm Mode                                 | . 4-7 |  |
|                        | Echo Tuning.                               | . 4-9 |  |
|                        | Amplitude Threshold Curve                  | . 4-9 |  |
|                        | Registration of False Echoes               | 4-10  |  |
|                        | Configuration Using Rosemount Radar Master | 4-12  |  |
|                        | System Requirements                        | 4-12  |  |
|                        |                                            | 4-12  |  |
|                        | Software                                   | 4-12  |  |
|                        |                                            | 4-12  |  |
|                        |                                            | 4-13  |  |
|                        | Specifying the COM Port                    | 4-14  |  |
|                        |                                            | 4-14  |  |
|                        |                                            | 4-14  |  |
|                        | Guided Setup                               | 4-15  |  |
|                        | Using the Setup Functions                  | 4-20  |  |
|                        |                                            | 4-21  |  |
|                        |                                            | 4-24  |  |
| SECTION 5              | Safaty Massagas                            | 51    |  |
| Operation              | Viewing Messurement Data                   | 5-2   |  |
| Operation              | Lising the Display Panel                   | . 5-2 |  |
|                        | Specifying Display Panel Variables         | . J-Z |  |
|                        | Using a Field Communicator                 | 5-3   |  |
|                        | Using Rosemount Radar Master (RRM)         | 5-3   |  |
|                        | Using AMS                                  | 5-4   |  |
|                        | Viewing Measurement Data in RRM            | 5-5   |  |
|                        | Viewing Measurement Data in AMS Suite      | . 5-6 |  |
|                        | LED Error Messages                         | . 5-7 |  |
|                        |                                            | . 5-7 |  |
|                        |                                            |       |  |

## **Reference Manual**

00809-0100-4026, Rev DA March 2006

| SECTION 6              | Safety Messages                                     |
|------------------------|-----------------------------------------------------|
| Service and            | Service                                             |
| Troubleshooting        | Viewing Input and Holding Registers                 |
| C C                    | Analog Output Calibration                           |
|                        |                                                     |
|                        | Backing Up the Transmitter Configuration            |
|                        | Diagnostics                                         |
|                        | Using the Spectrum Plot                             |
|                        |                                                     |
|                        | Peak IIII0                                          |
|                        |                                                     |
|                        | Configuration Mode Tab 6-7                          |
|                        | File Mode Tab                                       |
|                        | Configuration Report                                |
|                        | Reset to Factory Settings                           |
|                        | Surface Search                                      |
|                        | Using the Simulation Mode                           |
|                        | Enter Service Mode in RRM                           |
|                        | Write Protecting a Transmitter                      |
|                        | Troubleshooting                                     |
|                        | Troubleshooting6-10                                 |
|                        | Device Status                                       |
|                        | Errors                                              |
|                        | Warnings                                            |
|                        | Measurement Status                                  |
|                        | Volume Calculation Status                           |
|                        | Analog Output Status                                |
|                        | Application Errors 6-16                             |
|                        | Specifications A-1                                  |
| Poforonco Data         | Process Temperature and Pressure Rating A-3         |
| Reference Data         | Rod and Cone Antenna A-3                            |
|                        | Working Pressure                                    |
|                        | Temperature restrictions due to O-ring selection    |
|                        | Pressure restrictions due to flange selection       |
|                        | Process Seal AntennaA-4                             |
|                        | Temperature restrictions due to O-ring selectionA-4 |
|                        | Dimensional DrawingsA-5                             |
|                        | Ordering Information                                |
| APPENDIX B             | Safety messages                                     |
| Product Certifications | EU ConformityB-2                                    |
|                        | European ATEX Directive InformationB-3              |
|                        | Intrinsic SafetyB-3                                 |
|                        | Special Conditions for Safe Use (X):B-3             |
|                        | FlameproofB-4                                       |
|                        | Special Conditions for Safe Use (X):B-4             |
|                        | Hazardous Locations CertificationsB-5               |
|                        | Factory Mutual (FM) ApprovalsB-5                    |
|                        | Canadian Standards Association (CSA) ApprovalB-6    |
|                        | IECEX ApprovalB-7                                   |
|                        | Approval Drawings                                   |

| APPENDIX C             | Tank GeometryC-1                          |
|------------------------|-------------------------------------------|
| Advanced Configuration | Distance Offset (G)C-1                    |
| Jan alloca Colligation | Minimum Level Offset (C)C-2               |
|                        | Hold Off Distance                         |
|                        | Calibration Distance                      |
|                        | Advanced Analog Output SettingsC-3        |
|                        | Advanced Transmitter SettingsC-4          |
|                        | Antenna Type                              |
|                        | Tank Connection LengthC-4                 |
|                        | Empty Tank Handling                       |
|                        | Empty Tank Detection AreaC-4              |
|                        | Bottom Echo VisibleC-4                    |
|                        | Tank Bottom Projection                    |
|                        | Extra EchoC-5                             |
|                        | Level Alarm is not set when Tank is Empty |
|                        | Full Tank Handling                        |
|                        | Full Tank Detection Area                  |
|                        | Level above Hold Off Distance Possible    |
|                        | Level Alarm is Not Set when Tank is Full  |
|                        | Double Bounce                             |
|                        | Surface Echo TrackingC-6                  |
|                        | Slow Search                               |
|                        | Slow Search Speed                         |
|                        | Double Surface                            |
|                        | Opper Product Dielectric Constant         |
|                        |                                           |
|                        |                                           |
|                        |                                           |
|                        |                                           |
|                        | Activate lump Filter                      |
|                        | Advanced Functions in RRM                 |
|                        | Empty Tank Handling                       |
|                        | Bottom Echo Visible C-8                   |
|                        | Empty Tank Detection Area                 |
|                        | Extra Echo Function                       |
|                        | Full Tank HandlingC-11                    |
|                        | Double Bounce                             |
|                        | Surface Echo Tracking                     |
|                        | Hold Off Setting                          |

## **Reference Manual**

00809-0100-4026, Rev DA March 2006

# Section 1 Introduction

| Safety Messagespage 1-1 |
|-------------------------|
| Manual Overviewpage 1-2 |
| Service Supportpage 1-3 |

## SAFETY MESSAGES

Procedures and instructions in this manual may require special precautions to ensure the safety of the personnel performing the operations. Information that raises potential safety issues is indicated by a warning symbol ( $\triangle$ ). Refer to the safety messages listed at the beginning of each section before performing an operation preceded by this symbol.

#### 

Failure to follow these installation guidelines could result in death or serious injury.

- Make sure only qualified personnel perform the installation.
- Use the equipment only as specified in this manual. Failure to do so may impair the protection provided by the equipment.

#### Explosions could result in death or serious injury.

- Verify that the operating environment of the transmitter is consistent with the appropriate hazardous locations certifications.
- Before connecting a 275/375 Handheld Communicator in an explosive atmosphere, make sure the instruments in the loop are installed in accordance with intrinsically safe or non-incendive field wiring practices.

Electrical shock could cause death or serious injury.

• Use extreme caution when making contact with the leads and terminals.

## **AWARNING**

Any substitution of non-recognized parts may jeopardize safety. Repair, e.g. substitution of components etc., may also jeopardize safety and is under no circumstances allowed.

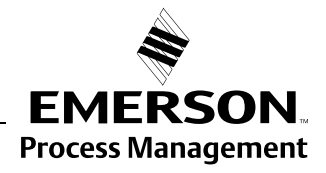

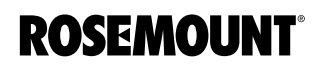

## MANUAL OVERVIEW

This manual provides installation, configuration and maintenance information for the Rosemount 5400 Series Radar Transmitter.

#### Section 2: Transmitter Overview

- Theory of Operation
- Descripton of the transmitter
- Process and vessel characteristics

#### Section 3: Installation

- Mounting considerations
- Mechanical installation
- Electrical installation

#### Section 4: Configuration/Start-Up

- Configuration instructions
- · Configuration using the RRM software
- Configuration using a 275/375 Field Communicator

#### Section 5: Operation

- Viewing measurement data with a Display panel
- Viewing measurement data with Rosemount Radar Master

#### Section 6: Service and Troubleshooting

- Troubleshooting
- Error and Warning Codes
- Communication Errors

#### Appendix A: Reference Data

- Specifications
- Ordering Information

#### **Appendix B: Product Certifications**

- Examples of labels
- European ATEX Directive information
- FM approvals
- CSA approvals
- Drawings

#### **Appendix C: Advanced Configuration**

- Advanced Tank Geometry
- Advanced Transmitter Configuration

#### SERVICE SUPPORT

To expedite the return process outside of the United States, contact the nearest Rosemount representative.

Within the United States, call the Rosemount National Response Center using the 1-800-654-RSMT (7768) toll-free number. This center, available 24 hours a day, will assist you with any needed information or materials.

The center will ask for product model and serial numbers, and will provide a Return Material Authorization (RMA) number. The center will also ask for the process material to which the product was last exposed.

Rosemount National Response Center representatives will explain the additional information and procedures necessary to return goods exposed to hazardous substance can avoid injury if they are informed of and understand the hazard. If the product being returned was exposed to a hazardous substance as defined by Occupational Safety and Health Administration (OSHA), a copy of the required Material Safety Data Sheet (MSDS) for each hazardous substance identified must be included with the returned goods.

## **Reference Manual**

00809Rev BA-0100-4026, Rev DA March 2006

# Section 2 Transmitter Overview

| Theory of Operationpage 2-1                     |  |
|-------------------------------------------------|--|
| Components of the Transmitter                   |  |
| System Architecture page 2-3                    |  |
| Process Characteristics page 2-4                |  |
| Antenna Selection Guide/Measuring Rangepage 2-5 |  |

# THEORY OF OPERATION

The Rosemount 5400 Series Radar Transmitter is a smart, two-wire continuous level transmitter. A 5400 transmitter is installed at the tank top and emits short microwave pulses towards the product surface in the tank. When a pulse reaches the surface of the material it is measuring, part of the energy is reflected back to the antenna for subsequent processing by the transmitter electronics. The time difference between the transmitted and reflected pulse is detected by a micro-processor and is converted into a distance from which the level is calculated.

The product level is related to the tank height and the measured distance by the following expression:

Level=Tank Height - Distance.

Figure 2-1. Measurement principle for the 5400 Series.

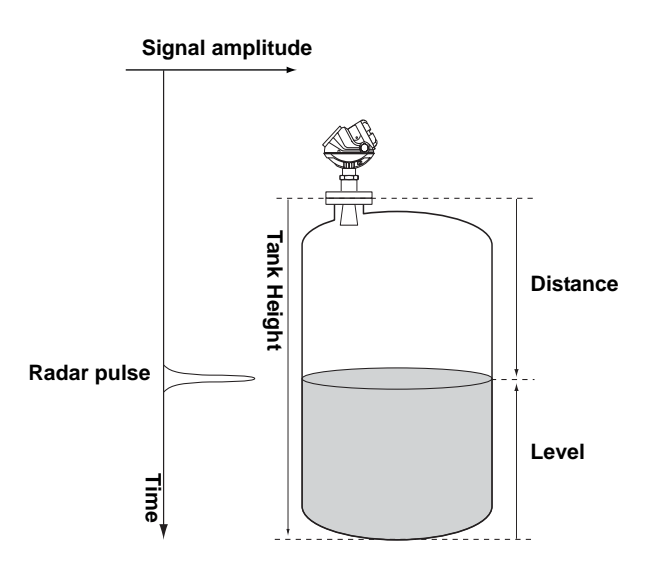

TDR\_PRINCIPLES(2).EPS

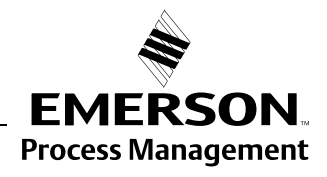

**ROSEMOUNT**<sup>®</sup>

www.rosemount.com

# COMPONENTS OF THE TRANSMITTER

Figure 2-2. Transmitter

components.

The Rosemount 5400 Series Radar Transmitter has a die-cast aluminum housing which contains advanced electronics for signal processing.

The radar electronics produces the electromagnetic pulse that is emitted through the antenna. There are different antenna types and sizes available for various applications.

The transmitter head has separate compartments for electronics and terminals. The head can be removed without opening the tank. The head has two entries for conduit/cable connections.

The tank connection consists of a Tank Seal and a flange (ANSI, EN (DIN) or JIS).

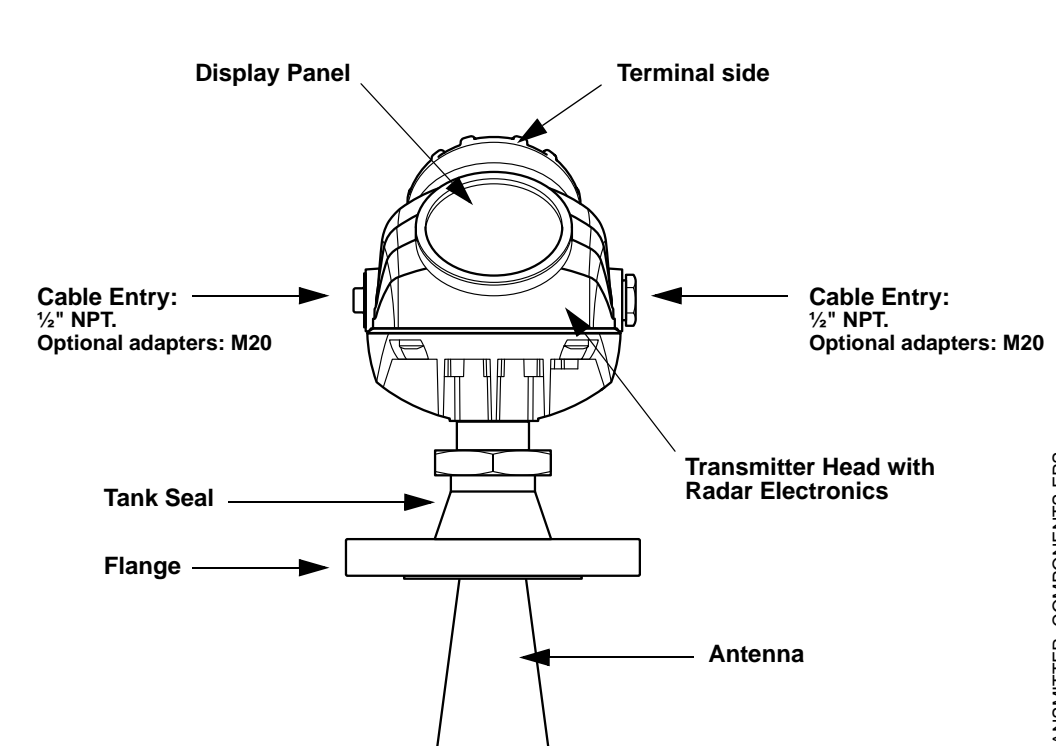

# SYSTEM ARCHITECTURE

The 5400 Series Radar Level Transmitter is a powerful radar level transmitter suitable for non-contact level measurements in process tanks and other types of tanks. It is designed for easy installation and maintenance free operation.

The Rosemount 5400 Series Radar Transmitter is loop-powered which means it uses the same two wires for both power supply and output signal. The output is a 4-20 mA analog signal superimposed with a digital HART signal.

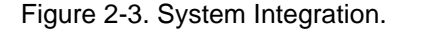

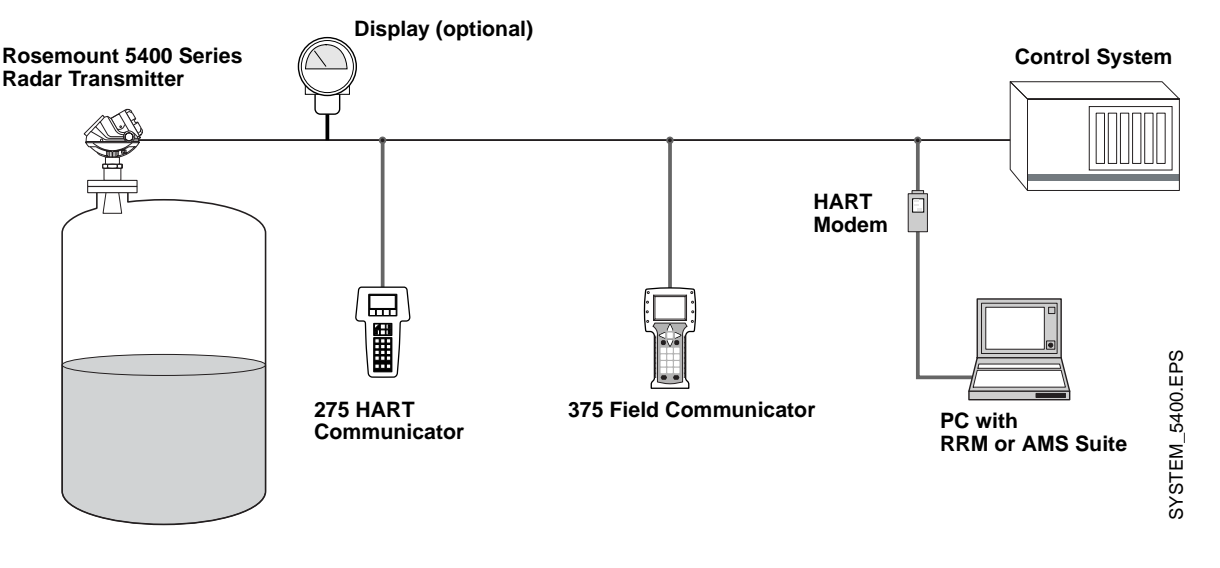

The Rosemount 5400 Series Radar Transmitter can easily be configured by using a PC and the Rosemount Radar Master (RRM) software package or via a 275/375 Handheld Communicator. RRM offers configuration and service capabilities and functions for presentation of measurement data. The transmitter is also compatible with the AMS<sup>™</sup> Suite software which can be used for configuration.

For stand-alone systems, or as a complement to a PC or a control system, you can monitor level data using an analog output. As an option, the Rosemount 5400 Series Radar Level Transmitter can be equipped with a Display for monitoring measurement data.

# Rosemount 5400 Series

# PROCESS CHARACTERISTICS

| Dielectric constant                        | The reflectivity of the product is a key parameter for measurement performance. A high dielectric constant of the media gives better reflection and thus enables a longer measuring range.                                                                                                    |  |
|--------------------------------------------|----------------------------------------------------------------------------------------------------|--|
| Foam                                       | How well the Rosemount 5400 Series Radar Transmitter measures in foamy<br>applications depends upon the properties of the foam; light and airy or dense<br>and heavy, high or low dielectrics, etc. If the foam is conductive and creamy<br>the transmitter will probably measure the surface of the foam. If the foam is<br>less conductive the microwaves will probably penetrate the foam and<br>measure the liquid surface. |  |
| Turbulence                                 | A calm surface gives better reflection than a turbulent surface. For turbulent applications, the maximum range of the radar transmitters is reduced. The range is dependent upon the frequency, the antenna size, the dielectric of the material and the degree of turbulence. Consult tables 2-1and 2-2 for the expected maximum range with the variables listed.                                                              |  |
| Temperature/Pressure/<br>Density and Vapor | Temperature and pressure generally have no impact on measurements.<br>Measurements are also insensitive to product density and vapor.                                                                                                    |  |
| Condensation                               | For applications where heavy condensation and vapors may occur the low frequency version Rosemount 5401 is recommended.                                                                                                    |  |
| Tank Characteristics                       | The conditions inside the tank have a significant impact on measurement performance. For more information see "Vessel Characteristics" on page 3-9.                                                                                                    |  |

### ANTENNA SELECTION GUIDE/MEASURING RANGE

The measuring range primarily depends on the antenna type and size, the dielectric constant ( $\epsilon_r$ ) of the liquid and process conditions. For optimum performance, make sure not to exceed the maximum measuring range values below.

- A. Oil, gasoline and other hydrocarbons, petrochemicals ( $\epsilon_r$  =1.9-4.0).
- B. Alcohols, concentrated acids, organic solvents, oil/water mixtures and acetone ( $\varepsilon_r$  =4.0-10.0).
- C. Conductive liquids, e.g. water based solutions, dilute acids and alkalis ( $\epsilon_r > 10.0$ ).

# Table 2-1. Measuring range for the Rosemount 5401 model.

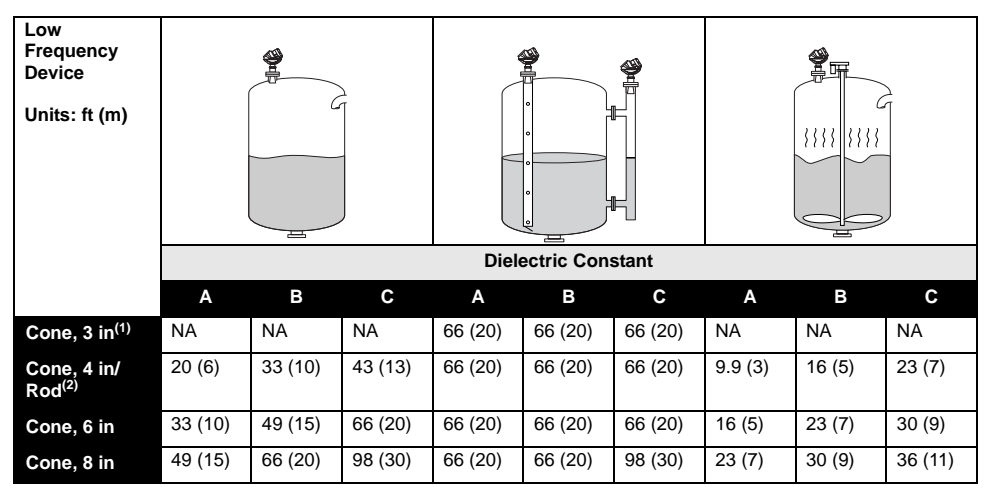

(1) Pipe installations only. NA=Not Applicable.

(2) Pipe installations are not allowed with Rod antennas.

# Table 2-2. Measuring range for the Rosemount 5402 model.

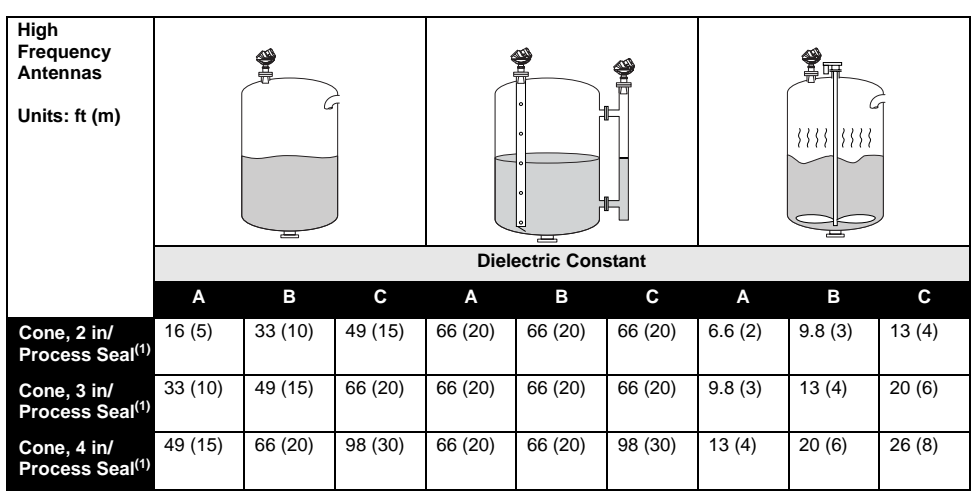

(1) Pipe installations are not allowed with Process Seal antennas.

### **Reference Manual**

00809-0100-4026, Rev DA March 2006

# Section 3 Ir

# Installation

| Safety Messages         | page 3-1  |
|-------------------------|-----------|
| Installation Procedure  | page 3-2  |
| Mounting Considerations | page 3-3  |
| Mechanical Installation | page 3-10 |
| Electrical Installation | page 3-15 |

## SAFETY MESSAGES

Procedures and instructions in this section may require special precautions to ensure the safety of the personnel performing the operations. Information that raises potential safety issues is indicated by a warning symbol ( $\triangle$ ). Please refer to the following safety messages before performing an operation preceded by this symbol.

#### **AWARNING**

Explosions could result in death or serious injury:

Verify that the operating environment of the transmitter is consistent with the appropriate hazardous locations certifications.

Before connecting a HART-based Field Communicator in an explosive atmosphere, make sure the instruments in the loop are installed in accordance with intrinsically safe or non-incendive field wiring practices.

Do not remove the gauge cover in explosive atmospheres when the circuit is alive.

#### 

Failure to follow safe installation and servicing guidelines could result in death or serious injury:

Make sure only qualified personnel perform the installation.

Use the equipment only as specified in this manual. Failure to do so may impair the protection provided by the equipment.

Do not perform any service other than those contained in this manual unless you are qualified.

#### 

High voltage that may be present on leads could cause electrical shock:

Avoid contact with leads and terminals.

Make sure the main power to the 5400 transmitter is off and the lines to any other external power source are disconnected or not powered while wiring the gauge.

To prevent ignition of flammable or combustible atmospheres, disconnect power before servicing.

Antennas with non-conducting surfaces (e.g. Rod antenna and All PTFE antenna) may generate an ignition-capable level of electrostatic charge under extreme conditions. Therefore, when the antenna is used in a potentially explosive atmoshpere, appropriate measures must be taken to prevent electrostatic discharge.

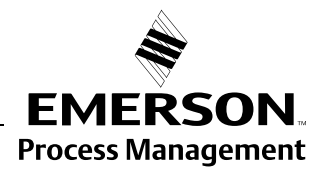

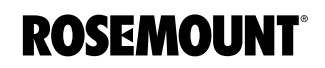

#### INSTALLATION PROCEDURE

Follow these steps for proper installation:

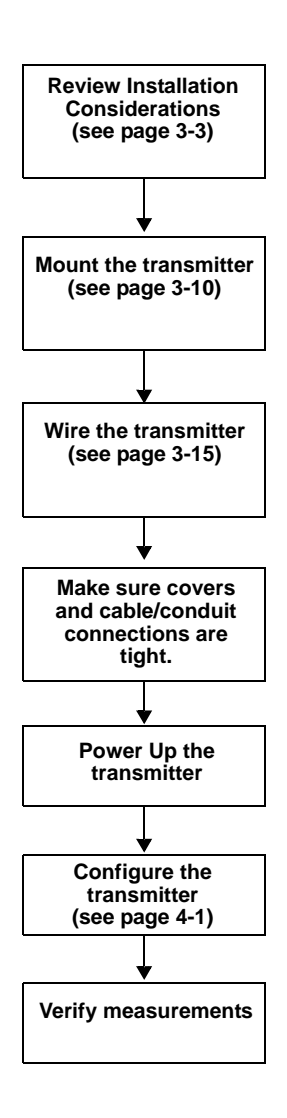

## MOUNTING CONSIDERATIONS

### **Socket Recommendation**

Before you install a Rosemount 5400 Series transmitter, be sure to consider specific mounting requirements, vessel characteristics and process characteristics.

The Rosemount 5400 Series is mounted on a nozzle by using appropriate flanges. For best performance it is recommended that the socket meets the following recommendations:

Figure 3-1. Mounting of the 5400 Series transmitter.

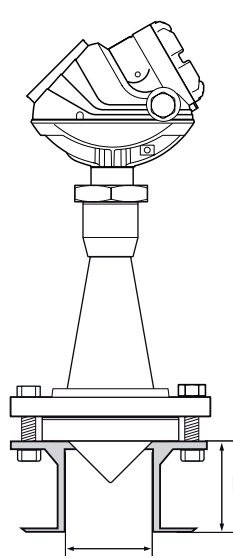

**Minimum Diameter** 

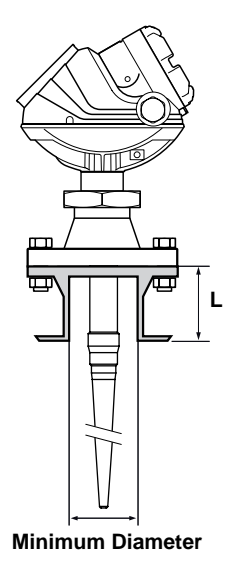

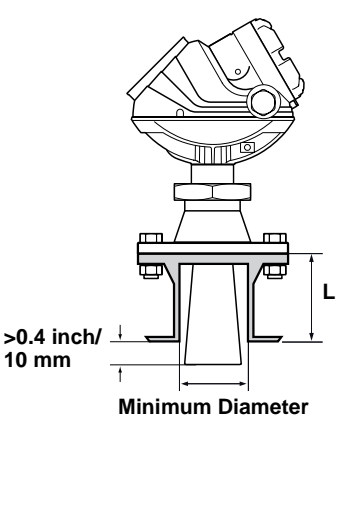

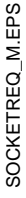

Table 3-1. Requirements on socket height and width.

| 5401 | Antenna                                                | L <sub>max</sub> inch (mm) | Min. Diameter<br>inch (mm) |
|------|--------------------------------------------------------|----------------------------|----------------------------|
|      | Cone 4 in.                                             | 5.5 (140)                  | 3.8 (97)                   |
|      | Cone 6 in.                                             | 6.9 (175)                  | 5.7 (145)                  |
|      | Cone 8 in.                                             | 10.2 (260)                 | 7.6 (193)                  |
|      | Rod (short)                                            | 4.0 (100)                  | 1.5 (38)                   |
|      | Rod (long)                                             | 10 (250)                   | 1.5 (38)                   |
| 5402 | Antenna                                                | L <sub>max</sub> inch (mm) | Min. Diameter<br>inch (mm) |
|      | Cone 2 in. SST                                         | 6.1 (155)                  | 2.2 (55)                   |
|      | Cone 2 in. Hastelloy <sup>®</sup> , Monel <sup>®</sup> | 5.5 (140)                  | 2.2 (55)                   |
|      | Cone 3 in. SST                                         | 5.5 (140)                  | 2.8 (72)                   |
|      | Cone 3 in. Hastelloy <sup>®</sup> , Monel <sup>®</sup> | 6.5 (165)                  | 2.8 (72)                   |
|      | Cone 4 in. SST                                         | 8.5 (215)                  | 3.8 (97)                   |
|      | Cone 4 in. Hastelloy <sup>®</sup> , Monel <sup>®</sup> | 9.4 (240)                  | 3.8 (97)                   |
|      | Process Seal 2 in.                                     | 19.7 (500)                 | 2.0 (51)                   |
|      | Process Seal 3 in.                                     | 19.7 (500)                 | 3.0 (77)                   |
|      | Process Seal 4 in.                                     | 19.7 (500)                 | 4.0 (102)                  |

Install the transmitter as follows:

- Align the antenna vertically.
- Choose as large antenna diameter as possible. A larger receiving area concentrates the radar beam and ensures maximum antenna gain. Increased antenna gain means greater margin for weak surface echoes. A larger antenna also results in smaller beam angle and thereby, less interference from any internal structures in the tank.
- For best measurement performance, the antenna should extend below the nozzle 0.4 inches (10 mm) or more.
- In exceptional cases the Rosemount 5402 can be installed in nozzles which don't fulfill the recommendations in Table 3-1. In those cases the 5402 with 3-in. and 4-in. antennas can be installed in nozzles with an unobstructed length of up to 39 in. (1 m). The 2-in. antenna may be used in nozzles where the total length is less than 12 in. (0.3) m.

# **Free Space**

For easy access to the transmitter make sure that it is mounted with sufficient service space.

Mounting close to a tank wall, nozzle or obstruction may have a negative influence on measurement performance. For maximum measurement performance the transmitter should be mounted according to the following recommendations:

Figure 3-2. Free space recommendations.

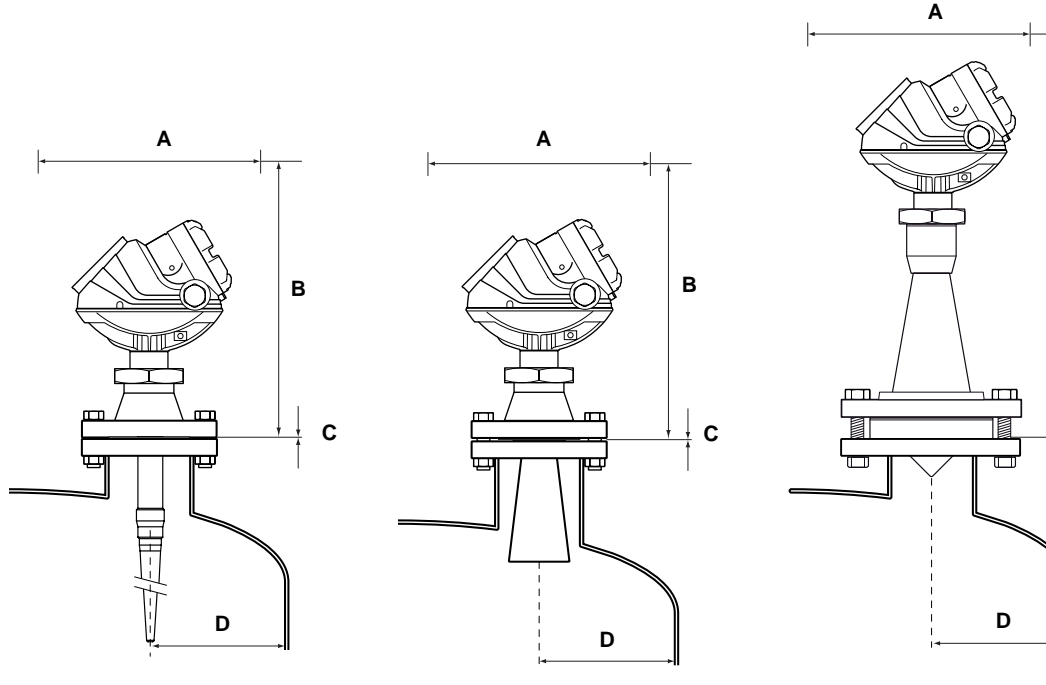

**Rod Antenna** 

**Cone Antenna** 

**Process Seal Antenna** 

| Service space                    |              | Distance inch (mm) |
|----------------------------------|--------------|--------------------|
| A Cone, Rod, Process Seal        |              | 20 (500)           |
| R                                | Cone, Rod    | 24 (600)           |
| 5                                | Process Seal | 33 (850)           |
| C. Inclination                   |              | Maximum angle      |
| Cone, Rod, Process Seal          |              | 3°                 |
| D. Minimum distance to tank wall |              | Distance inch (mm) |
| Cone antenna, 5401               |              | 20 (500)           |
| Cone antenna, 5402               |              | 10 (250)           |
| Rod antenna, 5401                |              | 20 (500)           |
| Process Seal, 5402               |              | 10 (250)           |

в

С

# Recommended Mounting Position

When finding an appropriate mounting position for the transmitter the conditions of the tank must be carefully considered. The transmitter should be mounted so that the influence of disturbing objects is reduced to a minimum.

Figure 3-3. It is important to consider the proper mounting position.

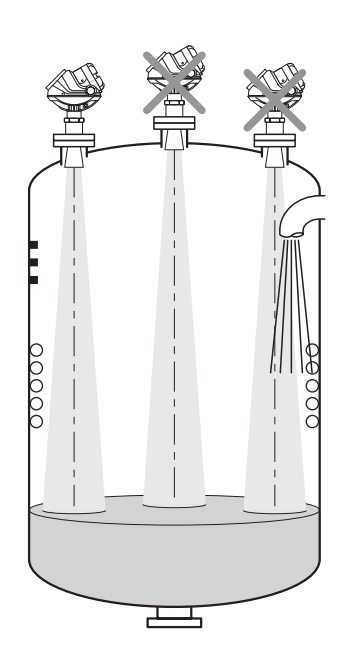

- Disturbing objects and filling inlets creating turbulence should be kept at a distance, outside the signal beam (see Figure 3-4 for beamwidth information).
- Avoid installing the transmitter at the center of the tank roof.
- A bridle / still pipe can be used to avoid interference from disturbing objects, turbulence or foam.

00809-0100-4026, Rev DA March 2006

## Beamwidth

The following recommendations should be considered when mounting the transmitter:

- The transmitter should be mounted with as few internal structures as possible within the beam angle.
- The flat tank wall can be located within the antenna beam angle as long as there is a minimum distance from the transmitter to the tank wall (see Figure 3-2 for preferred installation).

Figure 3-4. Beamwidth at various distances from the flange.

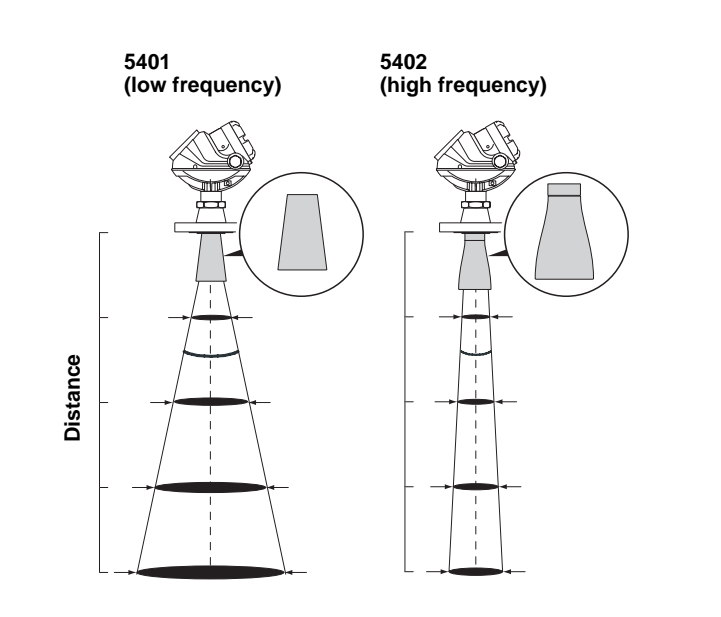

Table 3-2. Beamwidth for the Rosemount 5401 model.

|              | Antenna                     |                     |                     |
|--------------|-----------------------------|---------------------|---------------------|
| Distance     | 4 in. (DN 100) Cone<br>/Rod | 6 in. (DN 150) Cone | 8 in. (DN 200) Cone |
|              | Beam Diameter, ft (m)       |                     |                     |
| 16 ft (5 m)  | 11.5 (3.5)                  | 6.6 (2.0)           | 4.9 (1.5)           |
| 33 ft (10 m) | 23.0 (7.0)                  | 13.1 (4.0)          | 9.8 (3.0)           |
| 49 ft (15 m) | 32.8 (10)                   | 19.7 (6.0)          | 14.8 (4.5)          |
| 66 ft (20 m) | 42.7 (13)                   | 26.2 (8.0)          | 19.7 (6.0)          |
| 99 ft (30 m) | 65.7 (20)                   | 39.3 (12)           | 29.5 (9.0)          |

Table 3-3. Beamwidth for the Rosemount 5402 model.

|              | Antenna                             |                                     |                                      |
|--------------|-------------------------------------|-------------------------------------|--------------------------------------|
| Distance     | 2 in. (DN 50) Cone/<br>Process Seal | 3 in. (DN 80) Cone/<br>Process Seal | 4 in. (DN 100) Cone/<br>Process Seal |
|              | Beam Diameter, ft (m)               |                                     |                                      |
| 16 ft (5 m)  | 4.9 (1.5)                           | 3.3 (1.0)                           | 3.3 (1.0)                            |
| 33 ft (10 m) | 9.8 (3.0)                           | 6.6 (2.0)                           | 4.9 (1.5)                            |
| 49 ft (15 m) | 14.8 (4.5)                          | 9.8 (3.0)                           | 8.2 (2.5)                            |
| 66 ft (20 m) | 19.7 (6.0)                          | 13.1 (4.0)                          | 9.8 (3.0)                            |
| 99 ft (30 m) | 29.5 (9.0)                          | 19.7 (6.0)                          | 14.8 (4.5)                           |

BEAM\_DIAMETER\_2.EPS

Figure 3-5. Beam angle.

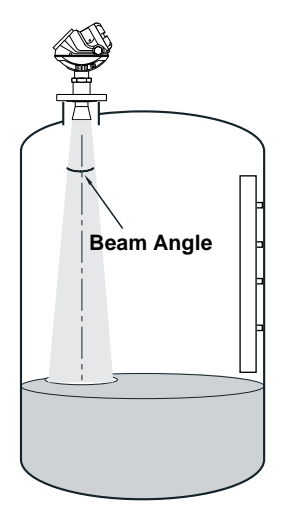

Table 3-4. Beam Angle for the Rosemount 5401.

| Antenna          | Half Power Beam Width |
|------------------|-----------------------|
| 3 in. Cone       | (Still Pipe)          |
| 4 in. Cone / Rod | 37°                   |
| 6 in. Cone       | 23°                   |
| 8 in. Cone       | 17°                   |

Table 3-5. Beam Angle for the Rosemount 5402.

| Antenna                      | Half Power Beamwidth |
|------------------------------|----------------------|
| Cone 2 in. /<br>Process Seal | 19°                  |
| Cone 3 in. /<br>Process Seal | 14°                  |
| Cone 4 in. /<br>Process Seal | 9°                   |

| Vessel Characteristics | Heating coils, agitators and other objects in the tank may lead to disturbing echoes and noise in the measurement signal. Vertical structures cause minimal effect since the radar signal is scattered rather than directed back to the antenna.                                                                                                    |
|------------------------|----------------------------------------------------------------------------------------------------|
|                        | The shape of the tank bottom affects the measurement signal when the product surface is close to the tank bottom. The Rosemount 5400 Series has built-in functions which optimize measurement performance for various bottom shapes (see "Tank Type and Tank Bottom Type" on page 4-4).                                                                                                    |
| Disturbing Objects     | The Rosemount 5400 Series transmitter should be mounted so that objects<br>such as heating coils, ladders, etc. are not within the radar signal path. These<br>objects may cause false echoes resulting in reduced measurement<br>performance. However, the transmitter has built-in functions designed to<br>reduce the influence from disturbing objects in case such objects can not be<br>totally avoided. |
|                        | The Rosemount 5402 with its more narrow radar beam is particularly suitable in installations that have tall or narrow nozzles or nozzles close to the tank wall. It may also be used to avoid disturbing objects in the tank.                                                                                                    |

# Rosemount 5400 Series

#### MECHANICAL INSTALLATION

Mount the transmitter on a nozzle on top of the tank. Make sure only qualified personnel performs the installation.

The transmitter housing must not be opened. If a software update or other service action is required that involves opening the housing, it must be done by a suitably trained service technician. Maintenance work that involves opening the housing must not be done when the transmitter is mounted on the tank.

If the transmitter housing must be removed for service, make sure that the Teflon<sup>®</sup> sealing is carefully protected against dust and water.

# Figure 3-6. Mounting the 5400 with cone antenna and flange.

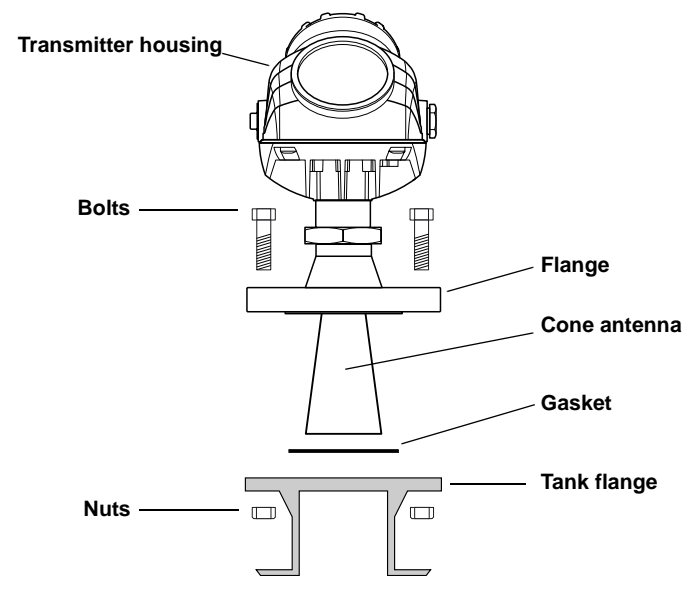

- 1. Place a gasket with thickness and of material suitable to the process on top of the tank flange.
- 2. Lower the transmitter with antenna and flange into the tank nozzle.
- 3. Tighten the bolts and nuts with sufficient torque regarding flange and gasket choice. See also "Process Temperature and Pressure Rating" on page A-3.

Rosemount 5400 Series

Figure 3-7. Mounting the 5400 with rod antenna and threaded tank connection.

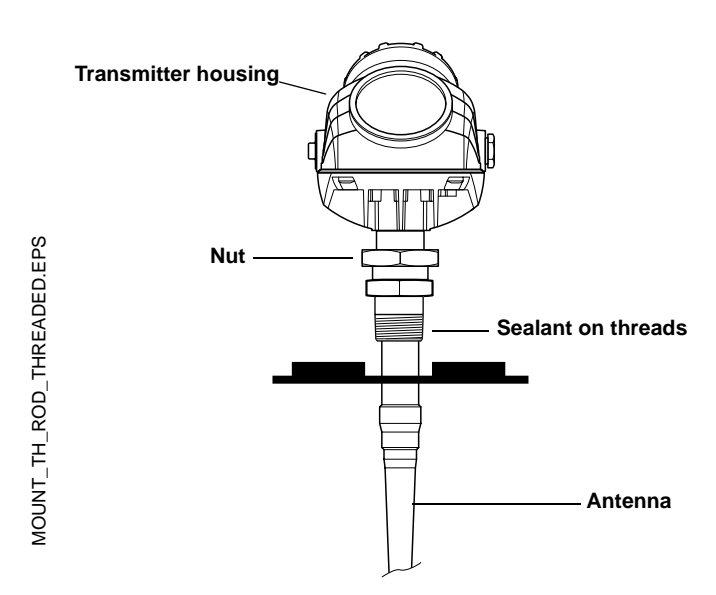

1. Lower the transmitter and antenna into the tank.

2. Screw the transmitter into the process connection.

#### NOTE!

For adapters with NPT threads, pressure-tight joints require a sealant.

Figure 3-8. Mounting the 5400 with rod antenna and flange.

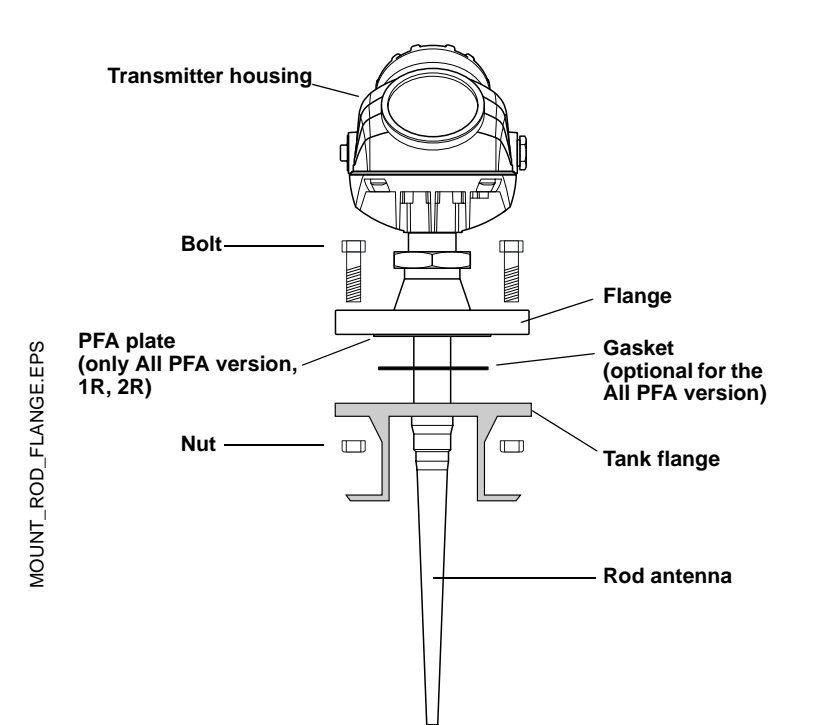

- Place a gasket with thickness and of material suitable to the process on top of the tank flange. Note! For the All PFA version (tank sealing model code=PD) gasket is optional.
- 2. Lower the transmitter with antenna and flange into the tank nozzle.
- 3. Tighten the bolts and nuts with sufficient torque regarding flange and gasket choice. See also "Process Temperature and Pressure Rating" on page A-3.

Figure 3-9. Mounting the 5400 with Process Seal.

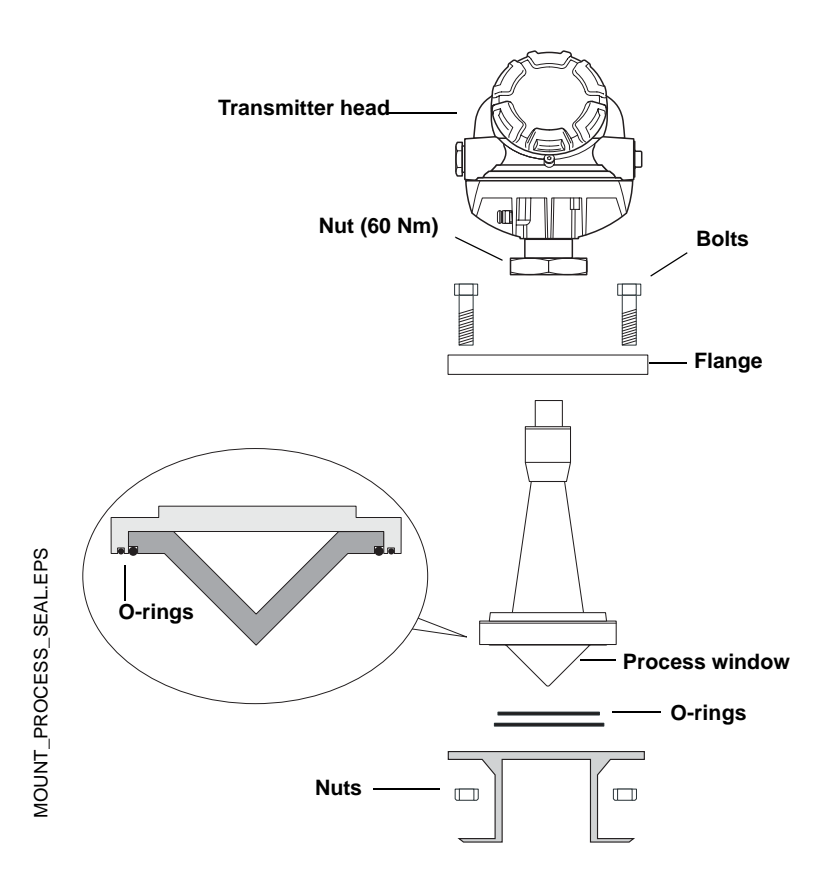

- 1. Put the two O-rings into the corresponding grooves on the antenna process window. See Table A-2 on page A-4 for more information on temperature range for the O-rings.
- 2. Place the antenna on top of the nozzle.
- 3. Mount the flange and tighten the bolts cross-wise according to Table 3-6.
- 4. Mount the transmitter head and tighten the nut to 60 Nm.
- 5. Retighten the flange bolts after 24 hours.

| Table 3-6. | Tightening   | torque | for |
|------------|--------------|--------|-----|
| Process Se | eal flanges. |        |     |

| Flange          | Torque (Nm) |
|-----------------|-------------|
| 2 inch, 150lbs  | 80          |
| 2 inch, 300lbs  | 80          |
| 3 inch, 150lbs  | 80          |
| 3 inch, 300lbs  | 125         |
| 4 inch, 150 lbs | 80          |
| 4 inch, 300 lbs | 125         |
| DN 50 PN 40     | 109         |
| DN 80 PN 40     | 109         |
| DN 100 PN 16    | 109         |
| DN 100 PN 40    | 135         |

March 2006

# **Mounting in Pipes**

Still Pipe mounting is recommended for tanks where surface conditions are extremely turbulent. All cone antenna sizes for the Rosemount 5400 Series of transmitters can be used for Still Pipe installations. The 3 inch antenna for the 5401 is designed for use in Still Pipes and Bypass Pipes only. Process Seal and Rod antennas are not recommended for Still Pipes.

When the transmitter is mounted in a Still Pipe the inclination should be within  $1^{\circ}$ . The gap between the antenna and the Still Pipe may be up to 0.2 in. (5 mm).

Figure 3-10. Mount the transmitter vertically.

max. 0.2 inch →

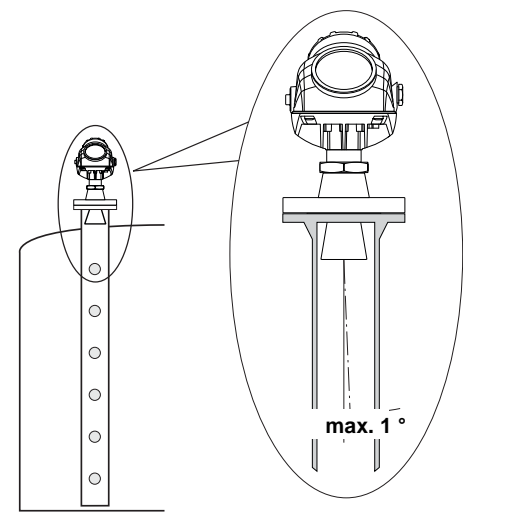

# STILLPIPE\_REQS.EPS / STILLPIPE\_TANK\_V2.EPS

#### **Recommendations for pipe installations**

- The pipe must be smooth on the inside.
- Not suitable for adhesive products.
- Make sure that at least one hole is above the product surface.
- The hole diameter Ø should not exceed 10% of the pipe diameter D.
- Holes should be drilled on one side.

Figure 3-11. Recommended hole size for pipe installations.

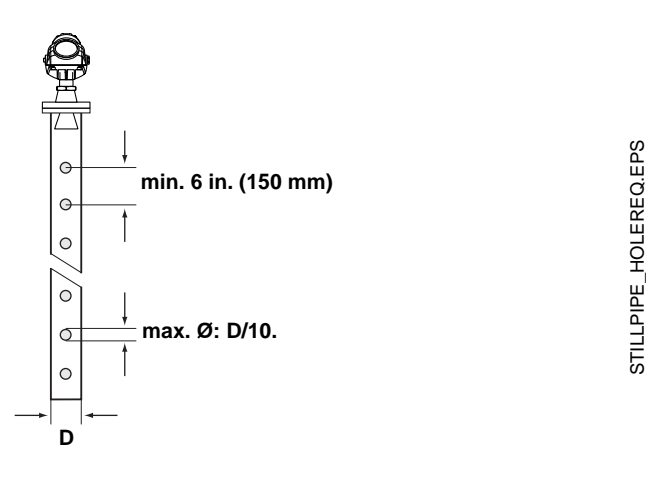

## Mounting in Bypass Pipes

In tanks with turbulent conditions it is recommended to mount the transmitter on a bridle pipe.

Figure 3-12. Bridle mounting is recommended for tanks with extremely turbulent surface conditions.

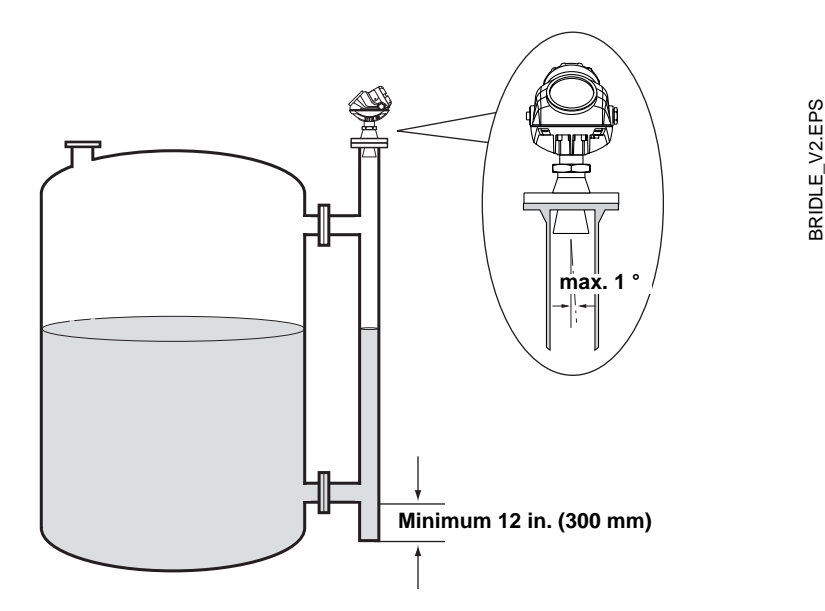

In pipes with inlet pipe diameter  $\emptyset$ <2 in. (50 mm) the gap D between pipe and antenna should be less than 0.2 in. (5 mm).

If the inlet pipe diameter  $\emptyset$ >2 in. (50 mm) the gap D between pipe and antenna should be less than 0.04 in. (1 mm).

The distance A between the antenna and the nearest inlet pipe should be at least 2 in. (50 mm).

Figure 3-13. Recommended specifications for bridles with pipe inlets.

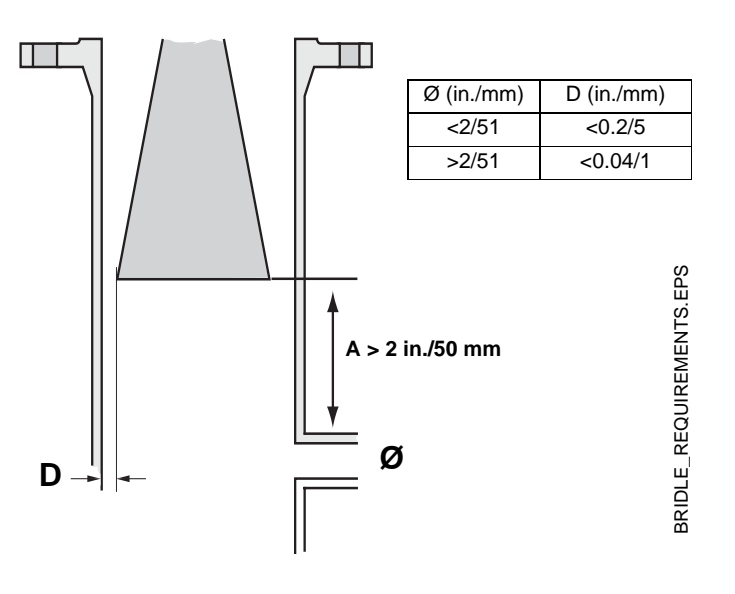

# ELECTRICAL INSTALLATION

| Cable/Conduit Entries    | The electronics housing has two entries with $\frac{1}{2}$ - 14 NPT threads. Optional M20×1.5 adapters are also available. The connections are made in accordance with national, local and plant electrical codes.                                                                                                    |
|--------------------------|----------------------------------------------------------------------------------------------------|
|                          | Make sure that unused ports are properly sealed to prevent moisture or other contamination from entering the terminal compartment of the electronics housing. Install wiring with a drip loop. The bottom of the loop must be lower than the cable/conduit entry.                                                                                                    |
|                          | <b>NOTE!</b><br>Use the enclosed metal plug to seal any unused port.                                                                                                    |
| Grounding                | The housing should always be grounded in accordance with national and local electrical codes. Failure to do so may impair the protection provided by the equipment. The most effective grounding method is direct connection to earth ground with minimal impedance. There are two grounding screw connections provided. One is inside the Terminal compartment of the housing and the other is located on one of the cooling fins below the housing. The internal ground screw is identified by a ground symbol: (). |
|                          | <b>NOTE!</b><br>Grounding the transmitter via threaded conduit connection may not provide sufficient ground.                                                                                                    |
|                          | <b>NOTE!</b><br>After installation and commissioning make sure that no ground currents exist due to high ground potential differences in the installation.                                                                                                    |
| Cable Selection          | Use shielded twisted pair wiring for the Rosemount 5400 Series. The cables must be suitable for the supply voltage and approved for use in hazardous areas, where applicable. For instance, in the U.S., explosion-proof conduits must be used in the vicinity of the vessel. For the ATEX flameproof approval version of the Rosemount 5400 Series, suitable conduits with sealing device or flameproof (EEx d) cable glands must be used depending on local requirements.                                           |
|                          | Use 18 AWG to 12 AWG wiring in order to minimize the voltage drop to the transmitter.                                                                                                    |
| Hazardous Areas          | When the Rosemount 5400 Series transmitter is installed in a hazardous area, national and local regulations and specifications in applicable certificates must be observed.                                                                                                    |
| External Circuit Breaker | For complicance with Low Voltage Directive 73/23/EEG an external circuit breaker should be installed.                                                                                                    |

# **Power Requirements**

Terminals in the transmitter housing provide connections for signal wiring. The 5400 transmitter operates with the following power supplies:

| Approval Type              | Power Supply (VDC) |
|----------------------------|--------------------|
| IS                         | 16 - 30            |
| Explosion-Proof/Flameproof | 20 - 42.4          |
| None                       | 16 - 42.4          |

## Maximum Loop Resistance

The maximum current loop resistance can be obtained from the following diagrams:

Figure 3-14. Intrinsically Safe installation.

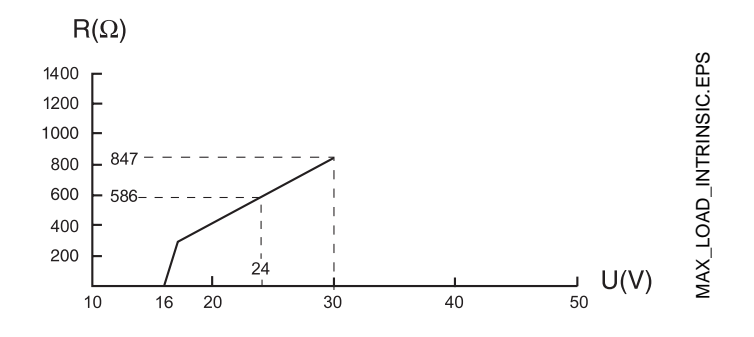

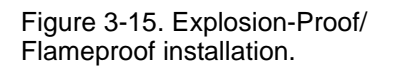

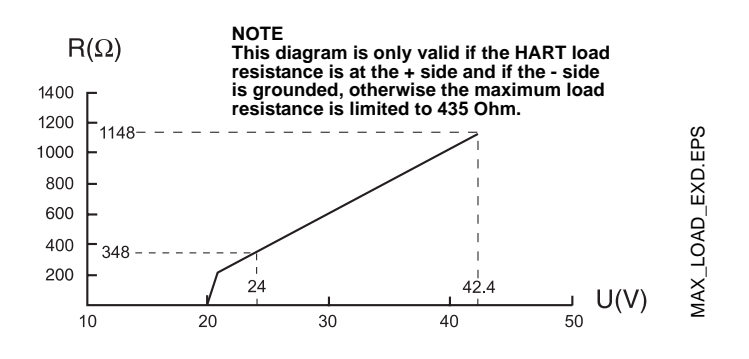

See Figure 3-19 for wiring information.

Figure 3-16. Non-hazardous installation.

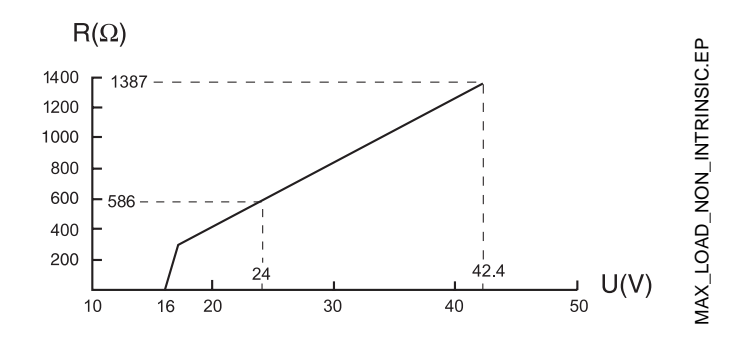

See Figure 3-18 for wiring information.

00809-0100-4026, Rev DA March 2006

#### Connecting the Transmitter

The Rosemount 5400 Series accepts power supplies ranging from 16 V dc to 42.4 V dc. It uses 4-20 mA power superimposed with a HART signal.

To connect the transmitter:

- 1. Make sure that the power supply is switched off.
- 2. Remove the terminal block cover.
- 3. Pull the cable through the cable gland/conduit. Install wiring with a drip loop. The bottom of the loop must be lower than the cable/conduit entry.
- Connect wires according to Figure 3-18 for non-intrinsically safe power supplies and according to Figure 3-19 for intrinsically safe power supplies.
- 5. Use the enclosed metal plug to seal any unused port.
- 6. Mount the cover and tighten the cable gland. Make sure that the cover is fully engaged to meet explosion-proof requirements. Note that adapters are required if M20 glands are used.
  - 7. Tighten the Locking Screw ④ (ATEX Flameproof and IECEx versions).
  - 8. Switch on the power supply.

#### NOTE!

Use Teflon<sup>®</sup> tape or other sealant at the NPT threads in the Cable Entries.

Figure 3-17. Terminal compartment and external ground screw.

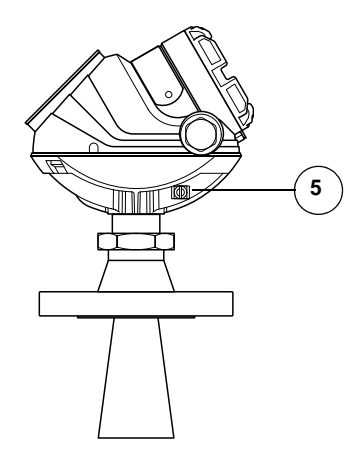

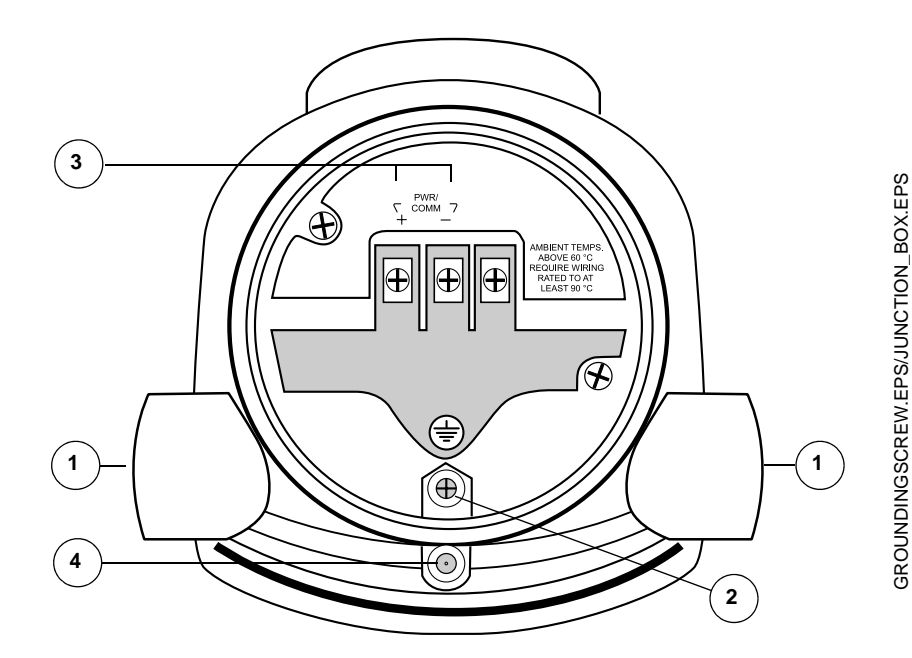

- (1) Cable entries.
- (2) Internal Ground screw.
- ③ Terminals for signal and power supply.
- (4) Locking screw.
- (5) External Ground screw

## Non-Intrinsically Safe Power Supply

With non-intrinsically safe power supply in non-hazardous installations or Explosion-proof/Flameproof installations, wire the transmitter as shown in Figure 3-18.

#### NOTE!

Make sure that the power supply is off when connecting the transmitter.

Figure 3-18. Wiring for non-intrinsically safe power supply.

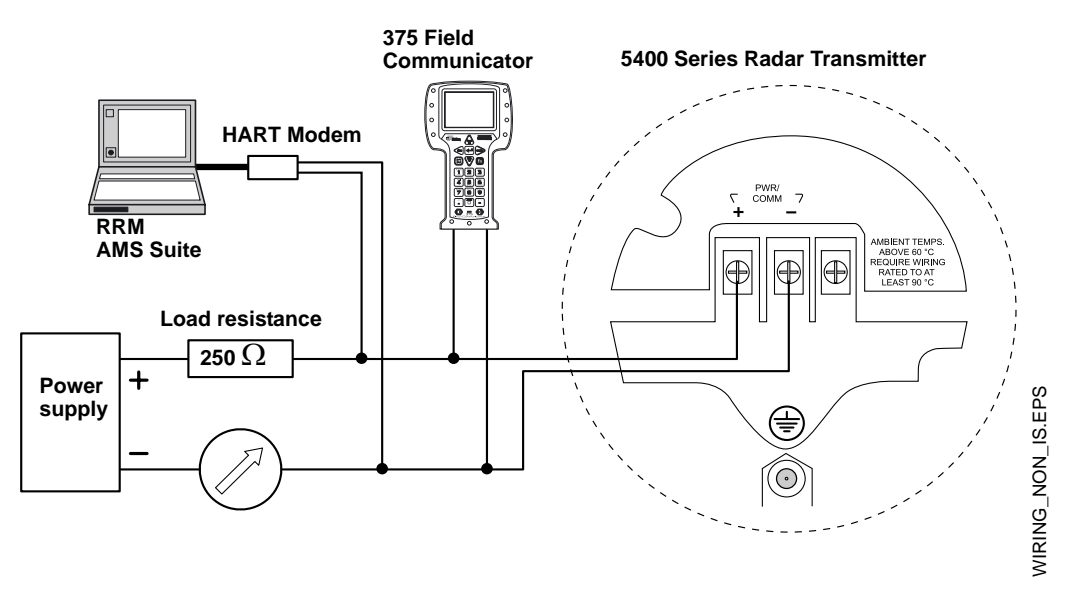

The 375 Field Communicator and the HART Modem require a minimum load resistance of 250 Ohms within the loop in order to function properly. For maximum loop resistance see Figure 3-16.

#### NOTE!

For Explosion-proof/Flameproof installations make sure that the transmitter is grounded to the I.S. ground terminal inside the terminal compartment in accordance with national and local electrical codes.
## Reference Manual 00809-0100-4026, Rev DA March 2006

# Intrinsically Safe Power Supply

When your power supply is intrinsically safe, wire the transmitter as shown in Figure 3-19.

### NOTE!

Make sure that the instruments in the loop are installed in accordance with intrinsically safe field wiring practices.

Figure 3-19. Wiring diagram for intrinsically safe power supply.

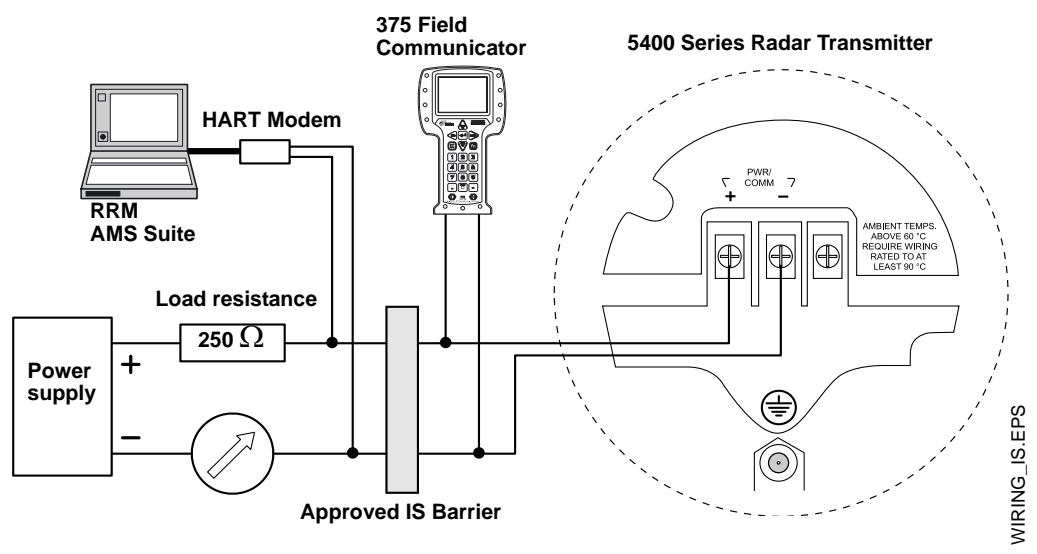

The 375 Field Communicator and the HART Modem require a minimum load resistance within the loop of 250  $\Omega$  in order to function properly. For maximum load resistance see Figure 3-14.

### **IS** parameters

Ui=30 V. li=130 mA. Pi=1.0 W. Ci=7.26 nF. Li=0.

# **Reference Manual**

00809-0100-4026, Rev DA March 2006

# Section 4 Configuration/Start-Up

| Safety Messages                              | page 4-1  |
|----------------------------------------------|-----------|
| Overview                                     | page 4-2  |
| Basic Configuration                          | page 4-3  |
| Echo Tuning                                  | page 4-9  |
| Configuration Using Rosemount Radar Master   | page 4-12 |
| Configuration Using a 375 Field Communicator | page 4-21 |
| AMS Suite                                    | page 4-24 |

## SAFETY MESSAGES

Procedures and instructions in this section may require special precautions to ensure the safety of the personnel performing the operations. Information that raises potential safety issues is indicated by a warning symbol ( $\triangle$ ). Refer to the safety messages listed at the beginning of each section before performing an operation preceded by this symbol.

## 

#### Explosions could result in death or serious injury:

Verify that the operating environment of the gauge is consistent with the appropriate hazardous locations certifications.

Before connecting a HART-based communicator in an explosive atmosphere, make sure the instruments in the loop are installed in accordance with intrinsically safe or non-incendive field wiring practices.

Do not remove the gauge cover in explosive atmospheres when the circuit is alive.

All connection head covers must be fully engaged to meet explosion-proof requirements.

## 

Failure to follow safe installation and servicing guidelines could result in death or serious injury:

Make sure only qualified personnel perform the installation.

Use the equipment only as specified in this manual. Failure to do so may impair the protection provided by the equipment.

Do not perform any service other than those contained in this manual unless you are qualified.

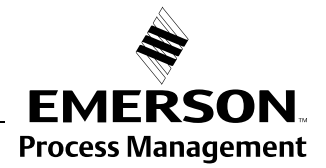

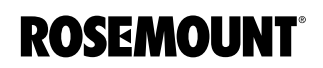

# Rosemount 5400 Series

| OVERVIEW                   | Configuration of a Rosemount 5400 transmitter is normally a simple and straight-forward task. If the transmitter is pre-configured at factory according to the ordering specifications in the Configuration Data Sheet, no further Basic Configuration is required unless tank conditions have changed. The 5400 Series supports a set of advanced configuration options as well, which can be used to handle special tank conditions and applications. |
|----------------------------|----------------------------------------------------------------------------------------------------|
| Basic Configuration        | The Basic Configuration includes parameters for a standard configuration which is sufficient in most cases. The Basic Configuration comprises the following items:                                                                                                    |
|                            | Measurement Units                                                                                                    |
|                            | <ul> <li>Tank Configuration</li> <li>Tank Geometry</li> <li>Environment</li> <li>Volume</li> </ul>                                                                                                    |
|                            | Analog Output                                                                                                    |
| Echo Tuning                | Echo Tuning is used to handle special situations when there are objects in the tank which cause disturbing echoes that are stronger than the surface echo. The following tools are available to handle such situations:                                                                                                    |
|                            | Amplitude Threshold Curve (ATC)                                                                                                    |
|                            | False Echo registration                                                                                                    |
| Advanced Configuration     | For some applications further configuration is needed in addition to the Basic Configuration. This may be due to the properties of the product or the shape of the tank. Disturbing objects and turbulent conditions in the tank may also require that advanced measures are taken. See <i>Appendix C: Advanced Configuration</i> for more information.                                                                                                 |
| <b>Configuration Tools</b> | There are several tools available for basic configuration of a 5400 transmitter:                                                                                                    |
|                            | <ul> <li>Rosemount Radar Master (RRM). Note that RRM is required for<br/>advanced configuration features.</li> <li>See "Configuration Using Rosemount Radar Master" on page 4-12 for<br/>information on how to use RRM for configuration of the 5400 Series.</li> </ul>                                                                                                    |
|                            | <ul> <li>Rosemount 275/375 Handheld Communicator.</li> <li>See "Configuration Using a 375 Field Communicator" on page 4-21 for<br/>the Field Communicator Menu Tree.</li> </ul>                                                                                                    |
|                            | AMS Suite software.                                                                                                    |
|                            | RRM is a user-friendly, Windows <sup>®</sup> based software package including waveform plots, off-line/on-line configuration Wizard, logging, and extensive on-line help.                                                                                                    |
|                            | To communicate with the transmitter using RRM, a HART <sup>®</sup> modem (part number 03300-7004-0001) is required.                                                                                                    |

| BASIC CONFIGURATION | This chapter describes the basic parameters that need to be configured for a Rosemount 5400 transmitter. If the transmitter is pre-configured at factory according to the ordering specifications in the Configuration Data Sheet, no further basic configuration is needed unless conditions have changed since the ordering date.                                                                                                    |
|---------------------|----------------------------------------------------------------------------------------------------|
|                     | At the end of this section different configuration tools are described.                                                                                                    |
| Measurement Units   | Measurement units can be specified for presentation of Level, Level Rate, Volume and Temperature values.                                                                                                    |
| Tank Geometry       | Tank Height                                                                                                    |
|                     | The Tank Height is the distance between the Upper Reference Point at the underside of the transmitter flange or the threaded adapter, and the Lower Reference Point close to or at the bottom of the tank (see Figure 4-2 for further information on Upper Reference Points for various tank connections). The transmitter measures the distance to the product surface and subtracts this value from the Tank Height to determine the product level. |

Figure 4-1. Tank Geometry.

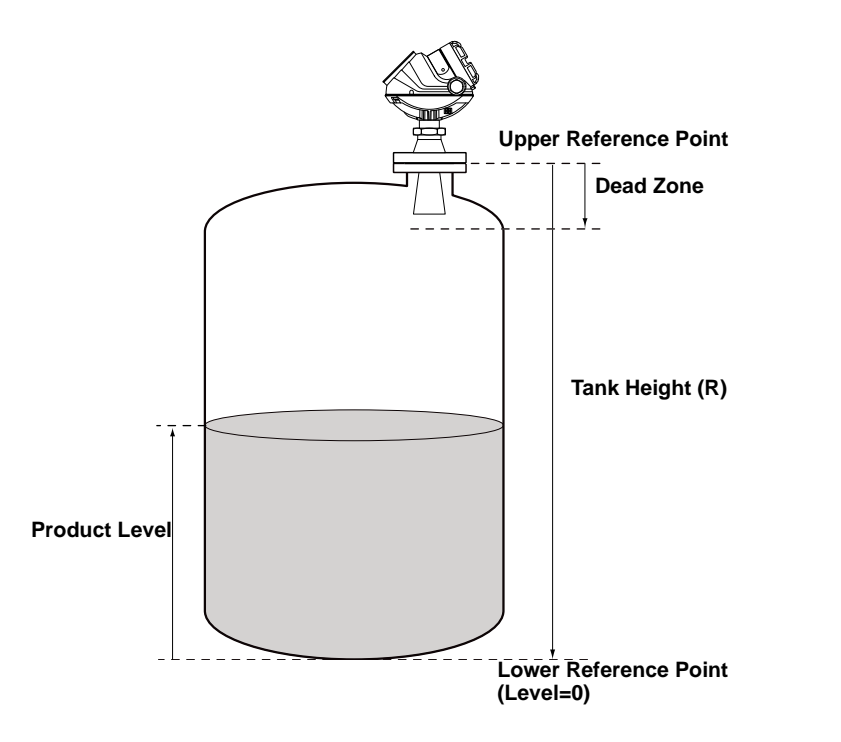

# Rosemount 5400 Series

# Figure 4-2. Upper Reference Point

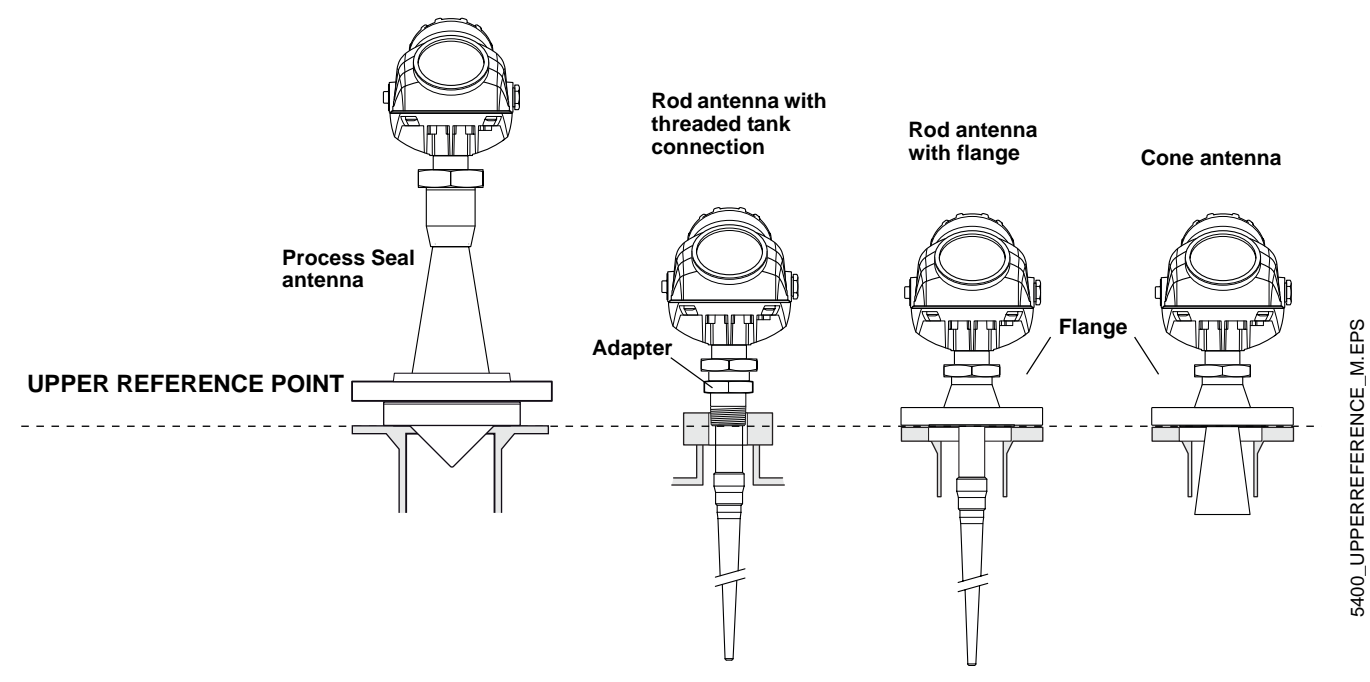

Tank Type and Tank Bottom Type

The 5400 transmitter is optimized according to the *Tank Type* and *Tank Bottom Type* configuration by automatically setting some parameters to predefined default values.

Select Tank Bottom Type *Flat Inclined* if the bottom inclination is between 10 and 30 degrees. If the inclination is less than 10 degrees but there are disturbing objects on the tank floor (like heating coils) within the radar beam, this selection should also be used. If inclination is greater than 30 degrees use Tank Bottom Type *Cone*.

Table 4-1. Tank Type and Tank Bottom Type

| Tank Type           | Tank Bottom Type                |
|---------------------|---------------------------------|
| Vertical Cylinder   | Flat, Dome, Cone, Flat inclined |
| Horizontal Cylinder | Not used                        |
| Spherical           | Not used                        |
| Cubical             | Flat, Dome, Cone, Flat inclined |

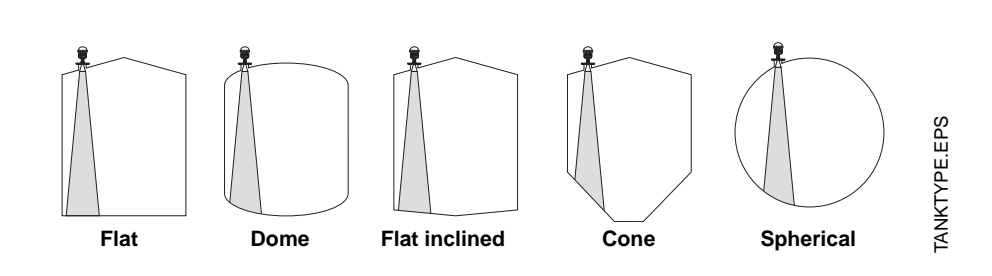

Figure 4-3. The transmitter can be optimized for different tank types and bottom shapes.

#### **Pipe Diameter**

When the transmitter is mounted in a still pipe the inner diameter of the pipe must be specified. The Pipe Diameter is used to compensate for the lower microwave propagation speed inside the pipe. An incorrect value will give a scale factor error. If locally supplied still pipes are used, make sure the inner diameter is noted before the pipe is installed.

#### Dead Zone

The measurement accuracy is reduced within the Dead Zone region close to the antenna. It is recommended that the Upper Range Value (20 mA) is set outside the Dead Zone.

**Process Conditions** Describe the conditions in your tank according to the Tank Environment parameters for Process Conditions listed below. For best performance, choose only if applicable and not more than two options.

### **Rapid Level Changes**

Optimize the transmitter for measurement conditions where the level changes quickly due to filling and emptying of the tank. As a default standard a 5400 transmitter is able to track level changes of up to 1.5 inch/s (40 mm/s). When the Rapid Level Changes check box is marked, the transmitter can track level changes of up to 8 inch/s (200 mm/s).

#### **Turbulent Surface**

This parameter should be used if the tank shows a turbulent surface. The reason for the turbulence might be splash loading, agitators, mixers, or boiling product. Normally the waves in a tank are quite small and cause local rapid level changes. By setting this parameter the performance of the transmitter will be improved when there are small and quickly changing amplitudes and levels.

### Foam

Setting this parameter optimizes the gauge for conditions with weak and varying surface echo amplitudes such as foam. When the foam is light and airy the actual product level is measured. For heavy and dense foam the transmitter measures the level of the upper surface of the foam.

### Solid Products (Future)

Setting this parameter optimizes the transmitter for solid products, for example concrete or grains, which are not transparent for radar signals. For instance, this parameter can be used when the application is a silo with product build-up.

### **Product Dielectric Range**

The Dielectric Constant is related to the reflectivity of the product. By setting this parameter measurement performance can be optimized. However, the transmitter will still be able to perform well even if the actual Dielectric Constant differs from the configured value.

## Volume

To configure the Rosemount 5400 transmitter for volume calculations you have to choose the desired calculation method.

Volume calculation is performed by using a strapping table or a predefined tank shape. You can choose one of the following standard tank shapes:

Sphere, Horizontal Cylinder, Vertical Cylinder, Horizontal Bullet or Vertical Bullet.

The following parameters must be entered for a standard tank shape:

- Tank diameter.
- Tank height (not for spherical tanks).
- Volume Offset: use this parameter if you do not want zero volume and zero level to match (for example if you want to include volume below the zero level).

## **Strapping Table**

The Strapping Table option should be used when the tank shape deviates significantly from an ideal sphere or cylinder, or when high volume accuracy is required.

The Strapping Table divides the tank into segments. Level values and corresponding volumes are entered starting at the bottom of the tank. These figures can typically be obtained from tank drawings or from a certificate provided by the tank manufacturer. A maximum of 20 strapping points can be entered. For each level value the corresponding total volume up to the specified level is entered.

The volume value is interpolated if the product surface is between two level values in the table.

# **Analog Output**

For the analog output the Output Source (Primary Value), Range Values and Alarm Mode are specified.

Figure 4-4. Standard Range Value settings.

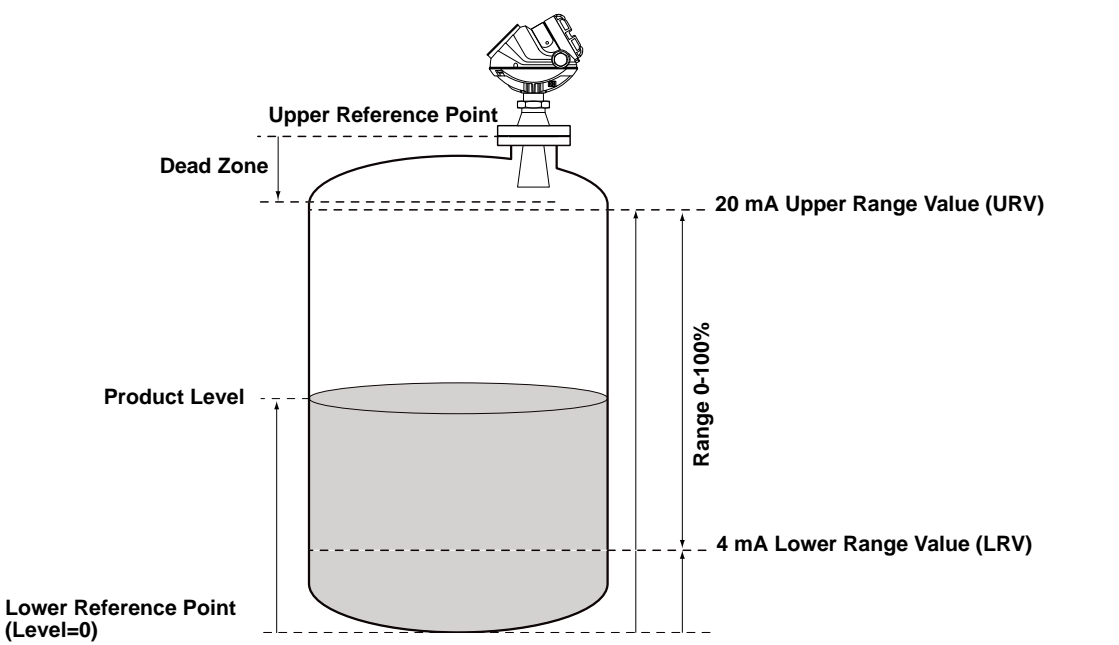

### **Output Source/Primary Variable**

Specify the source to control the analog output. Typically the Primary Value is configured to be Product Level.

#### **Upper/Lower Range Value**

Enter the range values that correspond to the analog output values 4 and 20 mA. It is recommended that the 20 mA point is set below the Dead Zone since the measurement accuracy is reduced in this region. See "Specifications" on page A-1 for information on the Dead Zone.

If a measured value goes beyond the measurement range, the transmitter enters saturation mode (limit alarm is disabled) or alarm mode depending on the current configuration.

### Alarm Mode

Choose the desired Alarm mode to specify the analog output state when there is a failure or a measurement error.

High: the output current is set to the High Alarm Limit.

Low: the output current is set to the Low Alarm Limit.

**Freeze Current**: the output current is set to the last valid value at the time when the error occurs.

ANALOGOUT\_SATNDARD.EPS

Default settings for alarm mode:

- Measurement errors: Output current=High.
- Measured value out of range: transmitter enters saturation mode (if Limit Alarm is disabled).

Table 4-2. Analog Output: Standard Alarm Values vs. Saturation Values.

| Level | 4–20 mA Saturation Values | 4–20 mA Alarm Value |
|-------|---------------------------|---------------------|
| Low   | 3.9 mA                    | 3.75 mA             |
| High  | 20.8 mA                   | 21.75 mA            |

Table 4-3. Analog Output: NAMUR-Compliant Alarm Values vs. Saturation Values

| Level | 4–20 mA Saturation Values | 4–20 mA Alarm Value |
|-------|---------------------------|---------------------|
| High  | 20.5 mA                   | 22.5 mA             |

| ECHO TUNING                  | When the Basic Configuration is performed the transmitter may need to be tuned to handle disturbing objects in the tank. There are different methods available for disturbance echo handling with the Rosemount 5400 Series Transmitter: |
|------------------------------|----------------------------------------------------------------------------------------------------|
|                              | Amplitude Threshold Curve (ATC)                                                                                                    |
|                              | False Echo registration                                                                                                    |
|                              | The <i>Guided Setup</i> in the configuration program <i>Rosemount Radar Master</i> includes a Measure and Learn function which automatically registers false echoes and creates an ATC (see "Guided Setup" on page 4-15).                |
| Amplitude Threshold<br>Curve | Setting up an Amplitude Threshold Curve makes tracking of the product surface more robust in the presence of noise and weak disturbing echoes. The ATC is normally used for filtering out disturbances with an amplitude that            |

Figure 4-5. Weak disturbing echoes can be filtered out by creating an amplitude threshold.

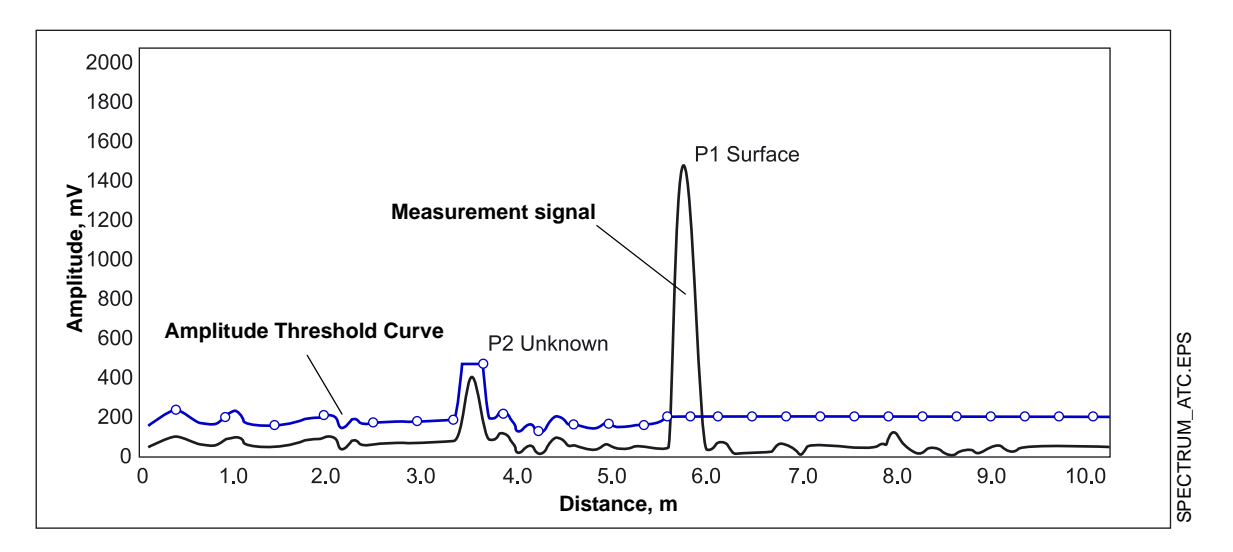

is smaller than the amplitude of the product surface echo.

The Amplitude Threshold Curve function is available in the Rosemount Radar Master (RRM) program.

# Registration of False Echoes

The False Echo function is used to improve the performance of the gauge when the surface is close to a horizontal surface of a stationary object in the tank. The object causes an echo when it is above the surface. When the echoes from the surface and the object are close to each other, they might interfere and cause a decrease in performance.

Figure 4-6. The Rosemount 5400 can handle disturbing radar echoes.

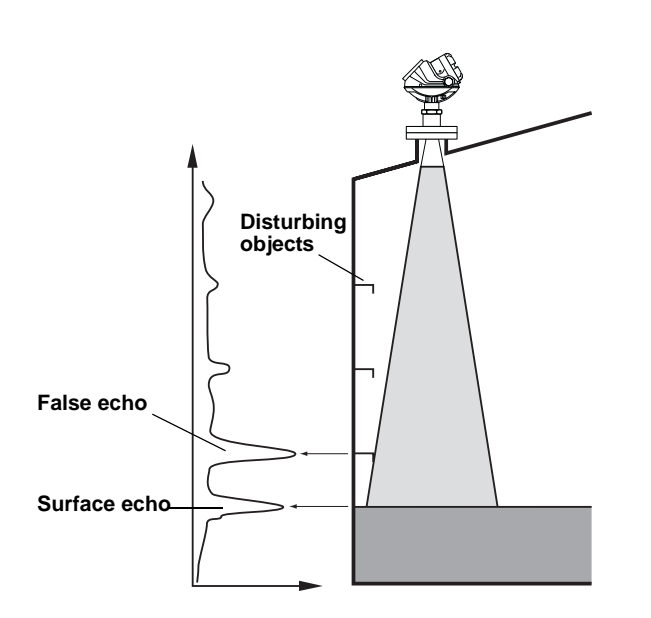

FALSE\_ECHOES.EPS

The False Echo function allows you to register disturbing echoes caused by objects in the tank. When the surface is passing by a disturbing object, the gauge can measure with higher reliability, when the position of the object is registered. This makes it possible to detect a product surface close to a disturbance echo even if the surface echo is weaker than the disturbing echo. See the following recommendations before you register new interfering echoes:

- Make sure that a correct amplitude threshold curve is set before you register any disturbance echoes (see "Amplitude Threshold Curve" on page 4-9).
- Compare the list of interfering echoes with the tank drawing or by visual inspection of the tank. Note if there are objects like beams, heating coils, agitators, etc. which correspond to the found echoes. Only register echoes above the Amplitude Threshold Curve which can be clearly identified as objects in the tank, keeping the number of registered echoes to a minimum.
- Make sure the level is stable before you register a disturbance echo. A fluctuating level may indicate a temporary disturbance which is not due to an interfering object.
- Do not register False Echoes located below the product surface. It is recommended that registration is done when the tank is empty.

Figure 4-7. Disturbing echoes can be filtered out by registration as False Echoes.

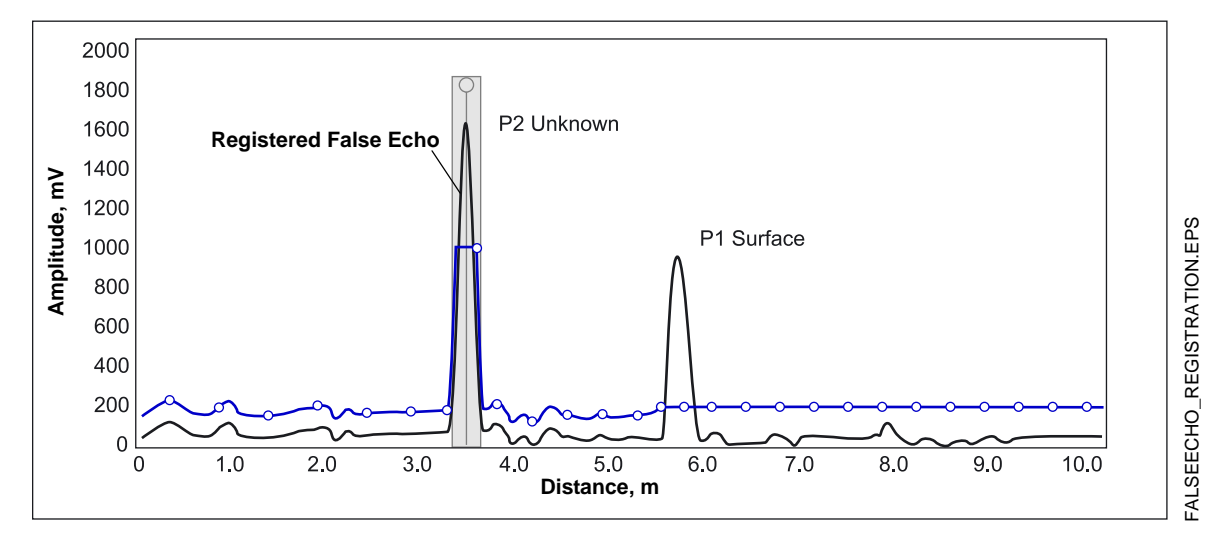

The False Echo Registration function is available in the Rosemount Radar Master (RRM) program, in the AMS Suite as well as for the 275/375 Handheld Communicator.

| CONFIGURATION USING<br>ROSEMOUNT RADAR<br>MASTER | The <i>Rosemount Radar Master</i> (RRM) is a user-friendly software tool that allows you to configure the Rosemount 5400 transmitter. You can choose either of the following two methods to configure a Rosemount 5400 transmitter with RRM: |
|--------------------------------------------------|----------------------------------------------------------------------------------------------------|
|                                                  | <ul> <li>Guided Setup Start if you are unfamiliar with the 5400 transmitter (see<br/>page 4-15).</li> </ul>                                                                                                    |
|                                                  | <ul> <li>Use the Setup function if you are already familiar with the configuration<br/>process or if you just want to change the current settings (see<br/>page 4-20).</li> </ul>                                                            |
| System Requirements                              | Hardware                                                                                                    |
|                                                  | Processor (minimum/recommended): Pentium 200 MHz/1 GHz                                                                                                    |
|                                                  | Memory (minimum/recommended): 64/128 MB RAM                                                                                                    |
|                                                  | COM Port: 1 serial COM port                                                                                                    |
|                                                  | Graphical Card (minimum/recommended): screen resolution 800 x 600/1024 x 768.                                                                                                    |
|                                                  | Hard drive space: 100 MB                                                                                                    |
|                                                  | Software                                                                                                    |
|                                                  | Operating Systems supported:                                                                                                    |
|                                                  | Windows 98 - service pack 3 and above                                                                                                    |
|                                                  | Windows NT 4 - service pack 6 and above                                                                                                    |
|                                                  | Windows 2000                                                                                                    |
|                                                  | Windows XP                                                                                                    |
| Help In RRM                                      | Help is accessed by selecting the Contents option from the Help menu. Help is also available via a Help button in most windows.                                                                                                    |

# Installing the RRM software

To install the Rosemount Radar Master:

- 1. Insert the installation CD into your CD-ROM drive.
- 2. If the installation program is not automatically started, choose Run from the Windows Start bar.

| Microsoft Wo | rd    | 🖅 Run      |                |             |              |  | Ļ |
|--------------|-------|------------|----------------|-------------|--------------|--|---|
| All Program  | is 🕨  | Opens a pr | ogram, folder, | document, c | or Web site. |  |   |
|              |       | 💋 Log      | Off 🚺 Sł       | ut Down     |              |  |   |
| 🏭 start      | S 🖸 🖸 | ° 💽 R      | 🖉 Sa           | 🙆 A         | Mi           |  | ļ |
|              |       |            |                |             |              |  |   |

- 3. Type D:\RRM\Setup.exe where D is the CD-ROM drive.
- 4. Follow the instructions on the screen.
- 5. For Windows 2000/XP set COM Port Buffers to 1, see page 4-14.

To start the RRM:

- 1. From the Start menu click *Programs>Saab Rosemount>Rosemount Radar Master* or click the RRM icon in the Windows workspace. Now RRM searches for the transmitter.
- 2. When the transmitter is found press Yes to connect. If communication does not work check that the correct COM port is connected on the computer and that the COM port is properly configured, see "Specifying the COM Port" on page 4-14.
- 3. In the RRM Status Bar verify that RRM communicates with the transmitter.

| Tools                        | ;                         | Information<br>Active Devi<br>Device Con | Window<br>ce changed to LT_1_5400<br>nected LT_1_5400            |  |
|------------------------------|---------------------------|------------------------------------------|------------------------------------------------------------------|--|
| 🕑 Online                     | 🔮 LT_1_5400               | User 🖌                                   | Device Status: OK                                                |  |
| RRM cor<br>with the<br>Tools | nmunicates<br>transmitter | Information                              | Window                                                           |  |
| 🗙 Offline                    | 🗇 LT 1 5400               | Device Con                               | ce changed to LI_I_5400<br>nected LT_1_5400<br>Device Status: OK |  |
| No comm<br>with the          | nunication<br>transmitter |                                          |                                                                  |  |

# Specifying the COM Port

If communication is not established open the *Communication Preferences* window and check that the correct COM Port is selected:

1. From the View menu select Communication Preferences in RRM.

| Communication Settings                                                            |                                                                  |
|-----------------------------------------------------------------------------------|------------------------------------------------------------------|
| Modbus                                                                            | HART                                                             |
| ✓ Enable HART Communication                                                       | Default                                                          |
| Port Settings                                                                     | Ma daar                                                          |
| Port                                                                              | Modem                                                            |
|                                                                                   | IND-202                                                          |
| Advanced<br>Baudrate<br>1200<br>Stop Bits<br>1<br>Parity<br>Odd<br>Preambles<br>5 | Handshake<br>RTS/CTS<br>Response Timeout<br>1000<br>Retries<br>3 |
| OK Cance                                                                          | I Apply Help                                                     |

RRM/COMMUNICATIONSETTINGS.TIF

- 2. Make sure that HART communication is enabled.
- 3. Check which COM port that the modem is connected to.
- 4. Choose the COM Port option that matches the actual COM Port on the PC that the transmitter is connected to.

### To set the COM port buffers

For Windows 2000/XP the COM port Receive Buffer and Transmit Buffer need to be set to 1. To set the COM port buffers do the following:

- 1. In the MS Windows Control Panel open the **System** option.
- 2. Choose the **Hardware** tab and click the **Device Manager** button.
- 3. Expand the **Ports** node in the tree view.
- 4. Click the right mouse button on the selected COM port and choose **Properties**.
- 5. Select the Port Settings tab and click the Advanced button.
- 6. Drag the Receive Buffer and Transmit Buffer slides to 1.
- 7. Click the **OK** button.
- 8. Reboot the computer.

Measurement units for data presentation in RRM can be specified when the RRM program is installed. Units can also be changed as follows:

- 1. From the View menu, choose the Application Preferences option.
- 2. Select the Measurement Units tab.
- 3. Choose the desired units for Length, Level Rate, Volume and Temperature.

Figure 4-8. Communication Settings.

March 2006

# **Guided Setup**

The following description shows how to use the RRM Guided Setup. The corresponding HART commands (275/375 Handheld Communicator Fast Key Sequence) are also shown. The Guided Setup is specially useful if you are unfamiliar with the 5400 transmitter.

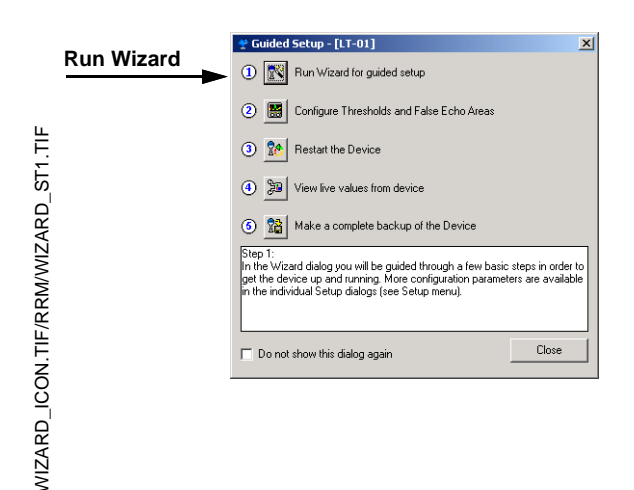

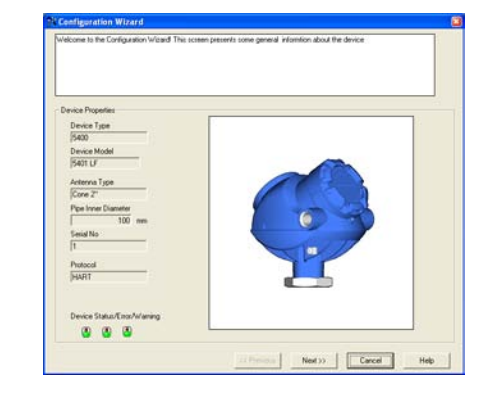

| ieneral           |                                    |
|-------------------|------------------------------------|
| Tag<br>LT-01      | (example "Device 123')             |
| Message           |                                    |
| PLANT A           | (example "Calibrated by John")     |
| Descriptor<br>N/A | (example 'Plant A'')               |
| Date              |                                    |
| 2004-02-09        | (for instance date of calibration) |
|                   |                                    |
|                   |                                    |

- 1. Start the RRM program. RRM automatically presents a list of available transmitters. Select the desired transmitter. Now the transmitter is connected and the *Guided Setup* window appears automatically.
- 2. In the *Guided Setup* window , click the **Run Wizard...** button and follow the instructions.

Now you will be guided through a short transmitter installation procedure.

**Note!** The *Guided Setup* is an extended installation guide that includes more than just the configuration Wizard. It can be disabled by deselecting the *Show Introduction Dialog after Connect* check box in the *Application Settings* window (menu option View>Application Preferences).

3. The first window in the configuration wizard presents general information such as device type (5400), device model, antenna type, serial number and communication protocol. Check that the information complies with the ordering information.

4. This window lets you enter Tag, Tag Descriptor, Message and Date. This information is not required for the operation of the transmitter and can be left out if desired. HART command: [1,4,1].

RM/WIZARD\_ST2.TIF

# Rosemount 5400 Series

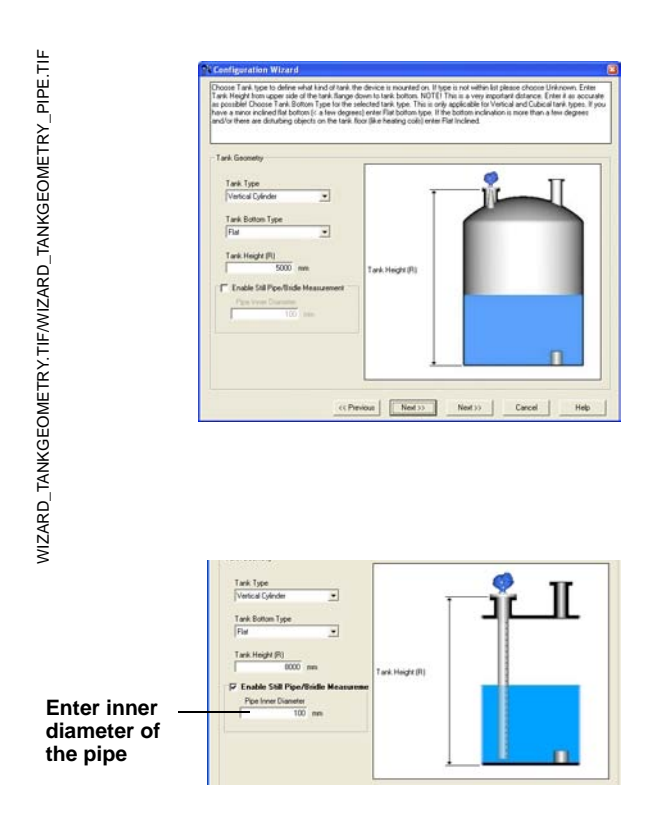

| - Tark Environment                 |   |  |
|------------------------------------|---|--|
| Process Condition                  |   |  |
| E Foam                             |   |  |
| Turbulent Surface                  |   |  |
| Rapid Level Changes (>0.1m/s, >4"/ | 1 |  |
| Colid Product                      |   |  |
|                                    |   |  |
| Product                            |   |  |
| Product Dielectric Range           |   |  |
| 4.0 - 10                           |   |  |
|                                    |   |  |
|                                    |   |  |
|                                    |   |  |
|                                    |   |  |

 Choose the Tank Type which corresponds to the actual tank. If none of the available options matches the actual tank choose Unknown.
 HART command: [1,3,4,1].

**Tank Bottom Type** is important for the measurement performance close to the tank bottom. HART command: [1,3,4,2].

**Tank Height** is the distance from the Upper Reference Point to the tank bottom (see "Tank Geometry" on page 4-3). Make sure that this number is as accurate as possible. HART command: [1,3,4,3].

Select the Enable Still Pipe/Bridle Measurement check box and enter the Pipe Inner Diameter if the transmitter is mounted in a Still Pipe or Bridle. HART command: [1,3,4,4]/[1,3,4,5].

See "Tank Geometry" on page 4-3 for more information.

6. In the Process Conditions box select the check boxes that correspond to the conditions in your tank. You should select as few options as possible and not more than two. See "Process Conditions" on page 4-5 for more information.

Choose the **Product Dielectric Range** that corresponds to the current product. If you are uncertain about the correct range value for this parameter, or if the contents in the tank is changing on a regular basis, choose Unknown.

HART command: [1,3,4,6].

| The calculated value                                                                                                    |                                                                                        |
|----------------------------------------------------------------------------------------------------|----------------------------------------------------------------------------------------|
| C None C None C None (and a second second secon | Description and<br>1 2000 and<br>1 2000 and<br>1 2 2 2 2 2 2 2 2 2 2 2 2 2 2 2 2 2 2 2 |

| an and the second second                                                                                                    |                                                                     |   |
|----------------------------------------------------------------------------------------------------|---------------------------------------------------------------------|---|
| Analog Du 1<br>PV<br>[Low! w]<br>Upper Range Value (0 mA)<br>5000 mm<br>Lower Range Value (4 mA)<br>0 mm<br>Anano Moka AQu 1<br>Rano Maka AQu 1<br>Rano Maka AQu 1 | 0<br>12<br>13<br>13<br>13<br>13<br>13<br>13<br>13<br>13<br>13<br>13 | • |
|                                                                                                    |                                                                     |   |

| is is all midlinadori die wi | zalo needs to conligue the device. Fless i Finish to store the conliguration to the device.          |
|------------------------------|----------------------------------------------------------------------------------------------------|
|                              |                                                                                                    |
|                              |                                                                                                    |
|                              |                                                                                                    |
|                              |                                                                                                    |
|                              |                                                                                                    |
| inish Wizard Configuratio    | 0                                                                                                    |
| Alter on these Grinkers      | Non V Ganad van van Gan been van andienaafine veine Non Caber dielaan                                |
|                              | the made you cannot one you congenition using the scorp datage.                                      |
| General:                     | change device address, compute digital communication units                                           |
| Tank:                        | change tank geometry, enter process conditions                                                       |
| output:                      | calibrate analog out, configure temperature sensors                                                  |
| Echo Luning:                 | congure meshold values, register tase echoes                                                         |
| Advanced:                    | change empty tank handling, double suitaces and many more functions                                  |
|                              |                                                                                                    |
| After you have finis         | shed your configuration it is strongly recommended that you:                                         |
| . Restart the device         | re ( Tools -> Restart Device )                                                                       |
| - Make a complete            | hackup of your configuration to file I Device -> Backup Config to File - 1                           |
| - Check Diagnostic           | to ensure theer are no errors/warnings in the device ( Tools->Diagnostics )                          |
|                              | ······································                                                               |
|                              |                                                                                                    |
| It is also possible to wri   | te protect the device to prevent other users from modifying the configuration ( Tools -> Lock Device |
|                              |                                                                                                    |
|                              |                                                                                                    |
|                              |                                                                                                    |
|                              |                                                                                                    |
|                              |                                                                                                    |
|                              |                                                                                                    |
|                              |                                                                                                    |
|                              |                                                                                                    |

7. If volume calculation is desired choose a pre-defined calculation method that is based on a tank shape that corresponds to the actual tank. Choose None if volume calculation is not desired. The Strapping Table option is used if the actual tank does not match any of the available options for pre-defined tanks or if higher calculation accuracy is desired.

HART command: [1,3,4,7].

See "Volume" on page 4-6 for more information.

8. Typically, the Primary Variable (PV) is configured to be Product Level or Volume. Specify the analog output range by setting the Lower Range Value (4 mA) and the Upper Range Value (20 mA) to the desired values. The Alarm Mode specifies the output state when a measurement error occurs.

HART command: [1,3,5].

See "Analog Output" on page 4-7 for more information on Analog Output configuration and Alarm Mode settings.

9. This is the last window in the Configuration Wizard concluding the basic configuration. The current configuration can be changed at any time by using the Setup windows (General, Tank, Output etc., see "Using the Setup Functions" on page 4-20). The Setup windows contain further options not available in the configuration wizard. Click the Finish button and continue with the next step in the Guided Setup.

WIZARD\_ANALOGOUT.TIF

WIZARD\_VOLUME.TIF

WIZARD\_FINISH.TIF

GUIDED\_MEASLEARN.TIF

GUIDED\_MEASLEARN\_2.TIF

| 🔮 Guide                                         | d Setup - [LT_1_5400]                                                                                                    |                                           |
|-------------------------------------------------|----------------------------------------------------------------------------------------------------|-------------------------------------------|
| 1 🔣                                             | Run Wizard for guided setup                                                                                                    |                                           |
| 2 🔛                                             | Configure Thresholds and False Echo Areas                                                                                                    |                                           |
| 3 🏠                                             | Restart the Device                                                                                                    |                                           |
| 4 🎾                                             | View live values from device                                                                                                    |                                           |
| 6 1                                             | Make a complete backup of the Device                                                                                                    |                                           |
| Step 2:<br>In the Ech<br>Curve and<br>block out | o Tuning dialog (Spectrum Analyzer) you can vier<br>configure thresholds for optimal performance. It is<br>disturbing echoes that interferes with the measure | w the Echo<br>s also possible to<br>ment. |
| 🕅 Dono                                          | show this dialog again                                                                                                    | Close                                     |
|                                                 |                                                                                                    |                                           |

| 2h | Do you want to automatically configure Threshold values and False Echo Areas using the<br>Measure and Learn function (recommended)? |                                      |                        |                               |  |  |
|----|----------------------------------------------------------------------------------------------------|--------------------------------------|------------------------|-------------------------------|--|--|
|    | You can always run I<br>button in the Configu                                                                                       | he Measure and L<br>ration Mode tab. | earn function at a la. | iter stage by pressing the Le |  |  |
|    | Yes                                                                                                    | No                                   | Cancel                 | Help                          |  |  |
|    |                                                                                                    | -                                    |                        |                               |  |  |

| The Measure and Learn function will<br>Areas automatically by evaluvating th | create a Threshold Curve (ATP Curve) and suggest False Ech<br>re current Echo Curve.                       |
|------------------------------------------------------------------------------|----------------------------------------------------------------------------------------------------|
| Note! The ATP Curve and Fals<br>you press Store in the Spectru               | e Echo Areas will not be stored to the device until<br>m Analyser dialog. Press Help for more Information. |
|                                                                              | Advanced >>                                                                                                |
| - Tank precondition                                                          |                                                                                                    |
|                                                                              |                                                                                                    |
| Tank is Empty                                                                |                                                                                                    |
| <ul> <li>Tank is Empty</li> <li>Distance to Surface</li> </ul>               |                                                                                                    |

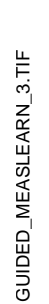

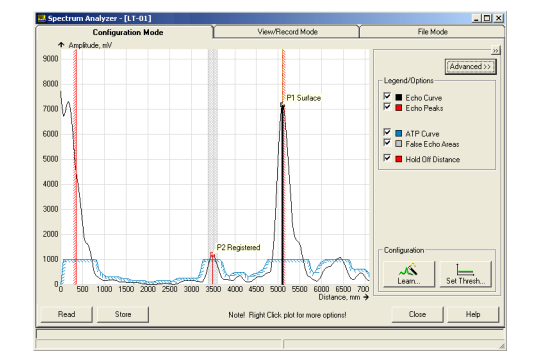

 Step 2 in the Guided Setup allows you to automatically configure an Amplitude Threshold Curve and to register false echoes by running the *Measure and Learn* function. See "Echo Tuning" on page 4-9 for more information on amplitude thresholds and false echoes.

Click button 2 to start the *Measure and Learn* function.

(If there is no need for Echo Tuning, or if you want to do this at a later stage, go on to step 3 in the Guided Setup).

- 11. Click the Yes button if you want to run the *Measure and Learn* function. If you click No you can run this function at a later stage by using the Spectrum Analyzer in RRM. Make sure that there is no filling or emptying going on when the *Measure and Learn* function is used.
- The Measure and Learn function automatically creates an Amplitude Threshold Curve (ATC) and suggests False Echo Areas, see also "Echo Tuning" on page 4-9. (By clicking the Advanced button you can choose one of the options or both by selecting the corresponding check box). Verify the Tank Precondition settings. Check that the *Distance to Surface* value is correct (if not it may be due to a disturbing object in the tank). Choose Empty Tank if the tank is empty.
- 13. The automatically created Amplitude Threshold Curve (ATC) and False Echo Areas are shown in the Spectrum Plot. False Echo Areas are presented as shaded areas, and represent tank levels where RRM has found interfering echoes to be blocked out. False Echo Areas can be moved or removed before storing to the transmitter database. Make sure that each False Echo Area can be identified as an object in the tank that gives rise to a disturbing echo. See "Echo Tuning" on page 4-9 for more information. Click the Store button to save the ATC and the registered disturbance echoes.

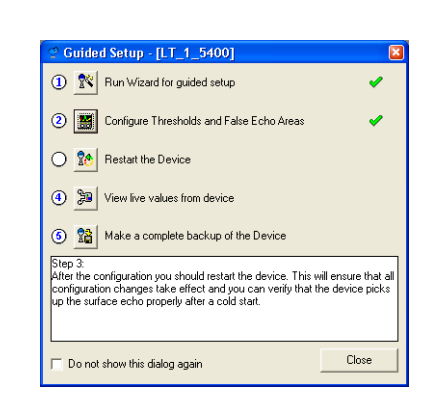

| Cuided Setup - [LT_1_5400]                                                                                       |          |  |  |  |  |
|----------------------------------------------------------------------------------------------------|----------|--|--|--|--|
| ① 🖭 Run Wizard for guided setup                                                                                  | •        |  |  |  |  |
| ② E Configure Thresholds and False Echo Areas                                                                    | <b>~</b> |  |  |  |  |
| 3 Restart the Device                                                                                             | <b>~</b> |  |  |  |  |
| O Diew live values from device                                                                                   |          |  |  |  |  |
| 6 Make a complete backup of the Device                                                                           |          |  |  |  |  |
| Step 4:<br>In this dialog you can view measured values from the device to verify that<br>the values are correct. |          |  |  |  |  |
| Clos                                                                                                    | .e       |  |  |  |  |

Corided Setup - [LT-01]

 Ren Wizard for guided setup
 Pan Wizard for guided setup
 Configure Thresholds and False Echo Aleas
 Configure Thresholds and False Echo Aleas
 Make a complete backup of the Device
 Make a complete backup of the Device
 Step 5:
 When the configuration is done it is recommended to save a complete
 backup of the configuration is done it is recommended to save a complete
 backup of the configuration is done it is recommended to save a complete
 backup of the configuration is done it is recommended to save a complete
 backup of the configuration Report to view a summary of the
 configuration to this device.
 Do not show this dialog again
 Close

 Restart the transmitter to make sure that all configuration changes are properly activated. It may take up to 60 seconds after the restart button is pressed until measurement values are updated.

15. Step four lets you view measurement values in order to verify that the transmitter works correctly. If the measured values seem incorrect, configuration settings may need to be adjusted.

16. When configuration is finished it is recommended that the configuration is saved to a backup file.

This information is useful:

- for installing another 5400 in a similar tank since the file can be directly uploaded to a new device.

- to restore the configuration if for any reason configuration data is lost or accidentally modified making the device inoperable. When the backup is completed the *Configuration Report* window appears automatically.

GUIDED\_STEP4.TIF

GUIDED\_STEP5.TIF

# Using the Setup Functions

Use the **Setup** function if you are already familiar with the configuration process for the 5400 transmitter or if you just want to change the current settings:

Figure 4-9. Setup functions in RRM.

**NORKSPACESETUP.TIF** 

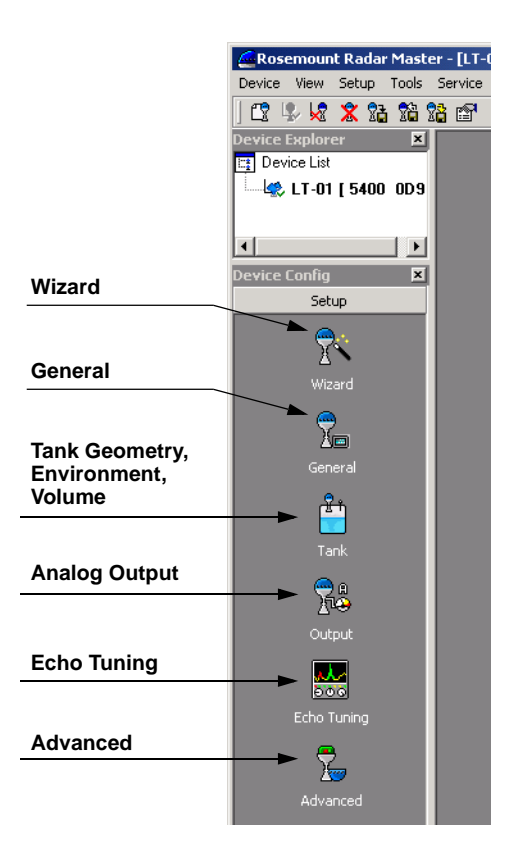

- 1. Start the RRM software.
- 2. In the RRM workspace choose the appropriate icon for configuration of transmitter parameters:
  - **Wizard**: the Wizard is a tool that guides you through the basic configuration procedure of a 5400 transmitter.
  - **General**: configuration of general settings such as measurement units and communication parameters. This window also lets you configure which LCD variables to be displayed.
  - **Tank**: configuration of Tank Geometry, Tank Environment and Volume.
  - **Output**: configuration of Analog Output.
  - Echo Tuning: disturbance echo handling.
  - Advanced: advanced configuration.

# CONFIGURATION USING A 375 FIELD COMMUNICATOR

The 5400 transmitter can be configured by using a 375 Field Communicator. A 275 HART Communicator may also be used. All HART commands are available for the 375 Field Communicator as well as for the 275 HART Communicator.

The menu tree with the various configuration parameters is shown in *Figure 4-11 on page 4-22*. Section *"Basic Configuration" on page 4-3* presents a description of the basic configuration parameters. See also sections "Echo Tuning" on page 4-9 and "Advanced Configuration" on page C-1 for information on disturbance echo handling and advanced configuration.

For information on all the capabilities, refer to the 375 Field Communicator Product Manual (document 00809-0100-4276).

# Figure 4-10. The 375 Field Communicator.

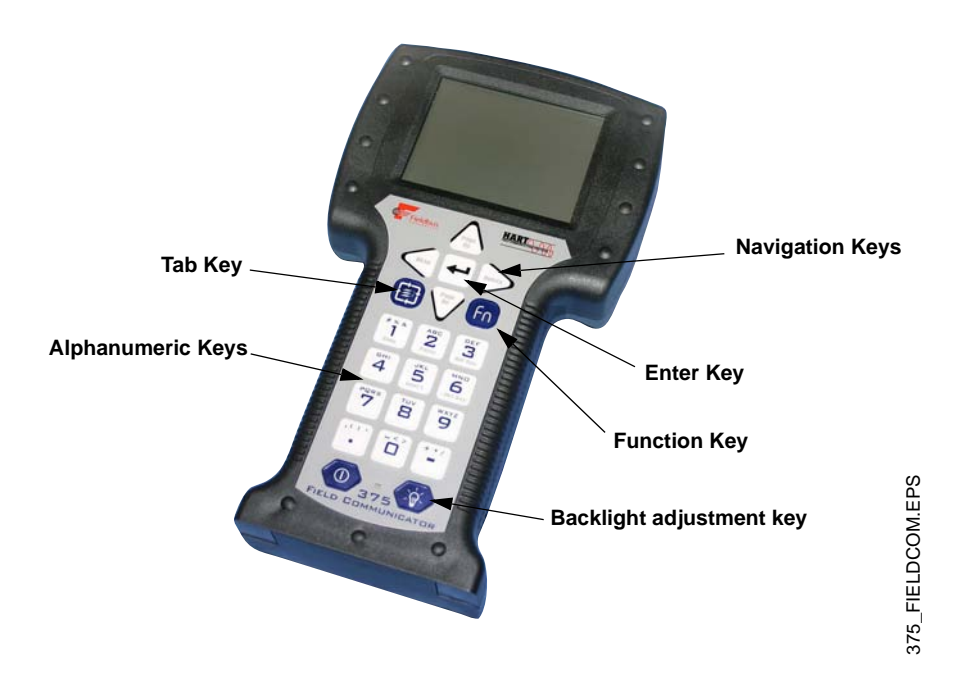

- 1. Check that the desired Measurement Units are selected.
- Start the Guided Setup. HART command: [1,3,3]. This is a guided installation procedure which lets you configure Tank Geometry, Process Conditions, Primary Variable, Upper/Lower Range Values and Alarm Mode.
- 3. Check the Application Complexity. HART command: [1,3,1]. If this value is too high the configuration should be fine tuned by using the Rosemount Radar Master configuration program.
- 4. If desired configure for Volume calculations. HART command: [1,3,4,6].
- 5. Echo Tuning. HART command: [1,4,4]. This function lets you create an Amplitude Threshold Curve (ATC) and register false echoes.
- 6. Restart the transmitter. HART command: [1,2,5].

# Rosemount 5400 Series

## Figure 4-11. HART Menu Tree

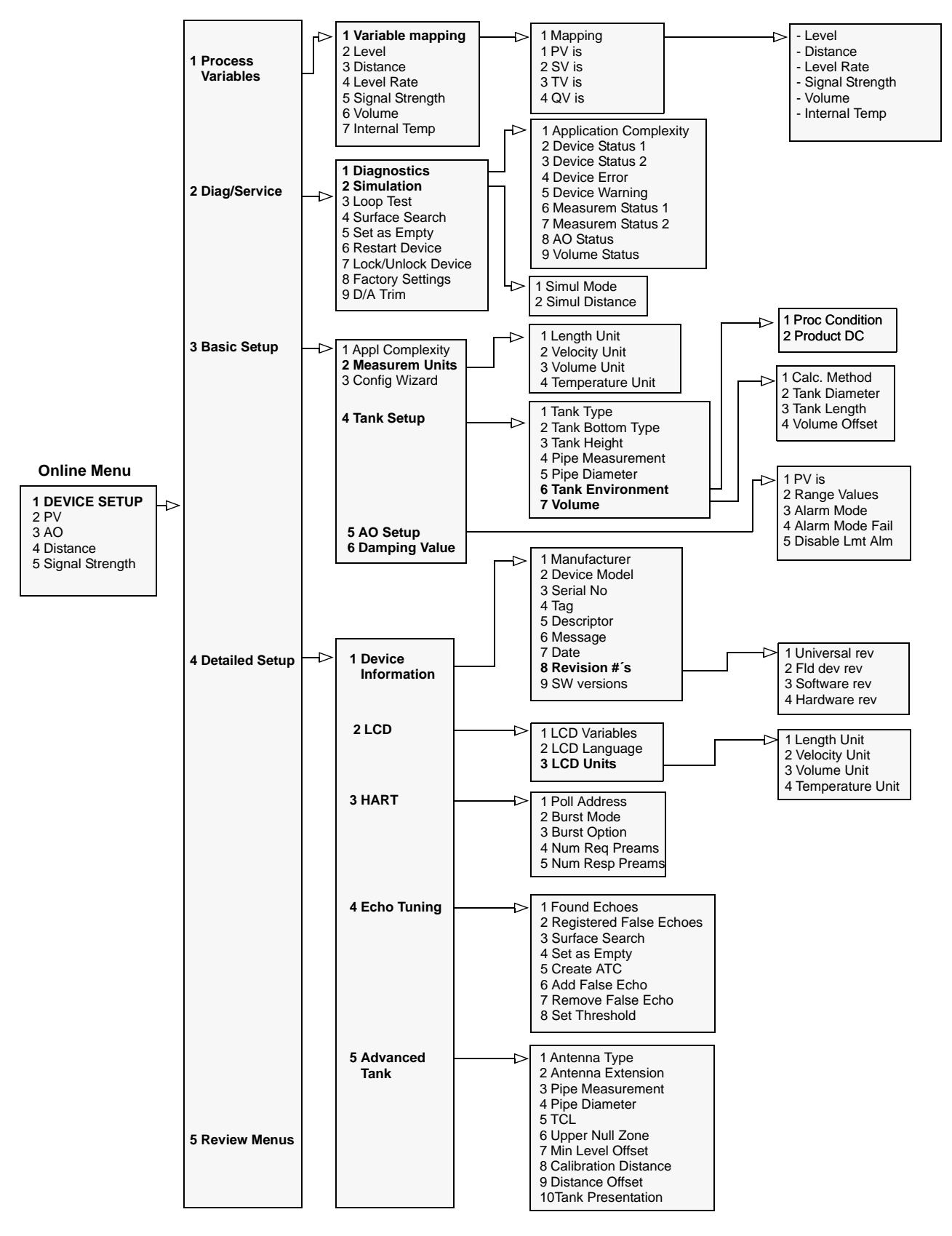

| Function                          | HART Fast Key |
|-----------------------------------|---------------|
| Alarm Mode                        | 1, 3, 5, 3    |
| Antenna Type                      | 1, 4, 5, 1    |
| Device Information                | 1, 4, 1       |
| LCD Language                      | 1, 4, 2, 2    |
| LCD Variables                     | 1, 4, 2, 1    |
| Length Unit                       | 1, 3, 2, 1    |
| Lower Range Value (LRV) (4 mA)    | 1, 3, 5, 2    |
| Pipe Diameter                     | 1, 3, 4, 5    |
| Poll Address                      | 1, 4, 3,1     |
| Primary Variable                  | 1, 1, 1, 1    |
| Product Dielectric Constant       | 1, 3, 4, 6, 2 |
| Range Values (LRV/URV)            | 1, 3, 5, 2    |
| Тад                               | 1, 4, 1, 4    |
| Tank Bottom Type                  | 1, 3, 4, 2    |
| Tank Height                       | 1, 3, 4, 3    |
| Tank Type                         | 1, 3, 4, 1    |
| Temperature Unit                  | 1, 3, 2, 4    |
| Hold Off Distance/Upper Null Zone | 1, 4, 5, 6    |
| Upper Range Value (URV) (20 mA)   | 1, 3, 5, 2    |
| Volume Configuration              | 1, 3, 4, 7    |
| Volume Unit                       | 1, 3, 2, 3    |

# Table 4-4. HART Fast Key Sequences

# AMS SUITE

The 5400 Series transmitter can be configured by using the AMS Suite software:

- AMS Application Edit View Tools Window Help 8 B <u>,8 BE **X 1** 156 11 16 9 18</u> Device Conr 01\_AMS\_START.TIF Hardware HART Modem 2 HART Modem 1 Plant Database Test device 12032003 HART Modem 1 Process Variables... Status.. Scan Device Tools/Service • Calibrate Echo Tuning • Rename Audit Trail AMS\_CONFIG.TIF Record Manual Event Drawings / Notes... Help.. Clear Offline Configuration Configuration Compare Configurations... Properties Configuration Properties...
- 1. Start the AMS software and connect to the desired transmitter. The transmitter is shown in the Device Connection View window.

- To configure the 5400 transmitter:
   Select the transmitter
  - 1. Select the transmitter
  - Click the right mouse button
     Choose the **Configuration Properties** option.

As an alternative you may run the Configuration Wizard for a quick start.

- Conjugation Analysis days for the factor and and a factor and and a factor and a factor and factor and a factor and a factor and a factor and a factor and a
- Configure the transmitter by selecting the appropriate tab in the *Configuration Properties* window. See "Basic Configuration" on page 4-3 for more information.
   Basic: configuration of measurement units, Variable mapping (PV etc.), Tag, Tag Descriptor, Message and Date.
   Geometry: Tank type, tank height and other tank related settings.
   Volume: volume calculation method can be chosen in this window. Choose None if volume calculation is not desired.

**Environment**: process condition settings and dielectric constant range that corresponds to the current product.

Analog Output: range values and alarm mode settings.

12\_AMS\_CONFIG\_PROPERTIES.TIF/ 13\_AMS\_CONFIG\_PROPERTIES.TIF

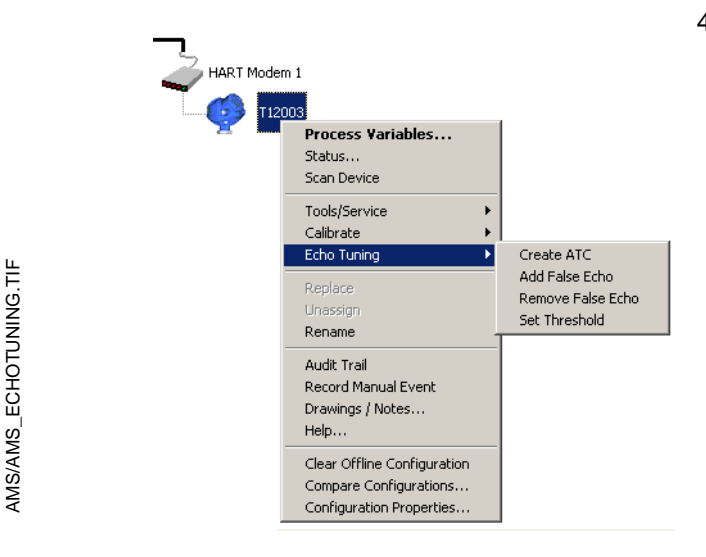

4. The Echo Tuning function offers the option to fine tune the transmitter if there are disturbing objects in the tank (see "Echo Tuning" on page 4-9):

1. Select the transmitter and click the right mouse button.

2. Choose the Echo Tuning option.

3. Select the Create ATC option to create an Amplitude Threshold Curve.

es Advanced Devic List of found echoes 6,086 r 670 m Surface 403 mV 0.707 m 5.000 m Unknov 7,923 m 360 mV 0,000 m 8.309 m 736 00 0.000

AMS/AMS\_ECHOES.TIF

AMS/03\_AMS\_PROCESS\_VAR.TIF

|           |                                                    | History Current Offin                                 | Time .                           | ▼ OK                                                   | Cancel                         | Acci) H                         |
|-----------|----------------------------------------------------|-------------------------------------------------------|----------------------------------|--------------------------------------------------------|--------------------------------|---------------------------------|
|           |                                                    |                                                       |                                  |                                                        |                                |                                 |
| Process V | ariables of AMS Ta                                 | g: Test device 12032003                               | (5400)                           | ables Manaina                                          | - Andre Order A                |                                 |
| ]         | Level<br>Distance<br>Level Rate<br>Signal Strength | 13,912 m<br>6.088 m<br>0.000 m/s<br>584 mV<br>NeN Cum | PV is<br>SV is<br>TV is<br>4V is | Level v<br>Distance v<br>Level Rate v<br>Signal Str. v | A0<br>%mge<br>PV URV<br>PV LRV | 4,000 m<br>68,561 1<br>20,000 m |
|           | volume<br>Internal Temperature                     | 23.8 degC                                             |                                  |                                                        |                                |                                 |

Descriptor

Off -

Close

5. Choose the Echo Tuning option and select Add False Echo to register the desired false echoes.

A list of disturbing echoes can be viewed by opening the Configuration Properties/Echoes window. Before adding a

false echo check that the found echo corresponds to a disturbing object in the tank.

- 6. When Echo Tuning is finished restart the transmitter by choosing the Tools/Service>Restart option.
- 7. Confirm the configuration by viewing measured values:

1. Right-click the transmitter icon.

2. Choose the Process Variables menu option.

3. In the Process Variables window verify that the measured values are valid.

# **Reference Manual**

00809-0100-4026, Rev DA March 2006

# Section 5

SAFETY MESSAGES

# Operation

| Safety Messages          | page 5-1 |
|--------------------------|----------|
| Viewing Measurement Data | page 5-2 |
| LED Error Messages       | page 5-7 |

# Procedures and instructions in this manual may require special precautions to ensure the safety of the personnel performing the operations. Information that raises potential safety issues is indicated by a warning symbol ( $\triangle$ ). Refer to the safety messages listed at the beginning of each section before performing an operation preceded by this symbol.

## **AWARNING**

Failure to follow these installation guidelines could result in death or serious injury.

- Make sure only qualified personnel perform the installation.
- Use the equipment only as specified in this manual. Failure to do so may impair the protection provided by the equipment.

#### Explosions could result in death or serious injury.

- Verify that the operating environment of the transmitter is consistent with the appropriate hazardous locations certifications.
- Before connecting a HART<sup>®</sup>-based communicator in an explosive atmosphere, make sure the instruments in the loop are installed in accordance with intrinsically safe or non-incendive field wiring practices.

#### Electrical shock could cause death or serious injury.

• Use extreme caution when making contact with the leads and terminals.

## 

Any substitution of non-recognized parts may jeopardize safety. Repair, e.g. substitution of components etc., may also jeopardize safety and is under no circumstances allowed.

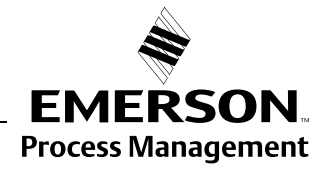

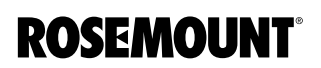

# VIEWING MEASUREMENT DATA

Using the Display Panel

The Rosemount 5400 transmitter uses an optional Display Panel for presentation of measurement data. When the transmitter is switched on the Display Panel presents information such as transmitter model, measurement frequency, software version, communication type (HART, FF), serial number, HART identification tag, setting of write protection switch and Analog Output settings.

When the transmitter is up and running the Display Panel presents Level, Signal Amplitude, Volume and other measurement data depending on the Display Panel configuration (see "Specifying Display Panel Variables" on page 5-3).

The display has two rows, the upper row shows the measured value and the lower row shows the parameter name and measurement unit. The display toggles between the different variables every 2 seconds. Variables to be presented are configurable by using a 275/375 Handheld Communicator or by using the Rosemount Radar Master software.

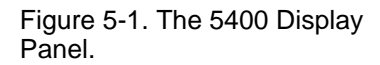

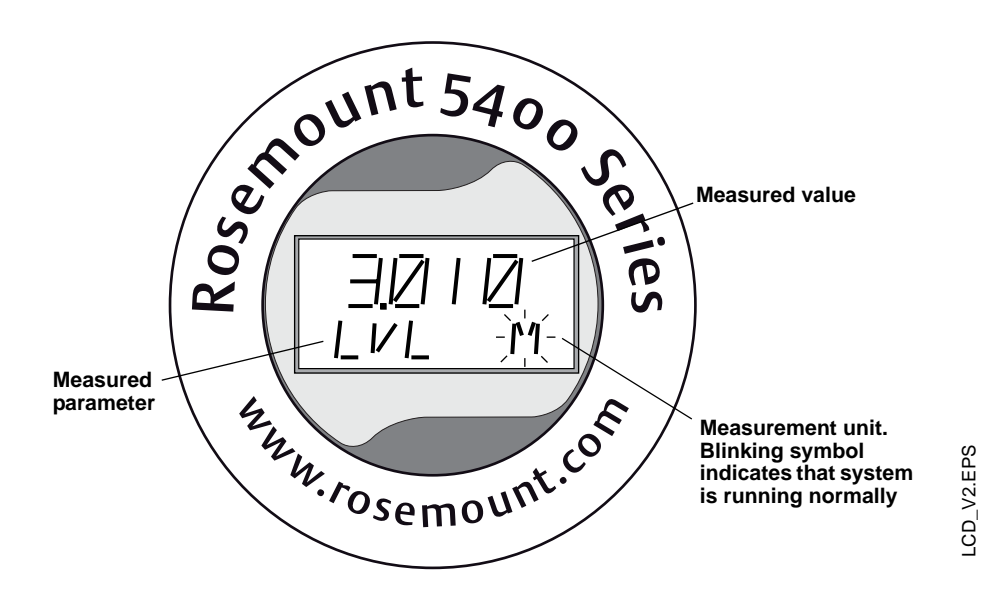

### NOTE!

A malfunctioning display panel may only be replaced by service personnel at Rosemount Service Department. A display must not be replaced when the transmitter is in operation. 00809-0100-4026, Rev DA March 2006

# Specifying Display Panel Variables

It is possible to specify the variables to be presented on the Display Panel (LCD).

## Using a Field Communicator

For a 275/375 Handheld Communicator the LCD settings are available with HART command [1,4,2].

## Using Rosemount Radar Master (RRM)

The LCD tab in the *General* window lets you specify which variables to view on the Display Panel screen:

1. Choose the **General** option from the **Setup** menu, or click the General icon in the Device Configuration window.

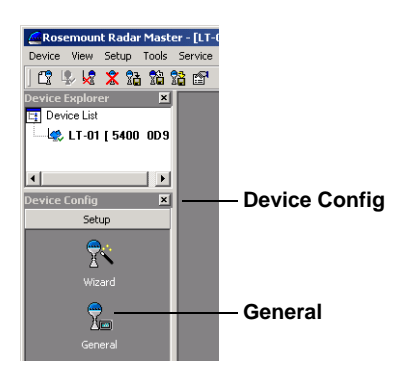

2. Select the **LCD** tab.

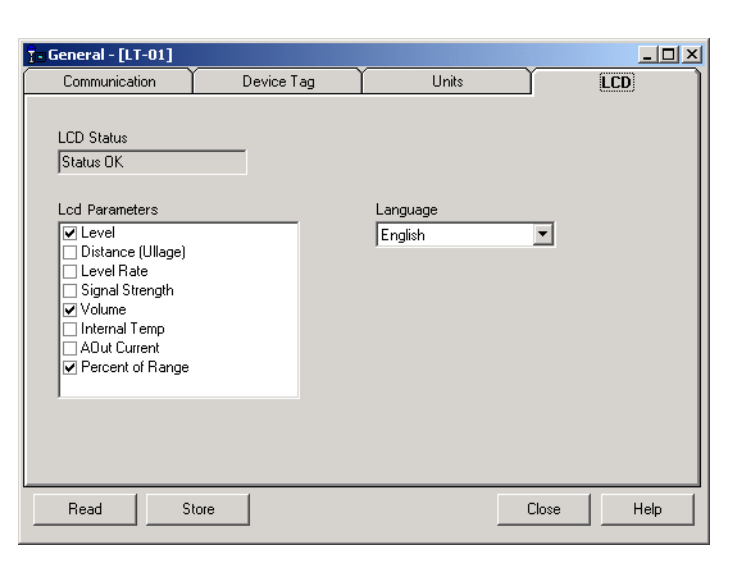

- 3. Select the variables you want to appear on the Display Panel. The LCD will alternate between the selected items.
- 4. Click the **Store** button to save the LCD settings in the transmitter database.

Figure 5-2. RRM lets you specify variables for the 5400 Display Panel.

RRM/RRM\_GENERAL\_LCD\_TOGGLE.TIF

WORKSPACESETUP\_GENERAL.TIF.TIF

## Using AMS

The LCD tab in the *Configuration Properties* window lets you specify which variables to view on the Display Panel screen:

- To configure the 5400 transmitter:
   In the *Device Connection View* window click the right mouse button on the transmitter icon.
  - 2. Choose the **Configuration Properties** option.
- 2. Select the LCD tab and select the desired LCD parameters.
- 3. Click the OK button to save the configuration and close the window.

Figure 5-3. The LCD tab in the AMS configuration window lets you configure parameters to be presented on the Display Panel.

|                | Configuration Properties of AMS Tag: Test device 12032 | 2003 (5400)                         |      |
|----------------|--------------------------------------------------------|-------------------------------------|------|
|                | Basic Setup Geometry Volume Environment Analog (       | Output LCD Echoes Advanced Device I | nfo  |
|                | LCD Language English                                   |                                     |      |
| LCD parameters | Parameters on LCD                                      | LCD Units                           | - II |
|                | 🗹 Level                                                | Length unit 🛛 🗐 🖵                   |      |
|                | Distance                                               | Velocity unit Auto                  |      |
|                | Level Rate                                             | Vol unit 🛛 🔍 💌                      |      |
|                | Signal Strength                                        | Temp unit Auto                      |      |
|                | 🗖 Volume                                               | <u>I</u>                            |      |
|                | Internal Temp                                          |                                     |      |
|                | AOut Curent                                            |                                     |      |
|                | A0ut %range                                            |                                     |      |
|                |                                                        |                                     |      |
|                | History Current Offline                                | OK Cancel Apply                     | Help |

AMS/17\_AMS\_CONFIG\_PROPERTIES.TIF

# Viewing Measurement Data in RRM

To view measurement data such as Level, Signal Strength, etc. in Rosemount Radar Master choose the **Tools>Device Display** option and select the Level tab:

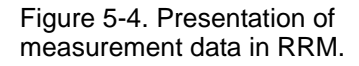

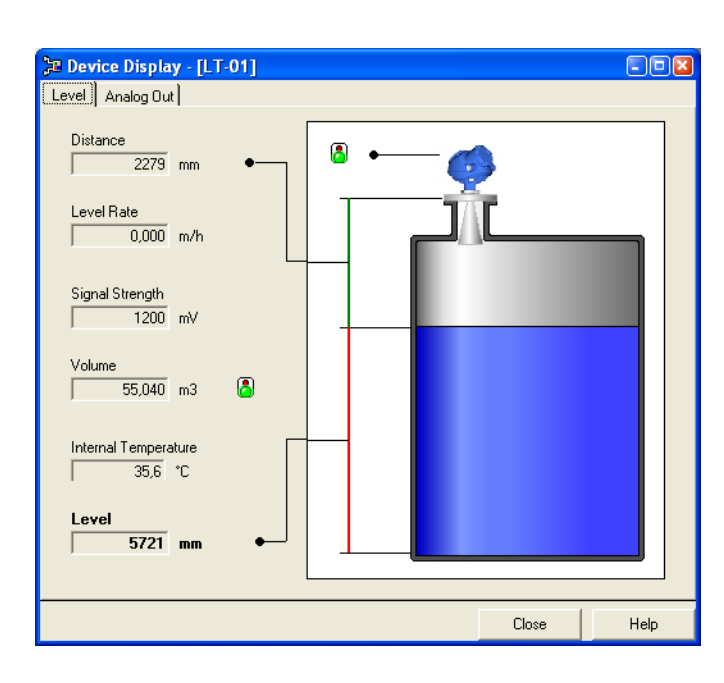

To view Analog Output signal choose the **Tools>Device Display** option and select the Analog Out tab:

# Figure 5-5. Presentation of Analog Output value in RRM.

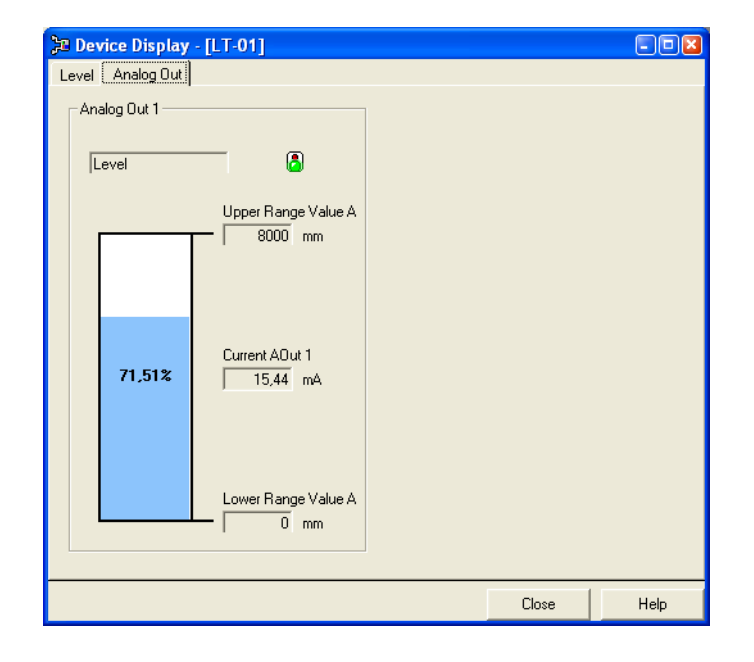

DEVICEDISPLAY\_ANALOGOUT.TIF

# Rosemount 5400 Series

# Viewing Measurement Data in AMS Suite

To view measurement data such as Level, Signal Strength, etc. in the AMS Suite do the following:

- 1. Select the transmitter in the Device Connection View window.
- 2. Click the right mouse button and choose the **Process Variables** option.

Figure 5-6. Presentation of measurement data in AMS Suite.

| HART Moder              | n 1<br>1003<br>Process Variables.<br>Status<br>Scan Device | –                   |                 |                    | FIG.TIF<br>ROCESS_VAR.TIF    |
|-------------------------|------------------------------------------------------------|---------------------|-----------------|--------------------|------------------------------|
|                         | Tools/Service                                              | +                   |                 |                    | N N N                        |
|                         | Calibrate<br>Echo Tuning                                   |                     |                 |                    | A N O                        |
|                         | Replace                                                    |                     |                 |                    | AM<br>03_                    |
|                         | Unassign                                                   |                     |                 |                    |                              |
| Process Variables of #M | Rename<br>5 Tag: Tagt davice 12022002                      | (5400)              |                 |                    |                              |
| - Transmitter Mariables |                                                            | - Dunamia V         | viables Manning | - Analog Oute      |                              |
|                         | 13.912 m                                                   | Dynamic Vi<br>PV ie | l quel -        | n AO               | 4,000 mA                     |
| Distance                | 6,088 m                                                    | SV is               | Distance V      | <mark>ا</mark> % ا | nge 69,561 %                 |
| Level Rate              | 0,000 m/s                                                  | TV is               | Level Rate 🖂    |                    | UDV 20.000 m                 |
| Signal Strength         | 584 mV                                                     | 4V is               | Signal Str. 👻   |                    | LBV 0.000 m                  |
| Volume                  | NaN Cum                                                    |                     |                 | L 🗶                |                              |
| Internal Temperat       | ure 23,8 degC                                              |                     |                 |                    |                              |
|                         | 2,0 \$                                                     |                     |                 |                    |                              |
| Device                  | HART                                                       |                     |                 |                    |                              |
| Device Model            | 5401 🚽                                                     | Poll addr           | 0               |                    |                              |
| Serial No               | 1                                                          | Tag                 |                 |                    | ROSEMOUNT                    |
|                         |                                                            | Message             |                 |                    | 5400 Radar Level Transmitter |
|                         |                                                            | Descriptor          |                 |                    |                              |
|                         |                                                            | Burst mode          |                 |                    | <u>Close</u> Help            |

## LED ERROR MESSAGES

Figure 5-7. Rosemount 5400 transmitters without display use a LED for presentation of error messages.

For Rosemount 5400 transmitters without display a flashing Light Emitting Diode (LED) is used for presentation of error messages.

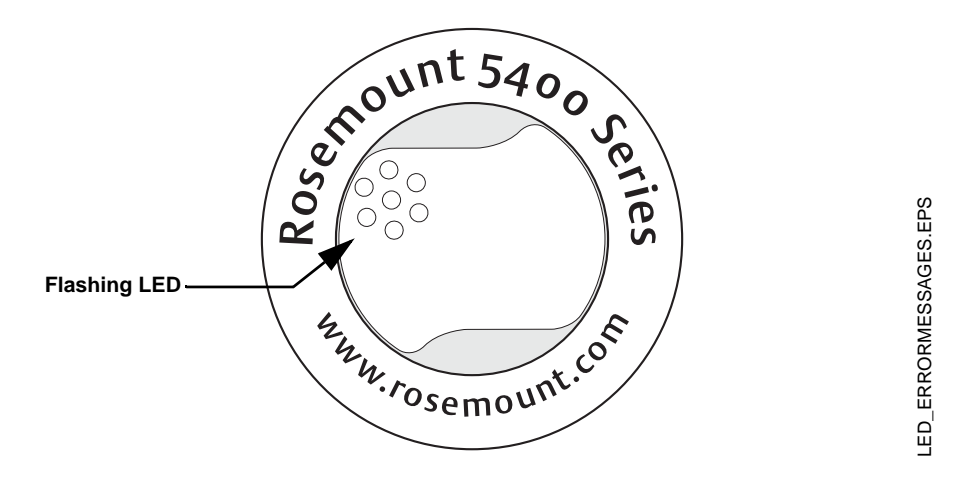

In normal operation the LED flashes once every other second. When an error occurs, the LED flashes a sequence that corresponds to the Code number followed by a five second pause. This sequence is continuously repeated.

The following errors can be displayed:

Table 5-1. LED error codes.

| Code | Error                |
|------|----------------------|
| 0    | Ram Failure          |
| 1    | FPROM                |
| 2    | HREG                 |
| 4    | Microwave Module     |
| 5    | Display              |
| 6    | Modem                |
| 7    | Analog Out           |
| 8    | Internal Temperature |
| 11   | Hardware             |
| 12   | Measurement          |
| 14   | Configuration        |
| 15   | Software             |

## Example

Modem error (code 6) is displayed as the following flash sequence:

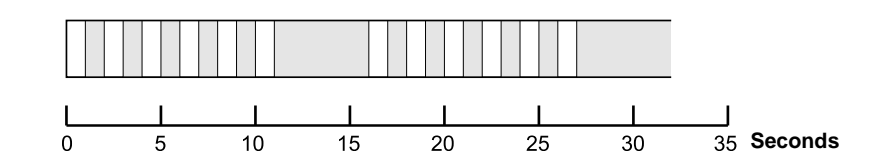
00809-0100-4026, Rev DA March 2006

\_

\_

| Section 6       | Service and Troubleshooting                                                                           |  |
|-----------------|----------------------------------------------------------------------------------------------------|--|
|                 | Safety Messages       page 6-1         Service       page 6-2         Troubleshooting       page 6-10 |  |
| SAFETY MESSAGES | Procedures and instructions in this manual may require special precautions                            |  |

\_

\_ \_\_\_

Procedures and instructions in this manual may require special precautions to ensure the safety of the personnel performing the operations. Information that raises potential safety issues is indicated by a warning symbol ( $\triangle$ ). Refer to the safety messages listed at the beginning of each section before performing an operation preceded by this symbol.

- -

#### **AWARNING**

Failure to follow these installation guidelines could result in death or serious injury.

- Make sure only qualified personnel perform the installation.
- Use the equipment only as specified in this manual. Failure to do so may impair the protection provided by the equipment.

#### Explosions could result in death or serious injury.

- Verify that the operating environment of the transmitter is consistent with the appropriate hazardous locations certifications.
- Before connecting a HART<sup>®</sup>-based communicator in an explosive atmosphere, make sure the instruments in the loop are installed in accordance with intrinsically safe or non-incendive field wiring practices.
- Any substitution of non-recognized parts may jeopardize safety. Repair, e.g. substitution of components etc., may also jeopardize safety and is under no circumstances allowed.
- Substitution of components may impair Intrinsic Safety.

#### Electrical shock could cause death or serious injury.

- Use extreme caution when making contact with the leads and terminals.
- To prevent ignition of flammable or combustible atmospheres, disconnect power before servicing.

#### High voltage that may be present on leads could cause electrical shock:

- Avoid contact with leads and terminals.
- Make sure the main power to the 5400 transmitter is off and the lines to any other external power source are disconnected or not powered while wiring the gauge.

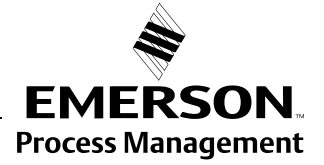

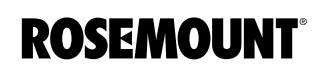

# Rosemount 5400 Series

Units

8 m 0 m

0 m

0 m

0,6 m

0 m 0 Bitfield

0 na 24832 Bitfield 0,25 na 30 s

0,1 m

100 na

0,1 m

2 s 10 mV

200 mV 10 mV 1,1 na 0 Bitfield 0 Bitfield

Help

Close

0 ppm 343,44 ppm

Values

| SERVICE                                                            | The functions mentioned in this section are all available in the <i>Rosemount Radar Master</i> (RRM) configuration program.                                                                                                    |
|--------------------------------------------------------------------|----------------------------------------------------------------------------------------------------|
| Viewing Input and<br>Holding Registers                             | Measured data is continuously stored in the <b>Input Registers</b> . By viewing the contents of the Input Registers you can check that the transmitter works properly.                                                                        |
|                                                                    | The <b>Holding Registers</b> store various transmitter parameters such as configuration data used to control the measurement performance.                                                                                                    |
|                                                                    | By using the RRM program most Holding Registers can be edited by simply typing a new value in the appropriate Value input field. Some Holding Registers can be edited in a separate window. In this case you can change individual data bits. |
|                                                                    | In order to be able to view the Input/Holding registers in RRM, the Service Mode must be activated:                                                                                                    |
|                                                                    | 1. Choose the Enter Service Mode option from the Service menu.                                                                                                    |
|                                                                    | <ol><li>Type the password (default password is "admin"). Now the View Input<br/>and View Holding Registers options are available.</li></ol>                                                                                                   |
|                                                                    | 3. Choose the View Input/Holding Registers option from the Service menu.                                                                                                    |
|                                                                    | <ol> <li>Click the Read button. To change a Holding register value just type a<br/>new value in the corresponding Value field. The new value is not stored<br/>until the Store button is clicked.</li> </ol>                                  |
| Figure 6-1. Holding and Input<br>Registers can be viewed in<br>RRM | Yiew Holding Registers                                                                                                    |
|                                                                    | Search Registers by<br>Names O Numbers<br>Start Register                                                                                                    |

-

1000 Sip-TankHeight\_R 1002 Sip-OffsetDist\_G 1004 Sip-CalibrationDist

1006 Sip-BottomOffsetDist\_C

1010 Sip-TCL 1012 Sip-TankEnvironment

1014 Sip-Spare 1016 Sip-TankPresentation 1022 Sip-AmkPresentation 1022 Sip-AmplitudeFiltFactor 1024 Sip-EchoTimeOut

1030 Sip-PipeDiameter

1038 SipJFILT\_Thresh

1032 Sip-CorrFactor\_PPM

1034 Sip-PropVelCorr\_PPM 1036 Sip-JFILT\_Delay

1040 Sip-DampingValue 1042 Sip-ATC\_AutoMinValue

1044 Sip-ATC\_AutoMaxValue 1046 Sip-ATC\_AutoMaxValue 1048 Sip-ATC\_AutoAddend 1048 Sip-ATC\_AutoFactor 1050 Sip-Config 1200 Sip-OFA\_Ctrl

Store

Read

1008 Sip-HoldOffDist

Sip

Number Identifier

RRM\_VIEWHOLDREG.TIF

| Analog Output<br>Calibration | This function lets you calibrate the Analog Output by comparing the actual output current with the nominal 4 mA and 20 mA currents. Calibration is done at factory and normally the transmitter does not need to be recalibrated.                                            |  |
|------------------------------|----------------------------------------------------------------------------------------------------|--|
|                              | In RRM this function is available via Setup>Output.                                                                                                    |  |
| Logging Measurement<br>Data  | By using the Log Device Registers function in the RRM software you can log<br>Input and Holding registers over time. It is possible to choose from different<br>pre-defined sets of registers. This function is useful for verifying that the<br>transmitter works properly. |  |
|                              | To log device registers choose the Tools>Log Device Registers option to open the <i>Log Registers</i> window:                                                                                                    |  |

Figure 6-2. The Log Registers function can be used to verify that the transmitter works properly.

| Browse                                                   | Select Register                                               | Click here to selec | t                                                                                                    |
|----------------------------------------------------------|---------------------------------------------------------------|---------------------|----------------------------------------------------------------------------------------------------|
|                                                          |                                                               | registers to be log | ged                                                                                                    |
| C Log Registers                                          |                                                               | •                   | -                                                                                                    |
| File name Select Registers                               | Update Rate                                                   |                     |                                                                                                    |
| Scrolling Graph                                          |                                                               |                     |                                                                                                    |
| Scale Graph Type                                         | 🕒 Select Regist                                               | ters                |                                                                                                    |
| Iverage     Interact       Axis     C       Y Axis     ✓ | Scale Register Sets<br>cale Standard<br>C Service<br>C Custom |                     | Register Type<br>C Read only (Input)<br>C Read/Write (Holding)                                                                                                    |
| Start Log Stop Log                                       | lose Hel Register Group                                       | V                   |                                                                                                    |
| Start Log                                                | Group Registers                                               | ><br><<br>>><br>«   | Registers to Log           Level [Standard-Love]           Datamone [Ullage]           Datamone [Ullage]           Standard-Volume]           Volume [Standard-Volume]           Current ADut 1 (AD Lithfo Current)           Level Rate [Standard-Volame]           Internal Temperature [Standard-Volame] |
|                                                          |                                                               |                     | OK Cancel Help                                                                                                    |

To start logging do the following:

- 1. Click the Browse button, select a directory to store the log file and type a log file title.
- 2. Click the Select Register button and choose the desired range of registers to be logged.
- 3. Enter the update rate. An update rate of 10 seconds means that the plot will be updated every 10 seconds.
- 4. Click the Start Log button.

LOGREGISTERS.TIF/LOGREGISTERSSELECTREGISTERS.TIF

# Rosemount 5400 Series

# Backing Up the Transmitter Configuration

Use this RRM option to make a backup copy of the configuration parameters in the transmitter database. The backup file can be used to restore the transmitter configuration. It can also be used for configuration of a transmitter in a similar application. Parameters in the saved file can be uploaded directly to the new device.

The backup function is available from the Device menu in RRM.

1. Choose the **Backup Config to File** option from the **Device** menu.

| Select File to b     | ackup Device Co             | onfiguration      |   |         | ? 🔀          |
|----------------------|-----------------------------|-------------------|---|---------|--------------|
| Savejn:              | 🚞 Backup                    |                   | • | + 🗈 💣 🎫 |              |
| My Recent            | LT01_5400_0E2 LT01_20040206 | 2.bak<br>5.bak    |   |         |              |
| My Computer          |                             |                   |   |         |              |
| <b></b>              | File <u>n</u> ame:          | LT01_5400_0E2.bak |   | •       | <u>S</u> ave |
| My Network<br>Places | Save as <u>t</u> ype:       | s.bak             |   | •       | Cancel       |

- 2. Browse to the desired directory.
- 3. Type a name of the backup file and click the **Save** button. Now the transmitter configuration is stored. The backup file can be used at a later stage to restore a configuration which has been accidentally changed. The backup file can also be used to quickly configure transmitters which are installed on similar tanks. To upload a backup configuration choose the **Upload Config to Device** option from the **Device** menu.

The backup file can be viewed as a text file in a word processing program:

| 🖡 LT01_5400.bak - Notepad                                                                                                    |               |
|----------------------------------------------------------------------------------------------------|---------------|
| <u>File E</u> dit F <u>o</u> rmat <u>V</u> iew <u>H</u> elp                                                                                                    |               |
| <pre>swp-GainControl=0 swp-GainStartoffset=0.000000 swp-SignalID=4 Sip-TankHeight_R=8.000000 Sip-CalibrationDist=0.000000 Sip-BottomoffsetDist_C=0.000000 Sip-HoldoffDist=0.600000 Sip-HoldoffDist=0.600000 Sip-TankEnvironment=0</pre> |               |
|                                                                                                    | 2             |
|                                                                                                    | Ln 1, Col 1 🛒 |

Figure 6-3. It is recommended that the transmitter configuration is stored in a backup file.

Figure 6-4. The configuration backup file can be viewed in a word processor program.

**RRM/BACKUP.TIF** 

00809-0100-4026, Rev DA March 2006

Figure 6-5. The Diagnostics window in Rosemount Radar

Master.

# Diagnostics

By using the RRM software the following information about the device can be retrieved:

- device status, see "Device Status" on page 6-11.
- device errors, see "Errors" on page 6-12.
- device warnings, see "Warnings" on page 6-13.
- measurement status, see "Measurement Status" on page 6-14.
- volume status, see "Volume Calculation Status" on page 6-15.
- analog output status, see "Analog Output Status" on page 6-15.

To open the Diagnostics window in RRM choose the **Diagnostics** option from the **Tools** menu.

| 🕆 Diagnostics - [LT-01]                                                                                                    |                                                                                                    |                                                                                                    |                                                                                                    | - 🗆 🗵                                                                          |                                                           |
|----------------------------------------------------------------------------------------------------|----------------------------------------------------------------------------------------------------|----------------------------------------------------------------------------------------------------|----------------------------------------------------------------------------------------------------|--------------------------------------------------------------------------------|-----------------------------------------------------------|
| Diagnostics     Device Status     Device Errors     Device Warnings     Measurement Status     Volume Status     Salus     Analog Out 1 Status | Diagnostics Sun<br>Device Status:<br>Device Error:<br>Device Warning<br>Measuring Statu<br>Calculation Statu<br>ADut 1 Status: | nmary:<br>j:<br>is:<br>us:                                                                                           | 2 indication(s)<br>0 error(s)<br>1 warning(s)<br>5 indication(s)<br>0 indication(s)<br>1 indication(s) |                                                                                |                                                           |
| Diagnostics - [LT     Diagnostics     Device Statu     Device Errors     Measuremen     Volume Statu     Statu     Statu                       | s<br>s<br>t Status<br>s<br>Status                                                                                              | Diagnostics<br>Device Stat<br>Device Erro<br>Device War<br>Measuring 3<br>Calculation<br>ADut 1 Stat<br>Click corres | Summary:<br>r:<br>ming:<br>Status:<br>Status:<br>us:<br>ponding icon foi                               | 0 indicati<br>0 error(s)<br>0 warnin<br>0 indicati<br>0 indicati<br>0 indicati | ion(s)<br>g(s)<br>ion(s)<br>ion(s)<br>ion(s)<br>formation |
|                                                                                                    |                                                                                                    |                                                                                                    | CI                                                                                                    | ose                                                                            | Help                                                      |

For a 275/375 Handheld Communicator the corresponding HART command for the Diagnostics option is [1,2,1].

To view the Diagnostics window in AMS Suite click the right mouse button on the desired transmitter and choose the **Status** option:

| 🥶 T1 | 2003<br>Process Variables            | Status of AMS Tag: 1.T-01 (5400)                                        |
|------|--------------------------------------|-------------------------------------------------------------------------|
|      | Status                               | Demotration Disgnostics Errors   Warrings                               |
|      | Scan Device                          | Measurement Status                                                      |
|      | Tools/Service  Calibrate Echo Tuning | Chapital Chapital Chapital NotionElo PhotoElovi Anterosoft              |
|      | Replace<br>Unassign<br><b>Rename</b> | Debute Post Near     Using Post Near     Application Complexity [75] 1. |

Figure 6-6. Diagnostics window in AMS Suite.

AMS/AMS\_CONFIG.TIF, AMS\_DIAGNOSTICS.TIF

RRM/DIAGNOSTICS.TIF, DIAGNOSTICS\_WARNING.TIF

WORKSPACE\_TOOLS1.TIF

RRM/SPECTRUM\_VIEW\_ADVANCED.TIF

# Rosemount 5400 Series

# **Using the Spectrum Plot**

The Spectrum Plot in *Rosemount Radar Master* (RRM) lets you view the measurement signal amplitude in the tank and includes the Echo Tuning functionality (see "Echo Tuning" on page 4-9 for more information on false echo handling).

Figure 6-7. The Spectrum Plot function is a useful tool for signal analysis.

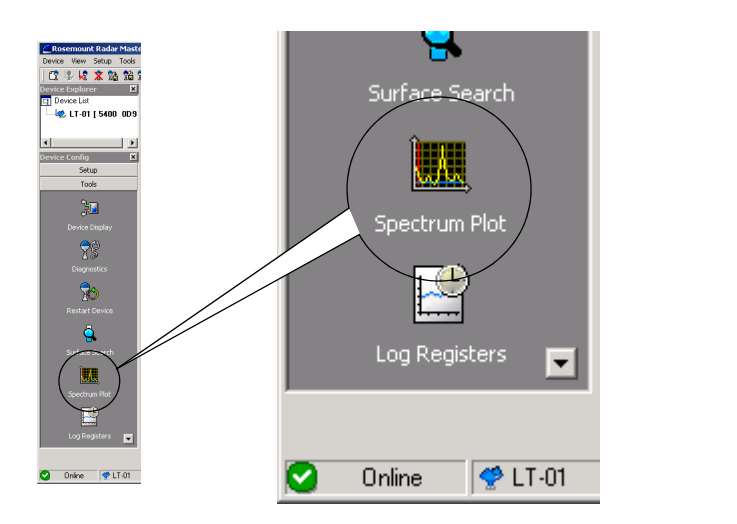

Each radar echo is displayed as a peak in the signal plot. This is a useful tool for obtaining a view of the tank conditions. The Spectrum Analyzer also lets you register disturbing echoes and create an Amplitude Threshold Curve (see Section 4: Echo Tuning for further information). When clicking the **Spectrum Plot** icon the *Spectrum Analyzer* window appears with the **View/Record** tab selected.

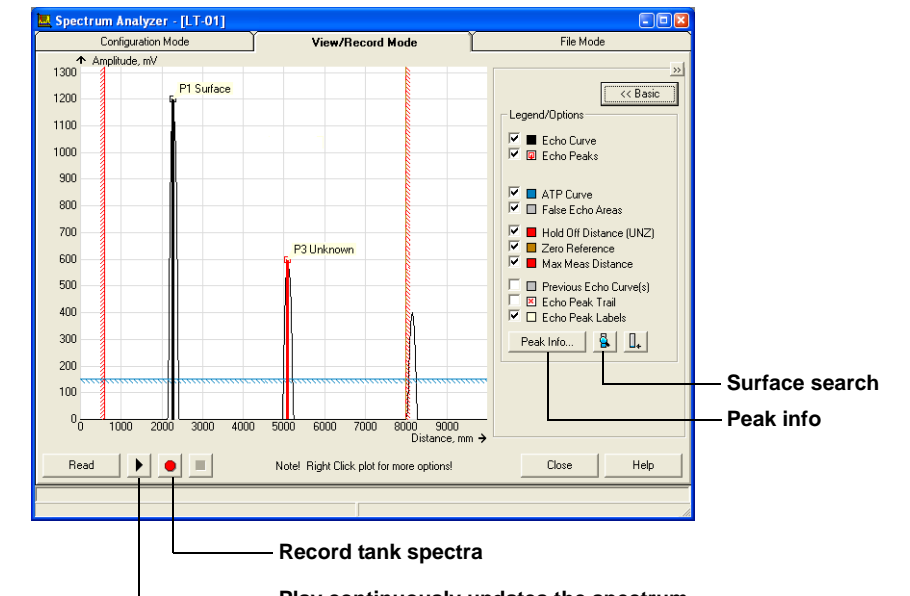

Figure 6-8. A spectrum plot in View mode.

#### Surface Search

This function can be used to trigger the transmitter to search for the product surface.

#### Peak Info

This function lists all echoes in the tank.

#### **Record Tank Spectra**

This function allows you to record tank spectra over time. This can be a useful function if, for example, you want to study the tank signal when filling or emptying the tank.

#### Play

When the Play button is clicked the tank spectrum is continuously updated without being stored.

#### **Configuration Mode Tab**

This tab lets you use the Echo Tuning functions as described in section "Echo Tuning" on page 4-9. Figure 6-9 illustrates the type information that can be shown in the Spectrum Analyzer window in this mode.

Figure 6-9. The Spectrum Plot presents all visible echoes in the tank.

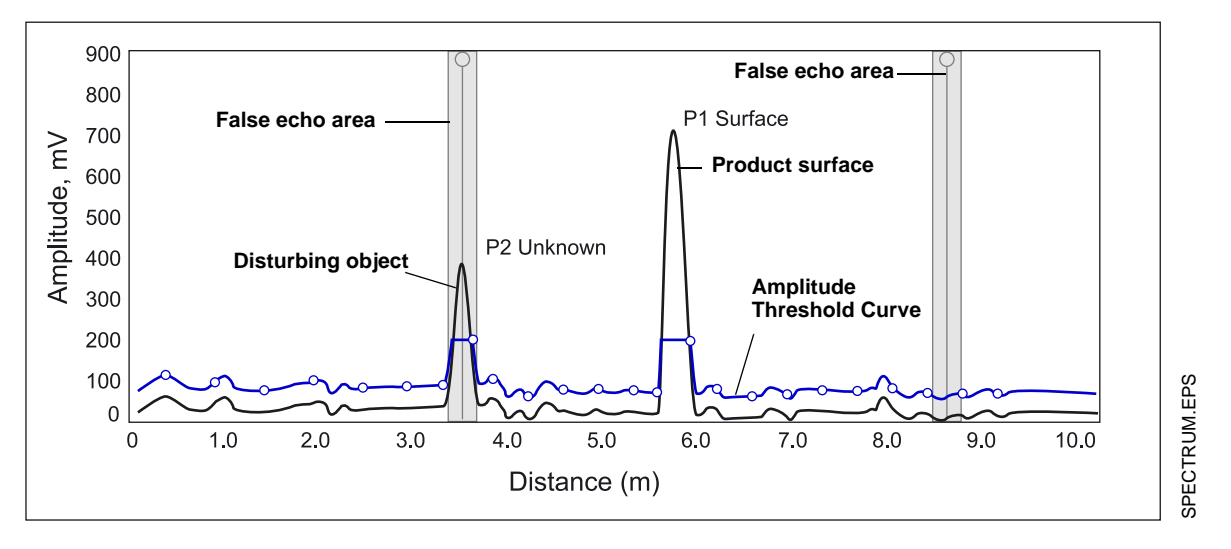

To create an Amplitude Threshold Curve (ATC) and to register false echoes click the Learn button in the Spectrum Analyzer/Configuration Mode window.

#### File Mode Tab

In the File Mode you can open saved snapshots/movies from file and present in the spectrum plot. If it is a movie you can play the movie and the spectrum plot is updated at desired update rate.

# **Configuration Report**

This function in *Rosemount Radar Master* (RRM) shows what configuration changes have been done to the transmitter compared to the factory configuration. The report compares a specified backup file with the default transmitter configuration.

Information on antenna type, software versions, software and hardware configuration and unit code is presented.

Figure 6-10. The Configuration Report window in Rosemount Radar Master.

| Parameter                                                    | Value      | Unit 🔺 |
|--------------------------------------------------------------|------------|--------|
| Device Information                                           |            |        |
| Protocol                                                     | HART       |        |
| Address                                                      | 0          |        |
| Device Tag                                                   | LT-01      |        |
| DeviceType                                                   | 5400       |        |
| Version                                                      | 0D5        |        |
| Unit ID                                                      | 1          |        |
| Factory Setup                                                |            |        |
| Software Rev                                                 | 4457729    |        |
| Free Prop DAC 0                                              | 190        |        |
| Date                                                         | 1901-01-01 |        |
| Message                                                      |            |        |
| T ag Descriptor                                              |            |        |
| Tag                                                          |            |        |
| Sweep Setup                                                  |            |        |
| Delta Frequency                                              | 8          | Hz     |
| Tank Setup                                                   |            |        |
| Tank Height (R)                                              | 5000       | mm     |
| Auto Conf Meas Func. Use Automatic Echo Tracking Settings    | True       |        |
| Auto Conf Meas Func. Use Automatic Echo Tracking Settings (A | True       |        |
| Echo Handling Setup                                          |            |        |
| Disturb Dist 0                                               | 980        | mm     |
| Disturb Dist 1                                               | 2000       | mm     |
| Analog Out Setup                                             |            |        |
| Upper Range Value CH0                                        | 0,5        |        |
| Lower Range Value CH0                                        | 0,05       | -      |

## **Reset to Factory Settings**

Figure 6-11. The Reset to Factory Settings window in

This function resets all or a specific part of the holding registers to factory settings. It is recommended that a backup of the configuration is made before the factory reset is done. Then the old transmitter configuration can be loaded if necessary. To use this function in RRM choose Tools>Factory Settings.

× Reset to Factory Settings - [LT-01] Select areas to reset WARNING A O All Device Configuration Hazard • Specified When resetting to Factory Default values your configuration changes will be lost and the device may Factory ٠ Factory Analog Out HART Communication change behaviour. Make sure systems and people HART Tag, Message & Descriptor relying on data from the device are made aware of the changed conditions due to this action. TLCD. Foundation Fieldbus Waveform Generation Signal Processing and Geometry 1 • Failure to do so could result in death, serious injury and/or property damage ОК Cancel Help

In AMS Suite: Tools/Service>Factory Settings.

275/375 Handheld Communicator: HART Command [1,2,8].

RESETFACTORYSETTINGS.TIF

CONFIGREPORT.TIF

RRM.

00809-0100-4026, Rev DA March 2006

### Surface Search

The Surface Search command triggers a search for the product surface. Use this function if, for example, the measured level has stuck on a disturbing object in the tank (see "Using the Spectrum Plot" on page 6-6).

### **Using the Simulation** Mode

Mode:

Failure to do so could result in death, serious injury and/or property damage

Figure 6-12. The Simulation Mode window in RRM.

🔥 Simulation Mode - [LT-01] × Simulation Values WARNING Distance (simulated) Start 0 mm Device Communication Hazard Enable Measurement Alarm (simulated) During simulation the output from the device will not be controlled by Enable Device Failure Alarm (simulated) the device measurement. the device measurement. Make sure systems and people relying on data from the device are made aware of the changed conditions when entering/exiting simulation mode. Status: Live Values. No Simulation. View live/simulated values

Press button to open Device Display

Close

Help

This function can be used to simulate measurements and alarms.

To open the Simulation Mode window in RRM choose Tools>Simulation

SIMULATIONMODE.TIF

AMS Suite: Tools>Service>Simulation Mode.

20

275/375 Handheld Communicator: HART Command [1,2,2].

| Enter Service Mode in<br>RRM      | In <i>Rosemount Radar Master</i> (RRM) some useful service functions are<br>available for the 5400 Series transmitter. By setting RRM into the Service<br>Mode all the Service menu options in RRM are enabled. The default<br>password for enabling the Service Mode is "admin". The password can be<br>changed by selecting the <i>Change Password</i> option from the Service menu. |
|-----------------------------------|----------------------------------------------------------------------------------------------------|
| Write Protecting a<br>Transmitter | A 5400 Series transmitter can be protected from unintentional configuration changes by a password protected function.                                                                                                    |
|                                   | RRM: Tools>Lock/Unlock Configuration Area.                                                                                                    |
|                                   | AMS Suite: Tools>Service>Lock/Unlock Device.                                                                                                    |
|                                   | 275/375 Handheld Communicator: HART Command [1,2,7].                                                                                                    |
|                                   | If a 5400 Series transmitter is ordered with write protection enabled the default password is <b>12345</b> . It is recommended that this password is not changed in order to facilitate service and maintenance of the transmitter.                                                                                                    |

# TROUBLESHOOTING

Troubleshooting

If there is a malfunction despite the absence of diagnostic messages, see Table 6-1 for information on possible causes.

#### NOTE!

If the transmitter housing must be removed for service, make sure that the Teflon sealing is carefully protected against dust and water.

#### Table 6-1. Troubleshooting

chart

| Symptom                         | Possible cause                                                                                                    | Action                                                                                                    |
|---------------------------------|----------------------------------------------------------------------------------------------------|----------------------------------------------------------------------------------------------------|
| No level reading                | <ul> <li>Power disconnected</li> <li>Data communication cables disconnected</li> </ul>                                                                                                    | <ul><li>Check the power supply.</li><li>Check the cables for serial data communication.</li></ul>                                                                                                    |
| No HART communication.          | <ul> <li>COM Port configuration does not match<br/>the connected COM Port.</li> <li>Cables may be disconnected.</li> <li>Wrong HART address is used.</li> <li>Hardware failure.</li> </ul> | <ul> <li>Check that correct COM Port is<br/>selected in the HART server (see<br/>"Specifying the COM Port" on<br/>page 4-14).</li> <li>Check the COM port buffer, "Specifying<br/>the COM Port" on page 4-14.</li> <li>Check wiring diagram.</li> <li>Verify that the 250 Ohm resistor is in<br/>the loop.</li> <li>Check cables.</li> <li>Make sure that correct HART short<br/>address is used. Try address=0.</li> <li>Check the COM Port Buffer setting, see<br/>page 4-14.</li> <li>Check Analog Output current value to<br/>verify that transmitter hardware works.</li> </ul> |
| Analog Out is set in Alarm.     | Measurement Failure or Transmitter<br>Failure.                                                                                                    | Open the Diagnostics window in RRM to<br>check active errors and alarms, see<br>"Diagnostics" on page 6-5. See also<br>"Analog Output Status" on page 6-15.                                                                                                    |
| Incorrect level reading.        | <ul> <li>Configuration error.</li> <li>Disturbing objects in the tank.</li> <li>See "Application Errors" on page 6-16.</li> </ul>                                                          | <ul> <li>Check the Tank Height parameter;<br/>RRM&gt;Setup&gt;Tank.</li> <li>Check status information and<br/>diagnostics information, see<br/>"Diagnostics" on page 6-5.</li> <li>Check that the transmitter has not<br/>locked on an interfering object, see<br/>"Using the Spectrum Plot" on page 6-6.</li> </ul>                                                                                                    |
| Integral display does not work. |                                                                                                    | <ul> <li>Check the display configuration in<br/>Rosemount Radar Master (open menu<br/>Setup&gt;General).</li> <li>Diagnostics.</li> <li>Contact Rosemount Service<br/>Department<sup>(1)</sup>.</li> </ul>                                                                                                    |

(1) A malfunctioning display panel may only be replaced by service personnel at Rosemount Service Department. A display must not be replaced when the transmitter is in operation.

00809-0100-4026, Rev DA March 2006

# **Device Status**

Device Status messages that may appear on the Integral Display, on the 275/375 Handheld Communicator or in the Rosemount Radar Master (RRM) program are shown in Table 6-2:

#### Table 6-2. Device status.

| Message                  | Description                                                                                          | Action                                                                                                    |
|--------------------------|----------------------------------------------------------------------------------------------------|----------------------------------------------------------------------------------------------------|
| Running Boot Software    | The application software could not be started.                                                       | Contact Rosemount Service<br>Department.                                                                                               |
| Device Warning           | A device warning is active.                                                                          | See Warning Messages for details.                                                                                                    |
| Device Error             | A device error is active.                                                                            | See Error Messages for details.                                                                                                    |
| Simulation Mode          | The simulation mode is active.                                                                       | Turn off the simulation mode.                                                                                                    |
| Advanced Simulation Mode | The advanced simulation mode is active.                                                              | To turn off the Advanced Simulation<br>mode set Holding Register 3600=0<br>(see "Viewing Input and Holding<br>Registers" on page 6-2). |
| Invalid Measurement      | The level measurement is invalid.                                                                    | Check Error Messages, Warning<br>Messages and Measurement Status<br>for details.                                                       |
| Software Write Protected | The configuration registers are write protected.                                                     | Use the Lock/Unlock function to turn<br>off the write protection (see "Write<br>Protecting a Transmitter" on<br>page 6-9).             |
| Hardware Write Protected | The Write Protection switch is enabled.                                                              | Set the Write Protection switch to Off.<br>Contact Rosemount service<br>department for information.                                    |
| Factory settings used    | The factory default configuration is used.                                                           | The transmitter calibration is lost.<br>Contact Rosemount Service<br>Department.                                                       |
| Antenna Contamination    | The antenna is extremely<br>contaminated resulting in degradation<br>of measurement signal strength. | Clean the antenna.                                                                                                    |

### Errors

Error messages that may be displayed on the Integral Display, on a 275/375 Handheld Communicator, in AMS or in the Rosemount Radar Master (RRM) program, are shown in Table 6-3. Errors normally result in Analog Output alarm.

Errors are indicated in RRM in the *Diagnostics* window.

#### Table 6-3. Error messages.

| Message                    | Description                                                                                                    | Action                                                                                                    |
|----------------------------|----------------------------------------------------------------------------------------------------|----------------------------------------------------------------------------------------------------|
| RAM error                  | An error in the gauge data memory<br>(RAM) has been detected during the<br>startup tests. Note: this automatically<br>resets the gauge.                                                                                                    | Contact Rosemount service<br>department.                                                                                                    |
| FPROM error                | An error in the gauge program<br>memory (FPROM) has been detected<br>during the startup tests. Note: this<br>automatically resets the gauge.                                                                                                    | Contact Rosemount service<br>department.                                                                                                    |
| Hreg error                 | An error in the transmitter<br>configuration memory (EEPROM) has<br>been detected. The error is either a<br>checksum error that can be solved by<br>loading the default database or a<br>hardware error.<br>NOTE: the default values are used<br>until the problem is solved. | Load default database and restart the<br>transmitter. Contact Rosemount<br>service department if the problem<br>persists.                                                                                                    |
| MWM error                  | An error in the microwave module.                                                                                                    | Contact Rosemount service<br>department.                                                                                                    |
| LCD error                  | An error in the LCD.                                                                                                    | Contact Rosemount service<br>department.                                                                                                    |
| Modem error                | Modem hardware failure.                                                                                                    | Contact Rosemount service<br>department.                                                                                                    |
| Analog out error           | An error in the Analog Out Module.                                                                                                    | Contact Rosemount service<br>department.                                                                                                    |
| Internal temperature error | An error in the internal temperature measurement.                                                                                                    | Contact Rosemount service department.                                                                                                    |
| Other hardware error       | An unspecified hardware error has been detected.                                                                                                    | Contact Rosemount service department.                                                                                                    |
| Measurement error          | A serious measurement error has been detected.                                                                                                    | Contact Rosemount service department.                                                                                                    |
| Configuration error        | At least one configuration parameter<br>is outside allowed range.<br>NOTE: the default values are used<br>until the problem is solved.                                                                                                    | <ul> <li>Load the default database and<br/>restart the transmitter (see "Reset<br/>to Factory Settings" on page 6-8).</li> <li>Configure the transmitter or upload<br/>a backup configuration file (see<br/>"Backing Up the Transmitter<br/>Configuration" on page 6-4).</li> <li>Contact Rosemount service<br/>department if the problem persists.</li> </ul> |
| Software error             | An error has been detected in the transmitter software.                                                                                                    | Contact Rosemount service department.                                                                                                    |

00809-0100-4026, Rev DA March 2006

# Warnings

Table 6-4 is a list of diagnostic messages that may be displayed on the Integral Display, on the 275/375 Handheld Communicator or in the Rosemount Radar Master (RRM) program. Warnings are less serious than errors and in most cases do not result in Analog Output alarms.

Warnings are indicated in RRM in the *Diagnostics* window.

### Table 6-4. Warning messages.

| Message                      | Description                                                                                                    | Action                               |
|------------------------------|----------------------------------------------------------------------------------------------------|--------------------------------------|
| RAM warning                  |                                                                                                    |                                      |
| FPROM warning                |                                                                                                    |                                      |
| Hreg warning                 |                                                                                                    |                                      |
| MWM warning                  |                                                                                                    |                                      |
| LCD warning                  | One Discourse (ins. (DDM, Table, Discourse)                                                                                                    |                                      |
| Modem warning                | <ul> <li>See Diagnostics (RRM: 100IS&gt;Diagnostics) for further information on a<br/>warning message.</li> <li>See also "Diagnostics" on page 6-5</li> </ul> | ostics) for further information on a |
| Analog out warning           |                                                                                                    |                                      |
| Internal temperature warning |                                                                                                    |                                      |
| Other hardware warning       |                                                                                                    |                                      |
| Measurement warning          |                                                                                                    |                                      |
| Config warning               |                                                                                                    |                                      |
| SW warning                   |                                                                                                    |                                      |

### **Measurement Status**

Measurement Status messages that may appear on the Integral Display, on the 275/375 Handheld Communicator or in the Rosemount Radar Master (RRM) program are shown in Table 6-5:

#### Table 6-5. Measurement status.

| Message                                 | Description                                                                                                    | Action                                                                                                    |
|-----------------------------------------|----------------------------------------------------------------------------------------------------|----------------------------------------------------------------------------------------------------|
| Full tank                               | The level measurement is in Full Tank<br>state. The transmitter waits for the surface<br>echo to be detected at the top of the tank.        | The transmitter leaves the Full Tank state<br>when the product surface gets below the<br>Full Tank Detection Area, see "Full Tank<br>Handling" on page C-5 and "Full Tank<br>Handling" on page C-11.    |
| Empty tank                              | The level measurement is in Empty Tank<br>state. The transmitter waits for the surface<br>echo to be detected at the bottom of the<br>tank. | The transmitter leaves the Empty Tank<br>state when the product surface gets<br>above the Empty Tank Detection Area,<br>see "Empty Tank Handling" on page C-4<br>and "Empty Tank Handling" on page C-8. |
| Antenna Contamination                   | The antenna is so contaminated that the level measurement might be affected.                                                                | Clean the antenna.                                                                                                    |
| Reference pulse invalid                 | An error in the reference pulse in the last sampled tank signal.                                                                            | Check Warning messages. If MicroWave<br>Module (MWM) Warning is active this<br>might indicate a transmitter error. Contact<br>Rosemount service department.                                             |
| Sweep linearization warning             | The sweep is not correctly linearized.                                                                                                    | Check Warning messages. If MWM<br>Warning is active this might indicate a<br>transmitter error. Contact Rosemount<br>service department.                                                                |
| Tank signal clip warning                | The last Tank Signal was clipped.                                                                                                    | Check Warning Messages. If MWM<br>Warning is active this might indicate a<br>transmitter error. Contact Rosemount<br>service department.                                                                |
| No surface echo                         | The Surface Echo Pulse can not be detected.                                                                                                 | Check if the configuration can be<br>changed so that the surface echo can be<br>tracked in this current region.                                                                                         |
| Predicted level                         | The presented level is predicted. The surface echo could not be detected.                                                                   | See No surface echo above.                                                                                                    |
| Sampling failed                         | The sampling of the last tank signal failed.                                                                                                | Check Warning Messages.                                                                                                    |
| Invalid volume value                    | The given volume value is invalid.                                                                                                    | Check Volume Status for details.                                                                                                    |
| Simulation Mode                         | The simulation mode is active. The<br>presented measurement values are<br>simulated.                                                        | No action needed.                                                                                                    |
| Advanced Simulation Mode                | The advanced simulation mode is active.<br>The given measurements are simulated.                                                            | To turn off the Advanced Simulation mode<br>set Holding Register 3600=0 (see<br>"Viewing Input and Holding Registers" on<br>page 6-2).                                                                  |
| Tracking Extra Echo                     | The transmitter is in the empty tank state tracking an extra echo.                                                                          | See "Extra Echo" on page C-5 and page C-10.                                                                                                    |
| Bottom Projection                       | The bottom projection function is active.                                                                                                   | See "Tank Bottom Projection" on page C-4.                                                                                                    |
| Using pipe measurement                  | Pipe Measurement is active.                                                                                                    | No action needed.                                                                                                    |
| Surface close to registered false echo. | Close to a registered false echo<br>measurement accuracy may be slightly<br>reduced.                                                        | By using the Register False Echo function<br>the transmitter can track the product<br>surface in the vicinity of disturbing objects<br>(see "Echo Tuning" on page 4-9).                                 |
| Sudden level jump detected.             | This may result from various<br>measurement problems.                                                                                       | Check the tank to find out what causes problem tracking the surface.                                                                                                    |

# Volume Calculation Status

Volume Calculation Status messages that may appear on the Integral Display, on the 275/375 Handheld Communicator or in the Rosemount Radar Master (RRM) program are shown in Table 6-6:

#### Table 6-6. Volume status.

| Message                                 | Description                                                                 | Action                                                                                                    |
|-----------------------------------------|-----------------------------------------------------------------------------|----------------------------------------------------------------------------------------------------|
| Level is below lowest strapping point.  | The measured level is below the lowest point in the given strapping table.  | For a correct volume calculation in this region change the strapping table.                                                    |
| Level is above highest strapping point. | The measured level is above the highest point in the given strapping table. | For a correct volume calculation in this region change the strapping table.                                                    |
| Level out of range.                     | The measured level is outside the given tank shape.                         | Check if the correct tank type is<br>chosen and check the configured<br>Tank Height.                                           |
| Strap table length not valid.           | The configured strap table length is too small or too large.                | Change the strapping table size to a valid number of strapping points. A maximum number of 20 strapping points can be entered. |
| Strap table not valid.                  | The strapping table is not correctly configured.                            | Check that both level and volume values in the strapping table are increasing with strapping table index.                      |
| Level not valid.                        | The measured level is not valid. No volume value can be calculated.         | Check Measurement Status, Warning and Error Messages.                                                                          |
| Volume configuration missing.           | No volume calculation method is chosen.                                     | Do a volume configuration.                                                                                                    |
| Volume not valid.                       | The calculated volume is not valid.                                         | Check the other volume status messages for the reason.                                                                         |

## **Analog Output Status**

Analog Output Status messages that may appear on the Integral Display, on the 275/375 Handheld Communicator or in the Rosemount Radar Master (RRM) program are shown in Table 6-7:

# Table 6-7. Analog Output status.

| Message            | Description                                                                      | Action                                                                                                    |
|--------------------|----------------------------------------------------------------------------------|----------------------------------------------------------------------------------------------------|
| Not connected      | Analog output hardware is not connected.                                         |                                                                                                    |
| Alarm Mode         | The analog output is in Alarm Mode.                                              | Check Error and Warning Messages to find the reason for the Alarm.                                        |
| Saturated          | The analog output signal value is saturated, i.e. equal to the saturation value. | No action needed.                                                                                         |
| Multidrop          | The transmitter is in Multidrop Mode.<br>The analog output is fixed at 4 mA.     | This is the normal setting when a device is used in Multidrop configuration.                              |
| Fixed Current mode | The analog output is in fixed current mode.                                      | This mode is used when calibrating the Analog Output channel.                                             |
| Invalid Limits     | The given Upper and Lower Range Values are invalid.                              | Check that the difference between the<br>Upper and Lower Range Value is<br>greater than the Minimum Span. |

# **Application Errors**

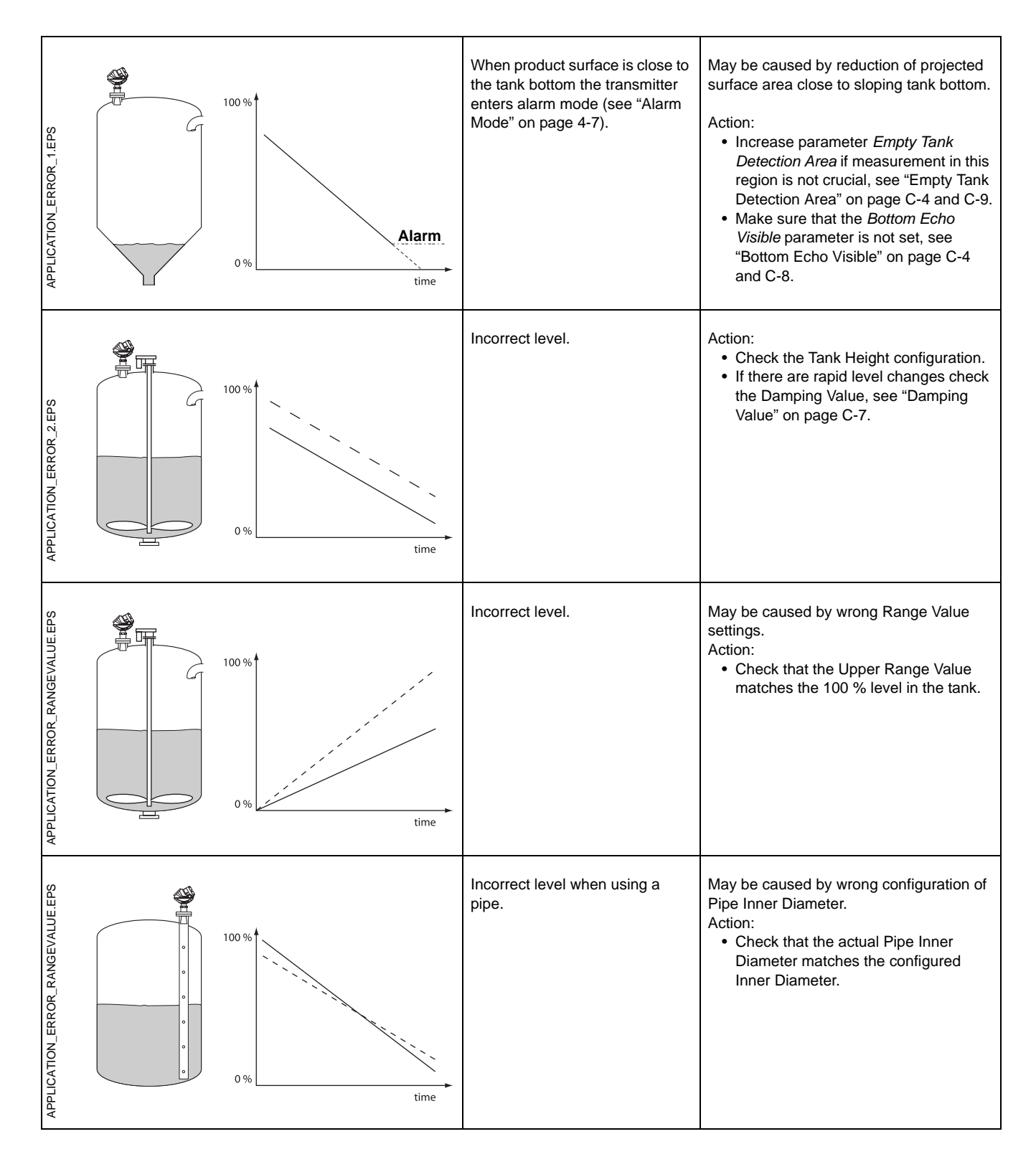

00809-0100-4026, Rev DA March 2006

| APPLICATION_ERROR_3.EPS         | 100 % time           | Measured value gets stuck.                                                                                                    | <ul> <li>May be caused by disturbing object in the tank</li> <li>Action: <ul> <li>Remove disturbing object in the tank.</li> <li>Move the transmitter to another position or turn the transmitter 90°.</li> <li>Use the Echo Tuning function in RRM to register the false echo that causes the transmitter to lock on the wrong level, see "Echo Tuning" on page 4-9.</li> <li>Put an inclined metal plate on top of the disturbing object.</li> </ul> </li> </ul>                                                                                                 |
|---------------------------------|----------------------|----------------------------------------------------------------------------------------------------|----------------------------------------------------------------------------------------------------|
| APPLICATION_ERROR_EMPTY.EPS     | 100 %<br>0 %<br>time | Measured value drops to zero<br>level.                                                                                              | <ul> <li>May be caused by strong echoes from the tank bottom when product is slightly transparent.</li> <li>Action: <ul> <li>Check Tank Height.</li> <li>Make sure that the <i>Bottom Echo Visible</i> parameter is enabled, see "Bottom Echo Visible" on page C-4 and C-8.</li> <li>Try using the <i>Tank Bottom Projection</i> function if the following conditions are fulfilled: <ul> <li>The product is transparent.</li> <li>The tank bottom echo is visible.</li> <li>The <i>Bottom Echo Visible</i> parameter is enabled.</li> </ul> </li> </ul></li></ul> |
| APPLICATION_ERROR_EMPTYTANK.EPS | 100 %<br>0 %         | Measured value drops to zero<br>level.<br>(You can verify Empty Tank state<br>by opening the <i>Tank Display</i><br>window in RRM). | If the transmitter loses track of the surface<br>within the Empty Tank Detection Area the<br>tank is considered empty. See section<br>"Empty Tank Detection Area" on page C-4<br>and C-9.<br>Action:<br>If possible try another mounting position.                                                                                                    |
| APPLICATION_ERROR_JUMPLOW.EPS   | 100 %<br>0 %<br>time | Measured level jumps to a lower value.                                                                                              | <ul> <li>May be caused by:</li> <li>Two products layered in the tank.</li> <li>Action:</li> <li>Enable the <i>Double Surface</i> function, see "Surface Echo Tracking" on page C-6.<br/>RRM: Setup&gt;Advanced.</li> </ul>                                                                                                    |

# Rosemount 5400 Series

Reference Manual 00809-0100-4026, Rev DA March 2006

| APPLICATION_ERROR_DOUBLEBOUNCE.EPS | 100 %<br>0 %<br>time | Incorrect level when the product surface is above the 50% level.                               | <ul> <li>May be caused by:</li> <li>Radar echo bouncing off from the surface to the tank roof and back to the surface.</li> <li>Product with very high reflectivity causing very strong echoes.</li> <li>Action: <ul> <li>Move the transmitter away from the center of the tank roof.</li> <li>Enable the <i>Double Bounce</i> function, see "Double Bounce" on page C-5 and C-12. RRM: Setup&gt;Advanced.</li> </ul> </li> </ul>                                                                                                    |
|------------------------------------|----------------------|------------------------------------------------------------------------------------------------|----------------------------------------------------------------------------------------------------|
| APPLICATION_ERROR_AROUNDSTABLE.EPS | 100%<br>0%<br>time   | Measured level jumps to a higher value.                                                        | <ul> <li>May be caused by:</li> <li>Foam on the product surface.</li> <li>Turbulent product surface.</li> </ul> Action: <ul> <li>Enable the Tank Environment <i>Foam</i> parameter.</li> <li>RRM: Setup&gt;Tank&gt;Environment.</li> <li>HART: [1,3,4,5,1].</li> <li>Enable the Tank Environment <i>Turbulent Surface</i> parameter.</li> <li>RRM: Setup&gt;Tank&gt;Environment.</li> <li>HART: [1,3,4,5,1].</li> </ul>                                                                                                    |
| APPLICATION_ERROR_TOP.EPS          |                      | Measured level gets stuck near<br>the top of the tank.                                         | <ul> <li>May be caused by:</li> <li>Antenna tip ends inside the tank nozzle.</li> <li>Disturbing objects near the antenna.</li> <li>Action: <ul> <li>If possible mount the transmitter on another nozzle.</li> <li>Increase the <i>Hold Off</i> distance. RRM: Setup&gt;Advanced. HART: [1,4,5,4].</li> </ul> </li> </ul>                                                                                                    |
| APPLICATION_ERROR_FULLTANK.EPS     | 100 % 0 % time       | The level value drops to a lower<br>value when the product surface<br>is close to the antenna. | <ul> <li>May be caused by:</li> <li>Product level is within the Hold Off region, i.e. outside the approved measuring range, and the transmitter picks up secondary signal reflections.</li> <li>Action:</li> <li>Avoid filling the tank to levels very close to the antenna.</li> <li>If possible, move the transmitter to increase the distance between maximum product level and antenna.</li> <li>Activate the Full Tank Handling function if measurements up to the antenna are required, see "Full Tank Handling" on page C-5 and C-11.</li> </ul> |

00809-0100-4026, Rev DA March 2006

# Rosemount 5400 Series

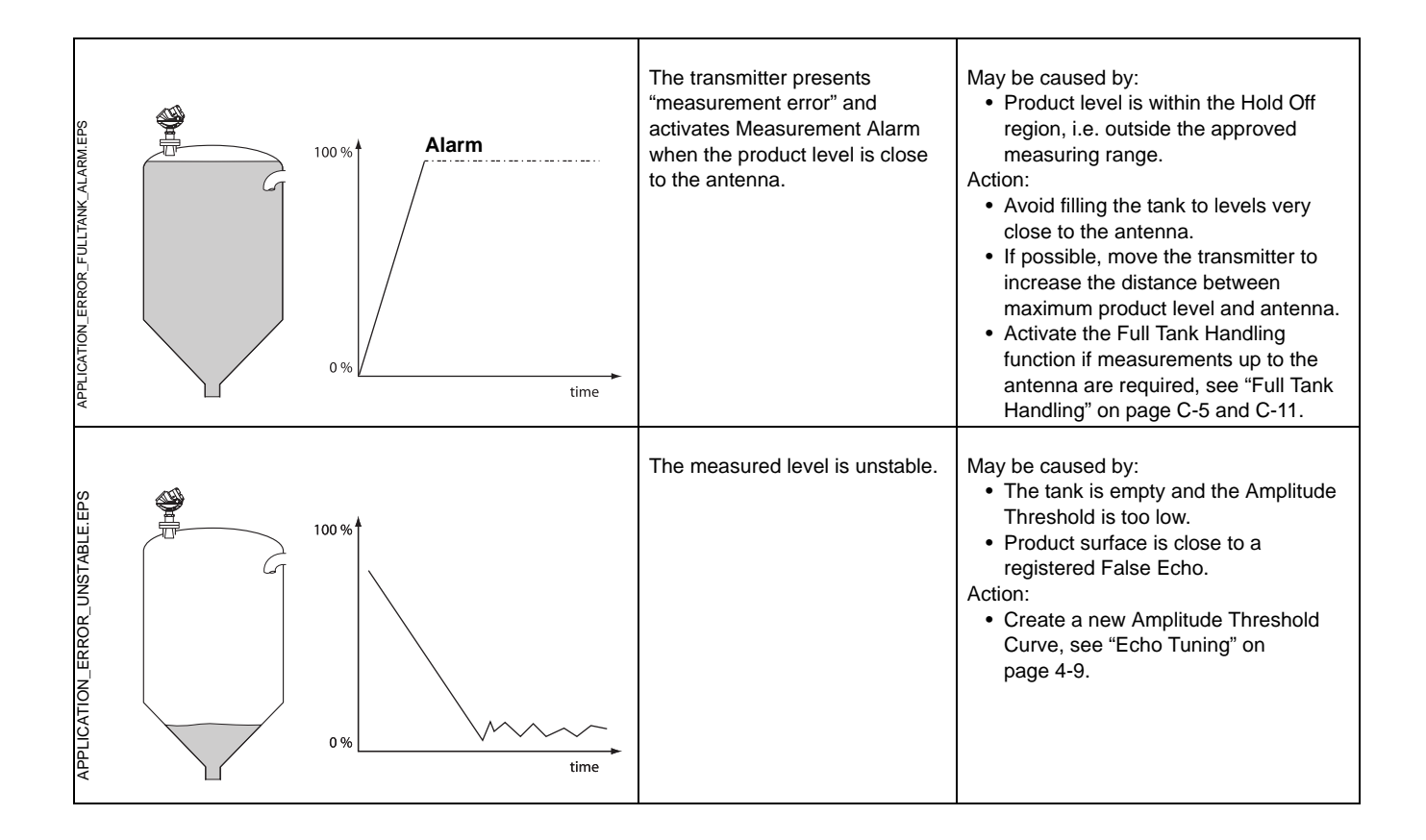

00809-0100-4026, Rev DA March 2006

# Rosemount 5400 Series

# Appendix A

# **Reference Data**

| Specifications       | page A-1 |
|----------------------|----------|
| Dimensional Drawings | page A-5 |
| Ordering Information | page A-8 |

# **SPECIFICATIONS**

| General                            |                                                                                                    |
|------------------------------------|----------------------------------------------------------------------------------------------------|
| Product                            | Rosemount 5400 Series Radar Level Transmitter.                                                                                                    |
| Measurement Principle              | Pulsed, free propagating radar.<br>5401: ~6 GHz<br>5402: ~26 GHz                                                                                                    |
| Microwave Output Power             | < 1 mW                                                                                                    |
| Beam Angle                         | See "Beamwidth" on page 3-7.                                                                                                    |
| Measuring Performance              |                                                                                                    |
| Measuring Range                    | 98 ft (30 m) from flange.                                                                                                    |
| Instrument Accuracy <sup>(1)</sup> | 5401: ± 0.4 in. (± 10 mm). 5402: ± 0.1 in. (± 3 mm).                                                                                                    |
| Dead Zone <sup>(2)</sup>           | Cone antenna: 5.9 in. (150 mm) from antenna lower end.<br>Rod antenna: 2.0 in. (50 mm) from antenna lower end.<br>Process Seal: lowest value of 150 mm under antenna lower end and from lower end of<br>nozzle.                              |
| Near Zone Distance                 | Cone and Rod antennas: 1.3 ft (0.4 m) from antenna lower end.<br>Process Seal antennas: lower end of nozzle.                                                                                                    |
| Near Zone Accuracy                 | 5401: $\pm$ 1.2 in. ( $\pm$ 30 mm). 5402: $\pm$ 0.6 in ( $\pm$ 15 mm) for all antennas except the 2-in. Process Seal antenna which has $\pm$ 1.2 in. ( $\pm$ 30 mm) accuracy.                                                                |
| Resolution                         | 0.04 in. (1 mm)                                                                                                    |
| Repeatability                      | ± 0.04 in. (± 1 mm) at 16 ft (5 m) distance.                                                                                                    |
| Temperature Drift                  | 0.05 %/10 K in temperature range -40°F to 176°F (-40 °C to 80 °C).                                                                                                    |
| Update Interval                    | 1 second.                                                                                                    |
| Max Level Rate                     | 1.6 in./s (40 mm/s) as default, adjustable to 7.9 in./s (200 mm/s).                                                                                                    |
| Display / Configuration            |                                                                                                    |
| Integral Display                   | 5-digit integral display. The process variables listed below can be presented. If more than one variable is chosen, carousel toggling of data is used. The display also shows diagnostics and error information.                             |
| Output Variables                   | Level, Distance, Volume, Level Rate, Signal Strength, Internal Temperature, Analog Output Current and % of Range.                                                                                                    |
| Output Units                       | Level and Distance: ft, inch, m, cm or mm<br>Level Rate: m/s, ft/s<br>Volume: ft <sup>3</sup> , inch <sup>3</sup> , US gals, Imp gals, barrels, yd <sup>3</sup> , m <sup>3</sup> or liters<br>Temperature: degree Fahrenheit, degree Celcius |
| Configuration Tools                | HART <sup>®</sup> : Rosemount Radar Master (RRM), 275/375 Handheld Communicator, AMS Suite, or any DD- or EDDL-compatible host.                                                                                                    |
| (1) Reference conditions:          |                                                                                                    |

 Reference conditions: Temperature: 68 °F (20 °C). Pressure: 14-15 psi (960-1060 mBar). Humidity: 25-75 % RH. Metal plate, no disturbing objects.

(2) Dead zones are areas where measurements are not recommended.

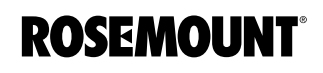

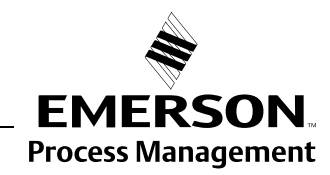

# **Rosemount 5400 Series**

| Electric                                         |                                                                                                    |
|--------------------------------------------------|----------------------------------------------------------------------------------------------------|
| Power Supply                                     | 16-42.4 VDC (16-30 VDC in IS applications and 20-42.4 VDC in Explosion-proof/Flameproof applications).                                                                                                    |
| Internal Power Consumption                       | < 50 mW in normal operation.                                                                                                    |
| Output                                           | HART <sup>®</sup> 4-20 mA current loop.                                                                                                    |
| Signal on Alarm (configurable)                   | Standard: Low=3.75 mA, High=21.75 mA.<br>Namur NE43: High=22.5 mA.                                                                                                    |
| Saturation Levels                                | Standard: Low=3.9 mA, High=20.8 mA.<br>Namur NE43: High=20.5 mA.                                                                                                    |
| IS Parameters                                    | See Section B: Product Certifications.                                                                                                    |
| Cable Entry                                      | 1/2 in. NPT or optional M20x1.5 adapter.                                                                                                    |
| Output Cabling                                   | 24-12 AWG, twisted shielded pairs.                                                                                                    |
| Mechanical                                       |                                                                                                    |
| Antennas                                         | See page A-8. Antenna material exposed to tank atmosphere: depends on antenna type, see "Ordering Information" on page A-8.                                                                                                    |
| Material exposed to Tank Atmosphere              | <ul> <li>Cone Antenna</li> <li>316 / 316 L SST (EN 1.4404) or Monel<sup>®</sup> 400 (UNS NO4400) or Hastelloy<sup>®</sup> C-276 (UNS N10276). Monel<sup>®</sup> and Hastelloy<sup>®</sup> antennas have a plate design.</li> <li>PTFE fluoropolymer</li> <li>O-ring material</li> <li>Rod Antenna, Two versions</li> <li>All-PFA<sup>(1)</sup> fluoropolymer</li> <li>PFA<sup>(1)</sup> fluoropolymer, 316 / 316 L SST (EN 1.4404) and O-ring material</li> <li>Process Seal Antenna</li> <li>PTFE fluoropolymer</li> <li>O-ring material</li> </ul> |
|                                                  | For more information see "Ordering Information" on page A-8.                                                                                                    |
| Housing / Enclosure                              | Polyurethane-covered Aluminum                                                                                                    |
| Dimensions                                       | See "Dimensional Drawings" on page A-5.                                                                                                    |
| Weight, excl. flange                             | 2.0 kg (4.4 lb)                                                                                                    |
| Environment                                      |                                                                                                    |
| Ambient Temperature <sup>(2)</sup>               | Non-Hazardous: -40°F to 176 °F (-40 °C to 80 °C).<br>IS/EEx ia and XP/EEx d, HART <sup>®</sup> communication: -40°F to 158 °F (-40 °C to 70 °C).<br>LCD readable in -4 °F to 158 °F (-20°C to 70 °C).                                                                                                    |
| Storage Temperature                              | -58°F to 194°F (-50°C to 90°C). LCD: -40°F to 185°F (-40°C to 85°C).                                                                                                    |
| Process Temperature <sup>(3)</sup>               | See "Process Temperature and Pressure Rating" on page A-3.                                                                                                    |
| Process Pressure <sup>(3)</sup>                  | See "Process Temperature and Pressure Rating" on page A-3.                                                                                                    |
| Humidity                                         | 0 - 100% Relative Humidity, non condensating.                                                                                                    |
| Factory Sealed                                   | Yes                                                                                                    |
| Ingress Protection                               | Type 4X, IP66, IP67.                                                                                                    |
| EU Directive compliance                          | CE mark, 93/68/EEC                                                                                                    |
| Telecommunication (FCC and R&TTE) <sup>(4)</sup> | FCC part 15C (1998) and R&TTE (EU directive 1999/5/EC).                                                                                                    |
| Electromagnetic Compatibility                    | Emission and Immunity:<br>EMC directive 89/336/EEC. EN61326-1:1997 incl. A1:1998 and A2:2001.<br>NAMUR recommendations NE21.                                                                                                    |
| Transient / Built-in Lightning Protection        | EN61326, IEC 801-5, level 1 kV. T1 option: complies with IEEE 587 Category B transient protection and IEEE 472 surge protection.                                                                                                    |
| Pressure Equipment Directive (PED)               | 97/23/EC.                                                                                                    |

(1) PFA is a fluoropolymer with properties similar to PTFE.

(2) Depends on Oring selection. The maximum ambient temperature also depends on the process temperature: for every process temperature degree above 185 °F (85 °C) the maximum ambient temperature is reduced by 0.27 °F/0.15 °C.
 (3) Final rating depends on flange and O-ring selection. See "Process Temperature and Pressure Rating" on page A-3 and "Ordering Information" on

page A-8. (4) The 5402 is authorized for use in tank-mounted applications, including metal tanks, as well as concrete, plastic, glass and other non-conductive tanks.

# PROCESS TEMPERATURE AND PRESSURE RATING

### **Rod and Cone Antenna**

Figure A-1. Process temperature and pressure diagram for Rosemount 5400 Series with Cone or Rod antenna.

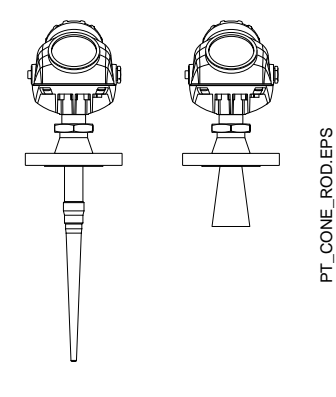

The temperature/pressure rating depends on the design of the transmitter in combination with Tank Seal O-ring, flange and gasket materials.

#### **Working Pressure**

Max Working Pressure for the Rosemount 5400 with Rod or Cone antenna is 145 PSI/10 bar.

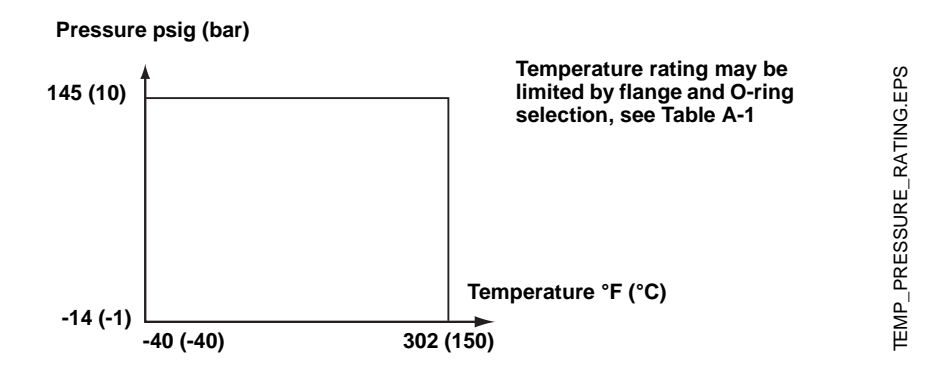

#### Temperature restrictions due to O-ring selection

The Tank Seal has an O-ring sealing which is selected depending on the specific temperature and product requirements. The following table<sup>(1)</sup> presents the applicable temperature ranges:

| Tank Seal of different O-ring<br>materials | Min. Temperature<br>°F (°C) in air | Max. Temperature<br>°F (°C) in air |
|--------------------------------------------|------------------------------------|------------------------------------|
| Viton <sup>®</sup>                         | -4 (-20)                           | 302 (150)                          |
| Ethylene Propylene (EPDM)                  | -40 (-40)                          | 302 (150)                          |
| Kalrez 6375                                | 5 (-15)                            | 302 (150)                          |
| Buna-N                                     | -40 (-40)                          | 230 (110)                          |

#### Pressure restrictions due to flange selection

The maximum allowed pressure may also be limited by the flange rating. The 5400 Series flange has the same p/T rating as the corresponding blind flange:

ANSI: according to ANSI B16.5 Table 2-2.3.

EN: according to EN 1092-1 Table 18, material group 13E0.

Table A-1. Tank Seal temperature range depending on selection of O-ring materials.

# Rosemount 5400 Series

# **Process Seal Antenna**

Figure A-2. Process temperature and pressure diagram for Rosemount 5400 Series with Process Seal antenna.

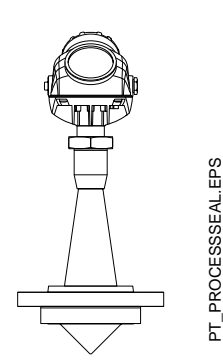

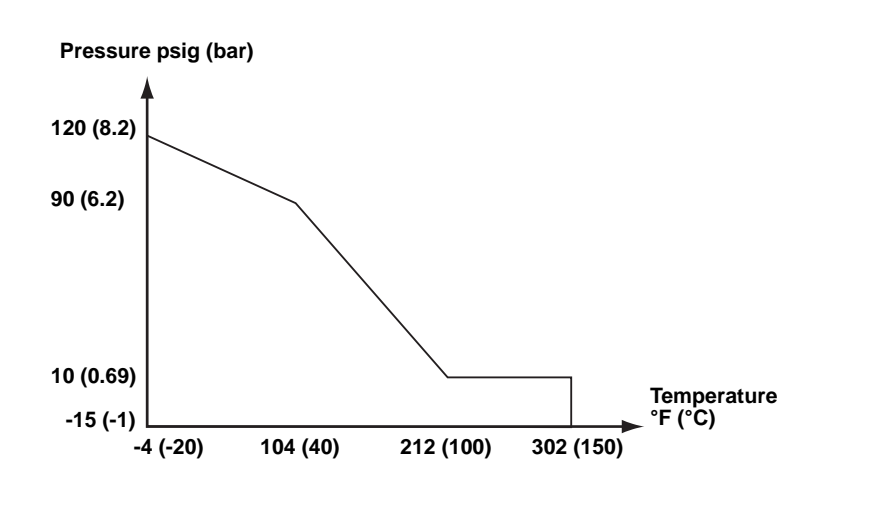

#### Temperature restrictions due to O-ring selection

The Process Seal window has a process O-ring which is selected depending on the specific temperature and product requirements. The following table presents the applicable temperature ranges:

Table A-2. Process Seal temperature range depending on selection of O-ring materials.

| O-ring materials          | Min. Temperature<br>°F (°C) in air | Max. Temperature<br>°F (°C) in air |
|---------------------------|------------------------------------|------------------------------------|
| Viton <sup>®</sup>        | -4 (-20)                           | 302 (150)                          |
| Ethylene Propylene (EPDM) | -4 (-20)                           | 275 (135)                          |
| Kalrez 6375               | 23 (-5)                            | 302 (150)                          |
| Buna-N                    | -4 (-20)                           | 257 (125)                          |

# DIMENSIONAL DRAWINGS

Figure A-3. Model 5401 (Low Frequency version) transmitter with cone antenna.

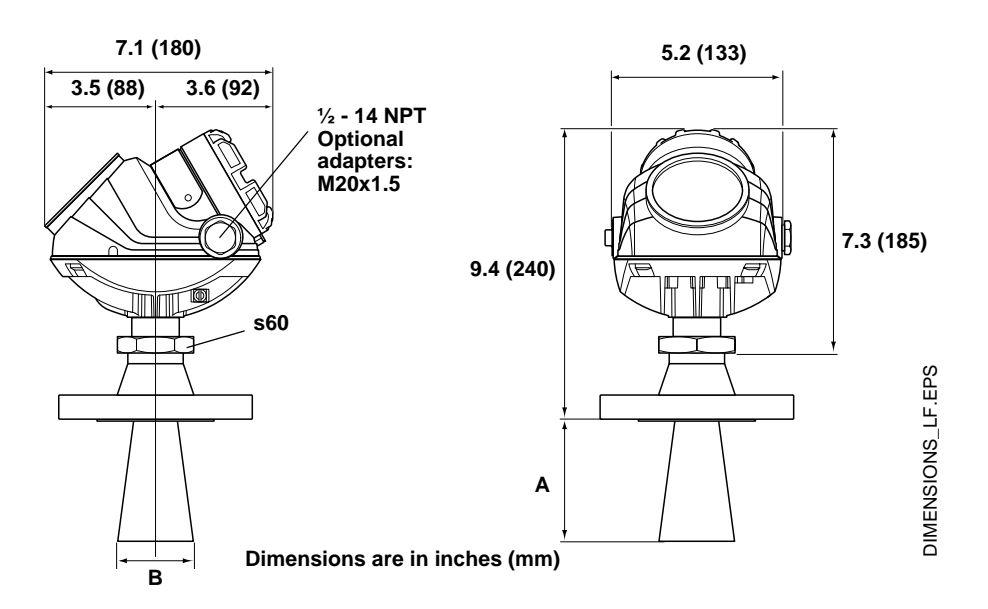

Figure A-4. Model 5402 (High Frequency version) transmitter with cone antenna.

NOTE Hastelloy<sup>®</sup> and Monel<sup>®</sup> antennas have a plate design.

Material

and Monel®

SST. Hastelloy® 5401

3.3 (84)

5.9 (150)

7.3 (185)

10.6 (270)

3

4

6

8

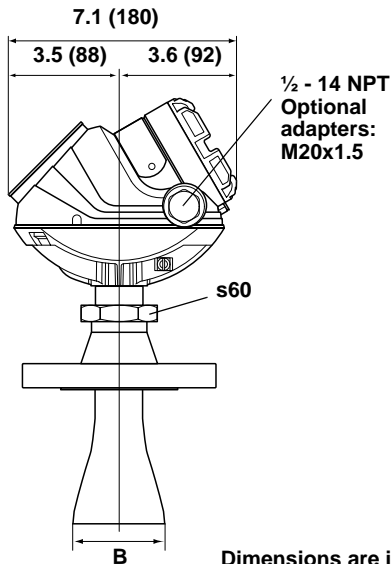

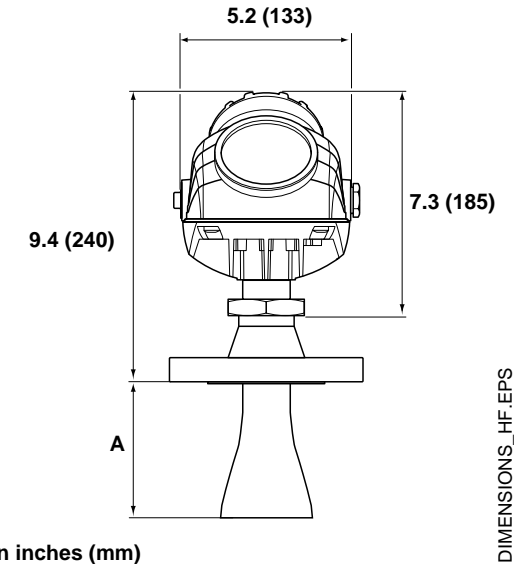

| 5402                   |                  |             |             |
|------------------------|------------------|-------------|-------------|
| Material               | Cone size (inch) | A inch (mm) | B inch (mm) |
| SST                    | 2                | 6.5 (165)   | 2.0 (50)    |
|                        | 3                | 5.9 (150)   | 2.6 (67)    |
|                        | 4                | 8.8 (225)   | 3.6 (92)    |
| Hastelloy®             | 2                | 5.9 (150)   | 2.0 (50)    |
| and Monel <sup>®</sup> | 3                | 6.9 (175)   | 2.6 (67)    |
|                        | 4                | 9.8 (250)   | 3.6 (92)    |

Cone size (inch) A inch (mm) B inch (mm) 2.6 (67) 3.6 (92) 5.5 (140) 7.4 (188)

# Figure A-5. 5400 Series transmitter with rod antenna.

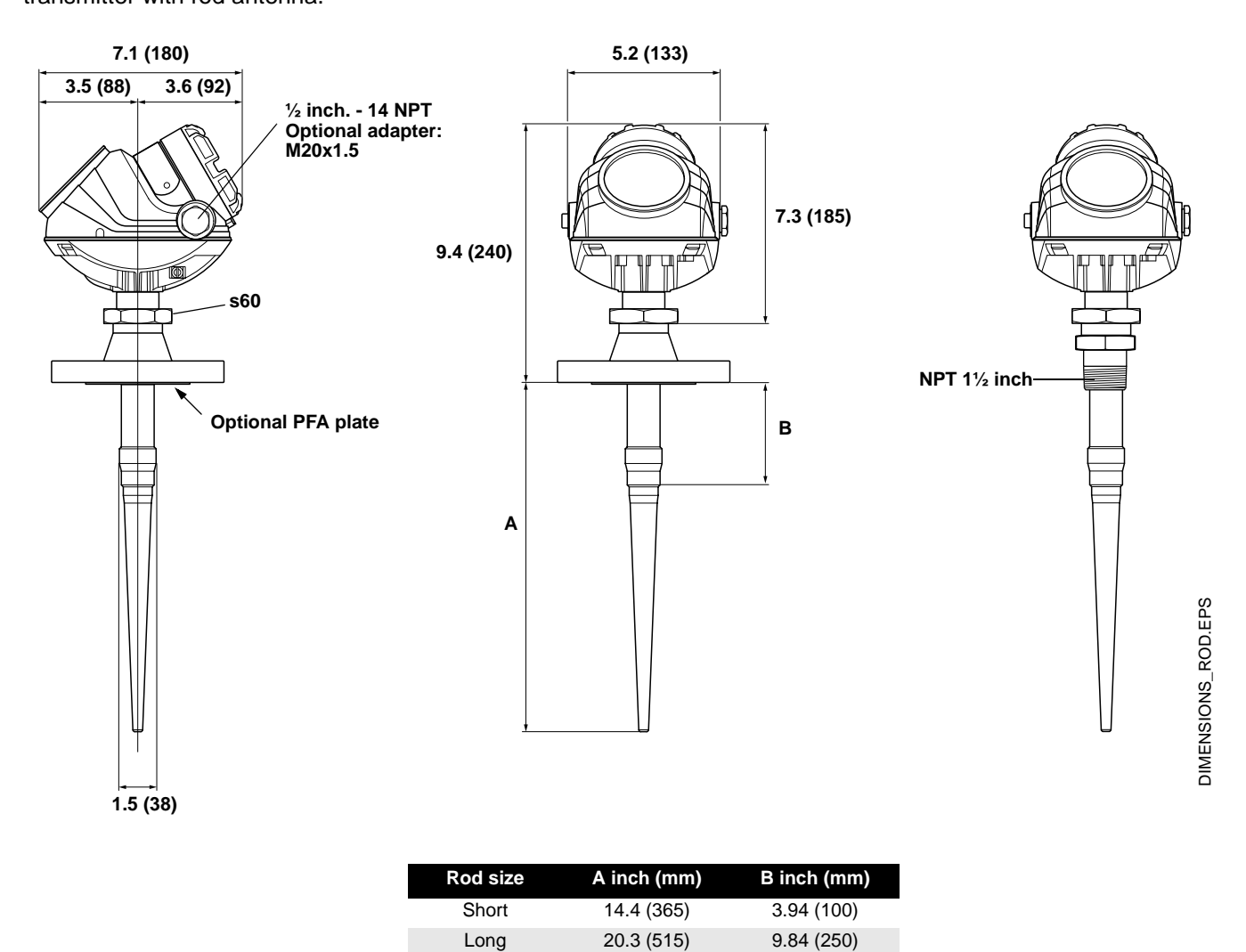

### NOTE

All-PFA rod antennas (1R and 2R) have a PFA plate and are therefor only available with flanged connection. SST+PFA rod antennas (3R and 4R), which are not equipped with a PFA plate, are available either with flanged or threaded connection.

Figure A-6. 5400 Series transmitter with Process Seal antenna.

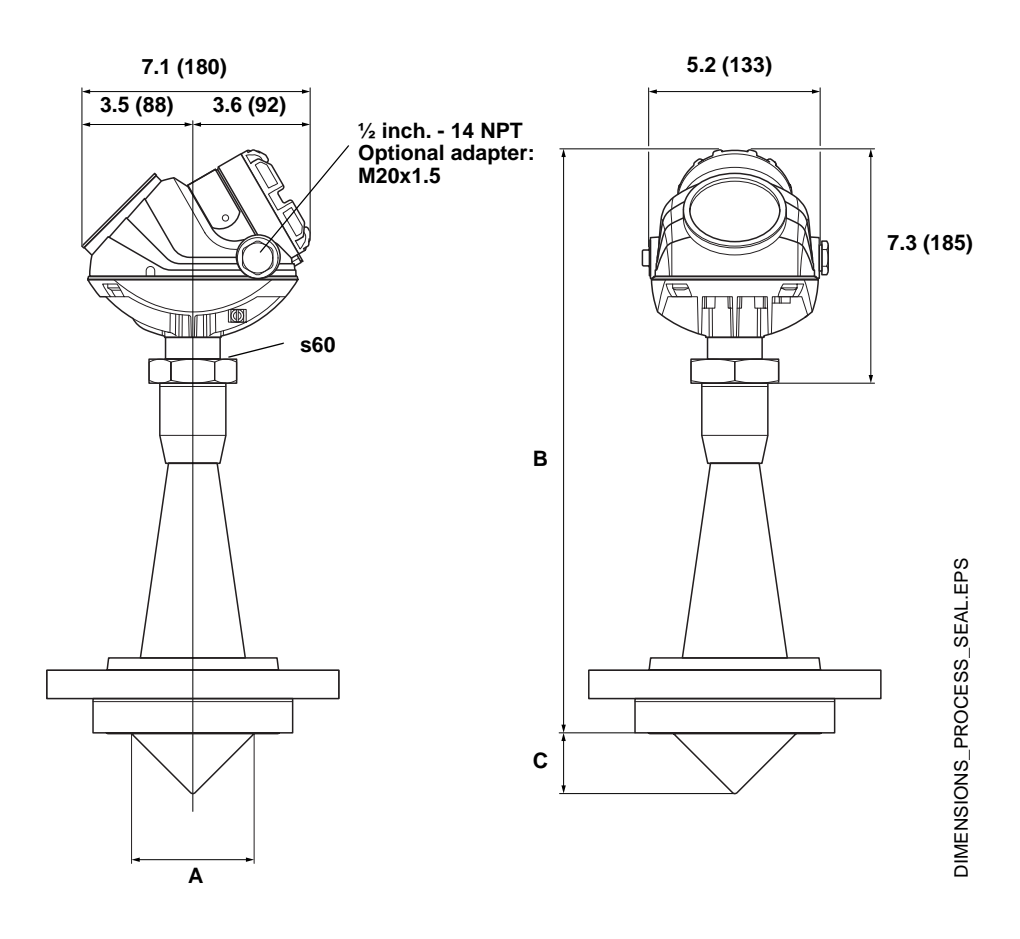

| Process Seal<br>size (inch) | Α        | В          | С        |
|-----------------------------|----------|------------|----------|
| 2                           | 1.8 (46) | 14.2 (360) | 0.9 (22) |
| 3                           | 2.8 (72) | 17.3 (440) | 1.4 (35) |
| 4                           | 3.8 (97) | 18.9 (480) | 1.9 (48) |

# **ORDERING INFORMATION**

#### Model Code for Rosemount 5401 Radar Level Transmitter

|                                                                                                    | Product Description                                                                                                    |
|----------------------------------------------------------------------------------------------------|----------------------------------------------------------------------------------------------------|
| 5401                                                                                                    | Low frequency version (~6 GHz)                                                                                                    |
| Code                                                                                                    | Housing Material                                                                                                    |
| А                                                                                                    | Polyurethane-covered Aluminum                                                                                                    |
| Code                                                                                                    | Signal Output                                                                                                    |
| Н                                                                                                    | 4-20 mA with HART <sup>®</sup> communication                                                                                                    |
| F                                                                                                    | Foundation™ fieldbus                                                                                                    |
| Code                                                                                                    | Conduit / Cable Threads                                                                                                    |
| 1                                                                                                    | 1/2 inch - 14 NPT                                                                                                    |
| 2                                                                                                    | M20 x 1.5 adapter                                                                                                    |
| Code                                                                                                    | Product Certifications                                                                                                    |
| NA                                                                                                    | No Hazardous Locations Certifications                                                                                                    |
| E1                                                                                                    | ATEX Flameproof                                                                                                    |
| l1                                                                                                    | ATEX Intrinsic Safety                                                                                                    |
| IA                                                                                                    | ATEX FISCO Intrinsic Safety <sup>(1)</sup>                                                                                                    |
| E5                                                                                                    | FM Explosion-Proof                                                                                                    |
| 15                                                                                                    | FM Intrinsic Safety and Non-incendive                                                                                                    |
| IE                                                                                                    | FM FISCO Intrinsic Safety <sup>(1)</sup>                                                                                                    |
| E6                                                                                                    | CSA Explosionproof                                                                                                    |
| 16                                                                                                    | CSA Intrinsic Safety                                                                                                    |
| IF                                                                                                    | CSA FISCO Intrinsic Safety <sup>(1)</sup>                                                                                                    |
| E7                                                                                                    | IECEx Flameproof                                                                                                    |
| 17                                                                                                    | IECEx Intrinsic Safety                                                                                                    |
| IG                                                                                                    | IECEx FISCO Intrinsic Safety <sup>(1)</sup>                                                                                                    |
| Code                                                                                                    | Antenna - Size and Material                                                                                                    |
|                                                                                                    | Cone Antennas                                                                                                    |
| 3S                                                                                                    | 3 in. DN 80, 316 L SST (EN 1.4404), pipe installations only                                                                                                    |
| 4S                                                                                                    | 4 in. DN 100, 316 L SST (EN 1.4404)                                                                                                    |
| 6S                                                                                                    | 6 in. DN 150, 316 L SST (EN 1.4404)                                                                                                    |
| 8S                                                                                                    | 8 in. DN 200, 316 L SST (EN 1.4404)                                                                                                    |
| 3H                                                                                                    | 2 in DN 90 Heatellov <sup>®</sup> C 276 (LINE N10276) <sup>(2)</sup> with plate design pipe installations only                                                                                                    |
| 4H                                                                                                    | S III. DN 60, Hastelloy C-276 (CNS 110276) <sup>47</sup> With plate design, pipe installations only                                                                                                    |
|                                                                                                    | 4 in. DN 100, Hastelloy <sup>®</sup> C-276 (UNS N10276) <sup>(2)</sup> with plate design                                                                                                    |
| 6H                                                                                                    | 4 in. DN 100, Hastelloy <sup>®</sup> C-276 (UNS N10276) <sup>(2)</sup> with plate design<br>6 in. DN 150, Hastelloy <sup>®</sup> C-276 (UNS N10276) <sup>(2)</sup> with plate design<br>6 in. DN 150, Hastelloy <sup>®</sup> C-276 (UNS N10276) <sup>(2)</sup> with plate design                                                                                                    |
| 6H<br>8H                                                                                                    | 4 in. DN 100, Hastelloy <sup>®</sup> C-276 (UNS N10276) <sup>(2)</sup> with plate design<br>6 in. DN 150, Hastelloy <sup>®</sup> C-276 (UNS N10276) <sup>(2)</sup> with plate design<br>8 in. DN 200, Hastelloy <sup>®</sup> C-276 (UNS N10276) <sup>(2)</sup> with plate design<br>8 in. DN 200, Hastelloy <sup>®</sup> C-276 (UNS N10276) <sup>(2)</sup> with plate design                                                                                                    |
| 6H<br>8H<br>3M                                                                                                    | 4 in. DN 100, Hastelloy <sup>®</sup> C-276 (UNS N10276) <sup>(2)</sup> with plate design<br>6 in. DN 150, Hastelloy <sup>®</sup> C-276 (UNS N10276) <sup>(2)</sup> with plate design<br>8 in. DN 200, Hastelloy <sup>®</sup> C-276 (UNS N10276) <sup>(2)</sup> with plate design<br>3 in. DN 80, Monel <sup>®</sup> 400 (UNS N04400) <sup>(2)</sup> with plate design                                                                                                    |
| 6H<br>8H<br>3M<br>4M                                                                                                    | 4 in. DN 100, Hastelloy <sup>®</sup> C-276 (UNS N10276) <sup>(2)</sup> with plate design<br>6 in. DN 150, Hastelloy <sup>®</sup> C-276 (UNS N10276) <sup>(2)</sup> with plate design<br>8 in. DN 200, Hastelloy <sup>®</sup> C-276 (UNS N10276) <sup>(2)</sup> with plate design<br>3 in. DN 80, Monel <sup>®</sup> 400 (UNS N04400) <sup>(2)</sup> with plate design<br>4 in. DN 100, Monel <sup>®</sup> 400 (UNS N04400) <sup>(2)</sup> with plate design                                                                                                    |
| 6H<br>8H<br>3M<br>4M<br>6M                                                                                                 | 4 in. DN 100, Hastelloy <sup>®</sup> C-276 (UNS N10276) <sup>(2)</sup> with plate design<br>6 in. DN 150, Hastelloy <sup>®</sup> C-276 (UNS N10276) <sup>(2)</sup> with plate design<br>8 in. DN 200, Hastelloy <sup>®</sup> C-276 (UNS N10276) <sup>(2)</sup> with plate design<br>3 in. DN 80, Monel <sup>®</sup> 400 (UNS N04400) <sup>(2)</sup> with plate design<br>4 in. DN 100, Monel <sup>®</sup> 400 (UNS N04400) <sup>(2)</sup> with plate design<br>6 in. DN 150, Monel <sup>®</sup> 400 (UNS N04400) <sup>(2)</sup> with plate design<br>6 in. DN 150, Monel <sup>®</sup> 400 (UNS N04400) <sup>(2)</sup> with plate design<br>6 in. DN 150, Monel <sup>®</sup> 400 (UNS N04400) <sup>(2)</sup> with plate design                                                                                                    |
| 6H<br>8H<br>3M<br>4M<br>6M<br>8M                                                                                           | 4 in. DN 100, Hastelloy <sup>®</sup> C-276 (UNS N10276) <sup>(2)</sup> with plate design<br>6 in. DN 150, Hastelloy <sup>®</sup> C-276 (UNS N10276) <sup>(2)</sup> with plate design<br>8 in. DN 200, Hastelloy <sup>®</sup> C-276 (UNS N10276) <sup>(2)</sup> with plate design<br>3 in. DN 80, Monel <sup>®</sup> 400 (UNS N04400) <sup>(2)</sup> with plate design<br>4 in. DN 100, Monel <sup>®</sup> 400 (UNS N04400) <sup>(2)</sup> with plate design<br>6 in. DN 150, Monel <sup>®</sup> 400 (UNS N04400) <sup>(2)</sup> with plate design<br>8 in. DN 200, Monel <sup>®</sup> 400 (UNS N04400) <sup>(2)</sup> with plate design<br>8 in. DN 200, Monel <sup>®</sup> 400 (UNS N04400) <sup>(2)</sup> with plate design<br>8 in. DN 200, Monel <sup>®</sup> 400 (UNS N04400) <sup>(2)</sup> with plate design<br>8 in. DN 200, Monel <sup>®</sup> 400 (UNS N04400) <sup>(2)</sup> with plate design                                                                                                    |
| 6H<br>8H<br>3M<br>4M<br>6M<br>8M                                                                                           | 4 in. DN 100, Hastelloy <sup>®</sup> C-276 (UNS N10276) <sup>(2)</sup> with plate design<br>6 in. DN 150, Hastelloy <sup>®</sup> C-276 (UNS N10276) <sup>(2)</sup> with plate design<br>8 in. DN 200, Hastelloy <sup>®</sup> C-276 (UNS N10276) <sup>(2)</sup> with plate design<br>3 in. DN 80, Monel <sup>®</sup> 400 (UNS N04400) <sup>(2)</sup> with plate design<br>4 in. DN 100, Monel <sup>®</sup> 400 (UNS N04400) <sup>(2)</sup> with plate design<br>6 in. DN 150, Monel <sup>®</sup> 400 (UNS N04400) <sup>(2)</sup> with plate design<br>8 in. DN 200, Monel <sup>®</sup> 400 (UNS N04400) <sup>(2)</sup> with plate design<br>8 in. DN 200, Monel <sup>®</sup> 400 (UNS N04400) <sup>(2)</sup> with plate design<br>8 in. DN 200, Monel <sup>®</sup> 400 (UNS N04400) <sup>(2)</sup> with plate design<br>8 in. DN 200, Monel <sup>®</sup> 400 (UNS N04400) <sup>(2)</sup> with plate design<br>8 in. DN 200, Monel <sup>®</sup> 400 (UNS N04400) <sup>(2)</sup> with plate design<br>8 in. DN 200, Monel <sup>®</sup> 400 (UNS N04400) <sup>(2)</sup> with plate design<br>8 in. DN 200, Monel <sup>®</sup> 400 (UNS N04400) <sup>(2)</sup> with plate design                                                                                                    |
| 6H<br>8H<br>3M<br>4M<br>6M<br>8M<br>                                                                                       | 4 in. DN 100, Hastelloy <sup>®</sup> C-276 (UNS N10276) <sup>(2)</sup> with plate design<br>6 in. DN 150, Hastelloy <sup>®</sup> C-276 (UNS N10276) <sup>(2)</sup> with plate design<br>8 in. DN 200, Hastelloy <sup>®</sup> C-276 (UNS N10276) <sup>(2)</sup> with plate design<br>3 in. DN 80, Monel <sup>®</sup> 400 (UNS N04400) <sup>(2)</sup> with plate design<br>4 in. DN 100, Monel <sup>®</sup> 400 (UNS N04400) <sup>(2)</sup> with plate design<br>6 in. DN 150, Monel <sup>®</sup> 400 (UNS N04400) <sup>(2)</sup> with plate design<br>8 in. DN 200, Monel <sup>®</sup> 400 (UNS N04400) <sup>(2)</sup> with plate design<br>8 in. DN 200, Monel <sup>®</sup> 400 (UNS N04400) <sup>(2)</sup> with plate design<br>70 mm inactive length, all-PFA <sup>(3)(4)</sup><br>250 mm inactive length, all-PFA <sup>(3)(4)</sup>                                                                                                    |
| 6H<br>8H<br>3M<br>4M<br>6M<br>8M<br>                                                                                       | 4 in. DN 100, Hastelloy <sup>®</sup> C-276 (UNS N10276) <sup>(2)</sup> with plate design<br>6 in. DN 150, Hastelloy <sup>®</sup> C-276 (UNS N10276) <sup>(2)</sup> with plate design<br>8 in. DN 200, Hastelloy <sup>®</sup> C-276 (UNS N10276) <sup>(2)</sup> with plate design<br>3 in. DN 80, Monel <sup>®</sup> 400 (UNS N04400) <sup>(2)</sup> with plate design<br>4 in. DN 100, Monel <sup>®</sup> 400 (UNS N04400) <sup>(2)</sup> with plate design<br>6 in. DN 150, Monel <sup>®</sup> 400 (UNS N04400) <sup>(2)</sup> with plate design<br>8 in. DN 200, Monel <sup>®</sup> 400 (UNS N04400) <sup>(2)</sup> with plate design<br>8 in. DN 200, Monel <sup>®</sup> 400 (UNS N04400) <sup>(2)</sup> with plate design<br>70 mm inactive length, all-PFA <sup>(3)(4)</sup><br>250 mm inactive length, all-PFA <sup>(3)(4)</sup><br>100 mm inactive length, ST+ EFA <sup>(3)</sup>                                                                                                    |
| 6H<br>8H<br>3M<br>4M<br>6M<br>8M<br>                                                                                       | 4 in. DN 100, Hastelloy <sup>®</sup> C-276 (UNS N10276) <sup>(2)</sup> with plate design<br>6 in. DN 150, Hastelloy <sup>®</sup> C-276 (UNS N10276) <sup>(2)</sup> with plate design<br>8 in. DN 200, Hastelloy <sup>®</sup> C-276 (UNS N10276) <sup>(2)</sup> with plate design<br>3 in. DN 80, Monel <sup>®</sup> 400 (UNS N04400) <sup>(2)</sup> with plate design<br>4 in. DN 100, Monel <sup>®</sup> 400 (UNS N04400) <sup>(2)</sup> with plate design<br>6 in. DN 150, Monel <sup>®</sup> 400 (UNS N04400) <sup>(2)</sup> with plate design<br>8 in. DN 200, Monel <sup>®</sup> 400 (UNS N04400) <sup>(2)</sup> with plate design<br>8 in. DN 200, Monel <sup>®</sup> 400 (UNS N04400) <sup>(2)</sup> with plate design<br>8 in. DN 200, Monel <sup>®</sup> 400 (UNS N04400) <sup>(2)</sup> with plate design<br>8 in. DN 200, Monel <sup>®</sup> 400 (UNS N04400) <sup>(2)</sup> with plate design<br>8 in. DN 200, Monel <sup>®</sup> 400 (UNS N04400) <sup>(2)</sup> with plate design<br>100 mm inactive length, all-PFA <sup>(3)(4)</sup><br>100 mm inactive length, SST+ PFA <sup>(3)</sup><br>250 mm inactive length, SST+ PFA <sup>(3)</sup>                                                                                                    |
| 6H<br>8H<br>3M<br>6M<br>8M<br>                                                                                             | 4 in. DN 100, Hastelloy <sup>®</sup> C-276 (UNS N10276) <sup>(2)</sup> with plate design<br>6 in. DN 150, Hastelloy <sup>®</sup> C-276 (UNS N10276) <sup>(2)</sup> with plate design<br>8 in. DN 200, Hastelloy <sup>®</sup> C-276 (UNS N10276) <sup>(2)</sup> with plate design<br>3 in. DN 80, Monel <sup>®</sup> 400 (UNS N04400) <sup>(2)</sup> with plate design<br>4 in. DN 100, Monel <sup>®</sup> 400 (UNS N04400) <sup>(2)</sup> with plate design<br>6 in. DN 150, Monel <sup>®</sup> 400 (UNS N04400) <sup>(2)</sup> with plate design<br>8 in. DN 200, Monel <sup>®</sup> 400 (UNS N04400) <sup>(2)</sup> with plate design<br>8 in. DN 200, Monel <sup>®</sup> 400 (UNS N04400) <sup>(2)</sup> with plate design<br>7 in. DN 200, Monel <sup>®</sup> 400 (UNS N04400) <sup>(2)</sup> with plate design<br>8 in. DN 200, Monel <sup>®</sup> 400 (UNS N04400) <sup>(2)</sup> with plate design<br>8 in. DN 200, Monel <sup>®</sup> 400 (UNS N04400) <sup>(2)</sup> with plate design<br>7 in. DN 200, Monel <sup>®</sup> 400 (UNS N04400) <sup>(2)</sup> with plate design<br>8 in. DN 200, Monel <sup>®</sup> 400 (UNS N04400) <sup>(2)</sup> with plate design<br>8 in. DN 200, Monel <sup>®</sup> 400 (UNS N04400) <sup>(2)</sup> with plate design<br>7 in. DN 200, Monel <sup>®</sup> 400 (UNS N04400) <sup>(2)</sup> with plate design<br>8 in. DN 200, Monel <sup>®</sup> 400 (UNS N04400) <sup>(2)</sup> with plate design<br>8 in. DN 200, |
| 6H<br>8H<br>3M<br>6M<br>8M<br>1R<br>2R<br>3R<br>4R<br>2R<br>3R<br>4X                                                       | 4 in. DN 100, Hastelloy <sup>®</sup> C-276 (UNS N10276) <sup>(2)</sup> with plate design<br>6 in. DN 150, Hastelloy <sup>®</sup> C-276 (UNS N10276) <sup>(2)</sup> with plate design<br>8 in. DN 200, Hastelloy <sup>®</sup> C-276 (UNS N10276) <sup>(2)</sup> with plate design<br>3 in. DN 80, Monel <sup>®</sup> 400 (UNS N04400) <sup>(2)</sup> with plate design<br>4 in. DN 100, Monel <sup>®</sup> 400 (UNS N04400) <sup>(2)</sup> with plate design<br>6 in. DN 150, Monel <sup>®</sup> 400 (UNS N04400) <sup>(2)</sup> with plate design<br>8 in. DN 200, Monel <sup>®</sup> 400 (UNS N04400) <sup>(2)</sup> with plate design<br>8 in. DN 200, Monel <sup>®</sup> 400 (UNS N04400) <sup>(2)</sup> with plate design<br>8 in. DN 200, Monel <sup>®</sup> 400 (UNS N04400) <sup>(2)</sup> with plate design<br>700 mm inactive length, all-PFA <sup>(3)(4)</sup><br>250 mm inactive length, all-PFA <sup>(3)(4)</sup><br>100 mm inactive length, SST+ PFA <sup>(3)</sup><br>250 mm inactive length, SST+ PFA <sup>(3)</sup><br>250 mm inactive length, SST+ PFA <sup>(3)</sup><br>250 mm inactive length, SST+ PFA <sup>(3)</sup>                                                                                                    |
| 6H<br>8H<br>3M<br>4M<br>6M<br>8M<br>7<br>1R<br>2R<br>3R<br>4R<br>3R<br>4R<br>2X<br>7<br>Code                               | 4 in. DN 100, Hastelloy <sup>®</sup> C-276 (UNS N10276) <sup>(2)</sup> with plate design<br>6 in. DN 150, Hastelloy <sup>®</sup> C-276 (UNS N10276) <sup>(2)</sup> with plate design<br>8 in. DN 200, Hastelloy <sup>®</sup> C-276 (UNS N10276) <sup>(2)</sup> with plate design<br>3 in. DN 80, Monel <sup>®</sup> 400 (UNS N04400) <sup>(2)</sup> with plate design<br>4 in. DN 100, Monel <sup>®</sup> 400 (UNS N04400) <sup>(2)</sup> with plate design<br>6 in. DN 150, Monel <sup>®</sup> 400 (UNS N04400) <sup>(2)</sup> with plate design<br>8 in. DN 200, Monel <sup>®</sup> 400 (UNS N04400) <sup>(2)</sup> with plate design<br>8 in. DN 200, Monel <sup>®</sup> 400 (UNS N04400) <sup>(2)</sup> with plate design<br>7 00 mm inactive length, all-PFA <sup>(3)(4)</sup><br>100 mm inactive length, all-PFA <sup>(3)(4)</sup><br>100 mm inactive length, SST+ PFA <sup>(3)</sup><br>250 mm inactive length, SST+ PFA <sup>(3)</sup><br>250 mm inactive length, SST+ PFA <sup>(3)</sup><br>250 mm inactive length, SST+ PFA <sup>(3)</sup>                                                                                                    |
| 6H<br>8H<br>3M<br>4M<br>6M<br>8M<br>7<br>1R<br>2R<br>3R<br>4R<br>3R<br>4R<br>7<br>XX<br>Code<br>PV                         | 4 in. DN 80, Hastelloy® C-276 (UNS N10276) <sup>(2)</sup> with plate design<br>6 in. DN 150, Hastelloy® C-276 (UNS N10276) <sup>(2)</sup> with plate design<br>8 in. DN 200, Hastelloy® C-276 (UNS N10276) <sup>(2)</sup> with plate design<br>3 in. DN 80, Monel® 400 (UNS N04400) <sup>(2)</sup> with plate design<br>4 in. DN 100, Monel® 400 (UNS N04400) <sup>(2)</sup> with plate design<br>6 in. DN 150, Monel® 400 (UNS N04400) <sup>(2)</sup> with plate design<br>8 in. DN 200, Monel® 400 (UNS N04400) <sup>(2)</sup> with plate design<br>8 in. DN 200, Monel® 400 (UNS N04400) <sup>(2)</sup> with plate design<br>8 in. DN 200, Monel® 400 (UNS N04400) <sup>(2)</sup> with plate design<br>8 in. DN 200, Monel® 400 (UNS N04400) <sup>(2)</sup> with plate design<br>7 minactive length, all-PFA <sup>(3)(4)</sup><br>250 mm inactive length, all-PFA <sup>(3)(4)</sup><br>250 mm inactive length, SST+ PFA <sup>(3)</sup><br>250 mm inactive length, SST+ PFA <sup>(3)</sup>                                                                                                    |
| 6H<br>8H<br>3M<br>6M<br>6M<br>8M<br>1R<br>2R<br>3R<br>4R<br>4R<br>2R<br>3R<br>4R<br>2PV<br>PV<br>PK                        | 4 in. DN 100, Hastelloy <sup>®</sup> C-276 (UNS N10276) <sup>(2)</sup> with plate design<br>6 in. DN 100, Hastelloy <sup>®</sup> C-276 (UNS N10276) <sup>(2)</sup> with plate design<br>8 in. DN 200, Hastelloy <sup>®</sup> C-276 (UNS N10276) <sup>(2)</sup> with plate design<br>3 in. DN 80, Monel <sup>®</sup> 400 (UNS N04400) <sup>(2)</sup> with plate design<br>4 in. DN 100, Monel <sup>®</sup> 400 (UNS N04400) <sup>(2)</sup> with plate design<br>6 in. DN 150, Monel <sup>®</sup> 400 (UNS N04400) <sup>(2)</sup> with plate design<br>8 in. DN 200, Monel <sup>®</sup> 400 (UNS N04400) <sup>(2)</sup> with plate design<br>8 in. DN 200, Monel <sup>®</sup> 400 (UNS N04400) <sup>(2)</sup> with plate design<br>7 <b>Rod Antennas</b><br>100 mm inactive length, all-PFA <sup>(3)(4)</sup><br>250 mm inactive length, all-PFA <sup>(3)(4)</sup><br>250 mm inactive length, SST+ PFA <sup>(3)</sup><br>250 mm inactive length, SST+ PFA <sup>(3)</sup>                                                                                                    |
| 6H<br>8H<br>3M<br>6M<br>8M<br>1R<br>2R<br>3R<br>4R<br>2R<br>3R<br>4R<br>2R<br>9V<br>9V<br>PK<br>PE                         | 4 in. DN 30, Hastelloy <sup>®</sup> C-278 (UNS N10276) <sup>(2)</sup> with plate design<br>6 in. DN 100, Hastelloy <sup>®</sup> C-276 (UNS N10276) <sup>(2)</sup> with plate design<br>8 in. DN 200, Hastelloy <sup>®</sup> C-276 (UNS N10276) <sup>(2)</sup> with plate design<br>3 in. DN 80, Monel <sup>®</sup> 400 (UNS N04400) <sup>(2)</sup> with plate design<br>4 in. DN 100, Monel <sup>®</sup> 400 (UNS N04400) <sup>(2)</sup> with plate design<br>6 in. DN 150, Monel <sup>®</sup> 400 (UNS N04400) <sup>(2)</sup> with plate design<br>8 in. DN 200, Monel <sup>®</sup> 400 (UNS N04400) <sup>(2)</sup> with plate design<br>8 in. DN 200, Monel <sup>®</sup> 400 (UNS N04400) <sup>(2)</sup> with plate design<br>7 mot Antennas<br>100 mm inactive length, all-PFA <sup>(3)(4)</sup><br>250 mm inactive length, all-PFA <sup>(3)(4)</sup><br>100 mm inactive length, SST+ PFA <sup>(3)</sup><br>250 mm inactive length, SST+ PFA <sup>(3)</sup><br>250 mm inactive length, SST+ PFA <sup>(3)</sup><br>250 mm inactive length, SST+ PFA <sup>(3)</sup><br>PTFE with Viton <sup>®</sup> fluoroelastomer o-rings<br>PTFE with Kalrez <sup>®</sup> 6375 perfluoroelastomer o-rings<br>PTFE with EPDM o-rings                                                                                                    |
| 6H<br>8H<br>3M<br>6M<br>8M<br>1R<br>2R<br>3R<br>4R<br>2R<br>3R<br>4R<br>2R<br>9F<br>9V<br>PK<br>PE<br>PB                   | 4 in. DN 30, Hastelloy <sup>®</sup> C-276 (UNS N10276) <sup>(2)</sup> with plate design<br>6 in. DN 100, Hastelloy <sup>®</sup> C-276 (UNS N10276) <sup>(2)</sup> with plate design<br>8 in. DN 200, Hastelloy <sup>®</sup> C-276 (UNS N10276) <sup>(2)</sup> with plate design<br>3 in. DN 80, Monel <sup>®</sup> 400 (UNS N04400) <sup>(2)</sup> with plate design<br>4 in. DN 100, Monel <sup>®</sup> 400 (UNS N04400) <sup>(2)</sup> with plate design<br>6 in. DN 150, Monel <sup>®</sup> 400 (UNS N04400) <sup>(2)</sup> with plate design<br>8 in. DN 200, Monel <sup>®</sup> 400 (UNS N04400) <sup>(2)</sup> with plate design<br>8 in. DN 200, Monel <sup>®</sup> 400 (UNS N04400) <sup>(2)</sup> with plate design<br>9 TFE with Viton <sup>®</sup> fluoroelastomer o-rings<br>9 TFE with Kalrez <sup>®</sup> 6375 perfluoroelastomer o-rings<br>9 TFE with Buna-N o-rings<br>9 TFE with Buna-N o-rings                                                                                                    |
| 6H<br>8H<br>3M<br>6M<br>8M<br>1R<br>2R<br>3R<br>4R<br>2R<br>3R<br>4R<br>2R<br>9V<br>9V<br>9V<br>9V<br>9K<br>9E<br>9B<br>9D | 4 in. DN 30, Hastelloy <sup>®</sup> C-276 (UNS N10276) <sup>(2)</sup> with plate design<br>6 in. DN 150, Hastelloy <sup>®</sup> C-276 (UNS N10276) <sup>(2)</sup> with plate design<br>8 in. DN 200, Hastelloy <sup>®</sup> C-276 (UNS N10276) <sup>(2)</sup> with plate design<br>3 in. DN 80, Monel <sup>®</sup> 400 (UNS N04400) <sup>(2)</sup> with plate design<br>4 in. DN 100, Monel <sup>®</sup> 400 (UNS N04400) <sup>(2)</sup> with plate design<br>6 in. DN 150, Monel <sup>®</sup> 400 (UNS N04400) <sup>(2)</sup> with plate design<br>8 in. DN 200, Monel <sup>®</sup> 400 (UNS N04400) <sup>(2)</sup> with plate design<br>8 in. DN 200, Monel <sup>®</sup> 400 (UNS N04400) <sup>(2)</sup> with plate design<br>8 in. DN 200, Monel <sup>®</sup> 400 (UNS N04400) <sup>(2)</sup> with plate design<br>8 in. DN 200, Monel <sup>®</sup> 400 (UNS N04400) <sup>(2)</sup> with plate design<br>8 in. DN 200, Monel <sup>®</sup> 400 (UNS N04400) <sup>(2)</sup> with plate design<br>8 in. DN 200, Monel <sup>®</sup> 400 (UNS N04400) <sup>(2)</sup> with plate design<br>8 in. DN 200, Monel <sup>®</sup> 400 (UNS N04400) <sup>(2)</sup> with plate design<br>8 in. DN 200, Monel <sup>®</sup> 400 (UNS N04400) <sup>(2)</sup> with plate design<br>8 in. DN 200, Monel <sup>®</sup> 400 (UNS N04400) <sup>(2)</sup> with plate design<br>8 in. DN 200, Monel <sup>®</sup> 400 (UNS N04400) <sup>(2)</sup> with plate design<br>8 in. DN 200, Monel <sup>®</sup> 400 (UNS N04400) <sup>(2)</sup> with plate design<br>8 in. DN 200, Monel <sup>®</sup> 400 (UNS N04400) <sup>(2)</sup> with plate design<br>8 in. DN 200, Monel <sup>®</sup> 400 (UNS N04400) <sup>(2)</sup> with plate design<br>8 in. DN 200, Monel <sup>®</sup> 400 (UNS N04400) <sup>(2)</sup> with plate design<br>9 TFE 400 (UNS N04400) <sup>(2)</sup> with plate design<br>9 TFE with Kalrez <sup>®</sup> 6375 perfluoroelastomer o-rings<br>9 TFE with Kalrez <sup>®</sup> 6375 perfluoroelastomer o-rings<br>9 TFE with Buna-N o-rings<br>9 TFE with Buna-N o-rings                                                                                                    |

### **Reference Manual** 00809-0100-4026, Rev DA

March 2006

# **Rosemount 5400 Series**

| Code             | Process Connection and Material                                           |
|------------------|---------------------------------------------------------------------------|
|                  | ANSI Flanges                                                              |
| AA               | 2 inch, 150 lbs, 316 / 316 L SST <sup>(6)</sup>                           |
| AB               | 2 inch, 300 lbs, 316 / 316 L SST <sup>(6)</sup>                           |
| BA               | 3 inch, 150lbs, 316 / 316 L SST                                           |
| BB               | 3 inch, 300 lbs, 316 / 316 L SST                                          |
| CA               | 4 inch, 150 lbs, 316 / 316 L SST                                          |
| CB               | 4 inch, 300 lbs, 316 / 316 L SST                                          |
| DA               | 6 inch, 150 lbs, 316 / 316 L SST                                          |
| EA               | 8 inch, 150 lbs, 316 / 316 L SST                                          |
|                  | EN (DIN) Flanges                                                          |
| HB               | DN 50 PN 40, SST (EN 1.4404) <sup>(6)</sup>                               |
| IB               | DN 80 PN 40, SST (EN 1.4404)                                              |
| JA               | DN 100 PN 16, SST (EN 1.4404)                                             |
| JB               | DN 100 PN 40, SST (EN 1.4404)                                             |
| KA               | DN 150 PN 16, SST (EN 1.4404)                                             |
| LA               | DN 200 PN 16, SST (EN 1.4404)                                             |
|                  | Threaded                                                                  |
| RA               | 1.5-in. NPT, 316 L SST (EN 1.4404) <sup>(/)</sup>                         |
|                  | Other Flanges                                                             |
| XX               | Customer specific                                                         |
| Code             | Options                                                                   |
| M1               | Integral digital display                                                  |
| BT               | Bar Code Tag with tag number and purchase order number                    |
| T1               | Transient Protection Terminal Block (standard with FISCO options)         |
|                  | Software Configuration                                                    |
| C1               | Factory configuration (CDS required with order)                           |
|                  | Alarm Limit Configuration                                                 |
| C4               | NAMUR alarm and saturation levels, high alarm                             |
| C8               | Low alarm <sup>(8)</sup> (standard Rosemount alarm and saturation levels) |
|                  | Special Certificates                                                      |
| Q4               | Calibration Data Certificate                                              |
| Q8               | Material Traceability Certification per EN 10204 3.1B <sup>(9)</sup>      |
|                  | Special Procedures                                                        |
| P1               | Hydrostatic testing                                                       |
| Typical Model Nu | mber: 5401 A H 1 E5 4S PV CA - M1 C1                                      |

Requires Foundation<sup>™</sup> fieldbus signal output (U<sub>i</sub> parameter listed in "Product Certifications").
 Requires flange of same size.
 PFA is a fluoropolymer with properties similar to PTFE.
 Requires All-PFA tank seal (PD).
 Requires All-PFA Rod antennas (1R or 2R).
 Requires Rod antennas (1R, 2R, 3R or 4R)
 Requires Rod antenna in SST+Teflon (3R or 4R).
 Standard alarm setting is high.
 Option available for pressure retaining wetted parts.

| Model | Product Description                                                                      |
|-------|------------------------------------------------------------------------------------------|
| 5402  | High frequency version (~26 GHz)                                                         |
| Code  | Housing Material                                                                         |
| A     | Polyurethane-covered Aluminum                                                            |
| Code  | Signal Output                                                                            |
| Н     | 4-20 mA with HART <sup>®</sup> communication                                             |
| F     | FOUNDATION <sup>™</sup> fieldbus                                                         |
| Code  | Conduit / Cable Threads                                                                  |
| 1     | 1/2 inch - 14 NPT                                                                        |
| 2     | M20 x 1.5 adapter                                                                        |
| Code  | Product Certifications                                                                   |
| NA    | No Hazardous Locations Certifications                                                    |
| E1    | ATEX Flameproof                                                                          |
| l1    | ATEX Intrinsic Safety                                                                    |
| IA    | ATEX FISCO Intrinsic Safety <sup>(1)</sup>                                               |
| E5    | FM Explosion-Proof                                                                       |
| 15    | FM Intrinsic Safety and Non-incendive                                                    |
| IE    | FM FISCO Intrinsic Safety <sup>(1)</sup>                                                 |
| E6    | CSA Explosionproof                                                                       |
| 16    | CSA Intrinsic Safety                                                                     |
|       |                                                                                          |
| E7    |                                                                                          |
| IG    | IECEX FIGURES Safety <sup>(1)</sup>                                                      |
| Code  | Antenna - Size and Material                                                              |
|       | Cone Antennas                                                                            |
| 25    | 2 in DN 50, 316 L SST (EN 1 4404) <sup>(2)</sup>                                         |
| 35    | 3 in. DN 80, 316 L SST (EN 1.4404)                                                       |
| 4S    | 4 in. DN 100. 316 L SST (EN 1.4404)                                                      |
| 2H    | 2 in. DN 50, Hastellov <sup>®</sup> C-276 (UNS N10276) <sup>(2)</sup> with plate design  |
| 3H    | 3 in. DN 80, Hastelloy <sup>®</sup> C-276 (UNS N10276) <sup>(2)</sup> with plate design  |
| 4H    | 4 in. DN 100, Hastelloy <sup>®</sup> C-276 (UNS N10276) <sup>(2)</sup> with plate design |
| 2M    | 2 in. DN 50, Monel <sup>®</sup> 400 (UNS N04400) <sup>(2)</sup> with plate design        |
| ЗM    | 3 in. DN 80, Monel <sup>®</sup> 400 (UNS N04400) <sup>(2)</sup> with plate design        |
| 4M    | 4 in. DN 100, Monel <sup>®</sup> 400 (UNS N04400) <sup>(2)</sup> with plate design       |
|       | Process Seal Antennas                                                                    |
| 2P    | 2 in. DN 50, PTFE <sup>(3)</sup>                                                         |
| 3P    | 3 in. DN 80, PTFE <sup>(4)</sup>                                                         |
| 4P    | 4 in. DN 100, PTFE <sup>(3)</sup>                                                        |
| VV    | Other Antennas                                                                           |
|       |                                                                                          |
| Code  |                                                                                          |
| PV    | PIFE with Viton <sup>®</sup> fluoroelastomer o-rings                                     |
| PK    | PIFE with Kairez <sup>~</sup> 63/5 perfluoroelastomer o-rings                            |
| PE    |                                                                                          |
| РВ    | FIFE with burka-in 0-fings                                                               |

00809-0100-4026, Rev DA March 2006

# **Rosemount 5400 Series**

| Code            | Process Connection and Material                                           |
|-----------------|---------------------------------------------------------------------------|
|                 | ANSI Flanges                                                              |
| AA              | 2 inch, 150lbs, 316 / 316 L SST <sup>(6)</sup>                            |
| AB              | 2 inch, 300 lbs, 316 / 316 L SST <sup>(6)</sup>                           |
| BA              | 3 inch, 150lbs, 316 / 316 L SST                                           |
| BB              | 3 inch, 300 lbs, 316 / 316 L SST                                          |
| CA              | 4 inch, 150 lbs, 316 / 316 L SST                                          |
| CB              | 4 inch, 300 lbs, 316 / 316 L SST                                          |
| DA              | 6 inch, 150 lbs, 316 / 316 L SST                                          |
| EA              | 8 inch, 150 lbs, 316 / 316 L SST                                          |
|                 | EN (DIN) Flanges                                                          |
| HB              | DN 50 PN 40, SST (EN 1.4404) <sup>(6)</sup>                               |
| IB              | DN 80 PN 40, SST (EN 1.4404)                                              |
| JA              | DN 100 PN 16, SST (EN 1.4404)                                             |
| JB              | DN 100 PN 40, SST (EN 1.4404)                                             |
| KA              | DN 150 PN 16, SST (EN 1.4404)                                             |
| LA              | DN 200 PN 16, SST (EN 1.4404)                                             |
|                 | Other Flanges                                                             |
| XX              | Customer specific                                                         |
| Code            | Options                                                                   |
| M1              | Integral digital display                                                  |
| BT              | Bar Code Tag with tag number and purchase order number                    |
| T1              | Transient Protection Terminal Block (standard with FISCO options)         |
|                 | Software Configuration                                                    |
| C1              | Factory configuration (CDS required with order)                           |
|                 | Alarm Limit Configuration                                                 |
| C4              | NAMUR alarm and saturation levels, high alarm                             |
| C8              | Low alarm <sup>(7)</sup> (standard Rosemount alarm and saturation levels) |
|                 | Special Certificates                                                      |
| Q4              | Calibration Data Certificate                                              |
| Q8              | Material Traceability Certification per EN 10204 3.1B <sup>(8)</sup>      |
|                 | Special Procedures                                                        |
| P1              | Hydrostatic testing                                                       |
| Typical Model N | under: 5402 A H 1 E5 4S PV CA - M1 C1                                     |

Requires Foundation<sup>™</sup> fieldbus signal output (U<sub>i</sub> parameter listed in "Product Certifications").
 Requires flange of same size.
 Requires 2 in. / DN 50 flanges (AA, AB or HB).
 Requires 3 in. / DN 80 flanges (BA, BB or IB).
 Requires 4 in. / DN 100 flanges (CA, CB, JA or JB).
 Requires a 2 inch antenna (code 2S).
 Standard alarm setting is high.
 Option available for pressure retaining wetted parts.

00809-0100-4026, Rev DA March 2006

# Appendix B Product Certifications

| Safety messages                     | . page B-1 |
|-------------------------------------|------------|
| EU Conformity                       | . page B-2 |
| European ATEX Directive Information | . page B-3 |
| Hazardous Locations Certifications  | . page B-5 |
| Approval Drawings                   | . page B-9 |

### SAFETY MESSAGES

Procedures and instructions in this section may require special precautions to ensure the safety of the personnel performing the operations. Information that raises potential safety issues is indicated by a warning symbol ( $\triangle$ ). Please refer to the following safety messages before performing an operation preceded by this symbol.

#### **AWARNING**

#### Explosions could result in death or serious injury:

Verify that the operating environment of the gauge is consistent with the appropriate hazardous locations certifications.

Before connecting a HART-based communicator in an explosive atmosphere, make sure the instruments in the loop are installed in accordance with intrinsically safe or non-incendive field wiring practices.

Do not remove the gauge cover in explosive atmospheres when the circuit is alive.

### **AWARNING**

Failure to follow safe installation and servicing guidelines could result in death or serious injury:

Make sure the transmitter is installed by qualified personnel and in accordance with applicable code of practice.

Use the equipment only as specified in this manual. Failure to do so may impair the protection provided by the equipment.

Do not perform any service other than those contained in this manual unless you are qualified.

Substitution of components may impair Intrinsic Safety.

To prevent ignition of flammable or combustible atmospheres, disconnect power before servicing.

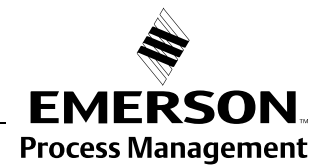

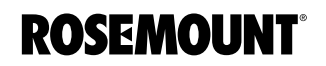

### **AWARNING**

#### High voltage that may be present on leads could cause electrical shock:

Avoid contact with leads and terminals.

Make sure the main power to the Radar Transmitter is off and the lines to any other external power source are disconnected or not powered while wiring the gauge.

Antennas with non-conducting surfaces (e.g. Rod Antenna and All PTFE antenna) may generate an ignition-capable level of electrostatic charge under certain extreme conditions. Therefore, when the antenna is used in a potentially explosive atmoshpere, appropriate measures must be taken to prevent electrostatic discharge.

### **EU CONFORMITY**

The EC declaration of conformity for all applicable European directives for this product can be found on the Rosemount website at www.rosemount.com. A hard copy may be obtained by contacting our local sales representative.

### **EUROPEAN ATEX** DIRECTIVE INFORMATION

### Intrinsic Safety

The Rosemount 5400 Series Transmitter that has the following label attached has been certified to comply with Directive 94/9/EC of the European Parliament and the Council as published in the Official Journal of the European Communities No. L 100/1 on 19-April-1994.

#### Figure B-1. Approval Label ATEX

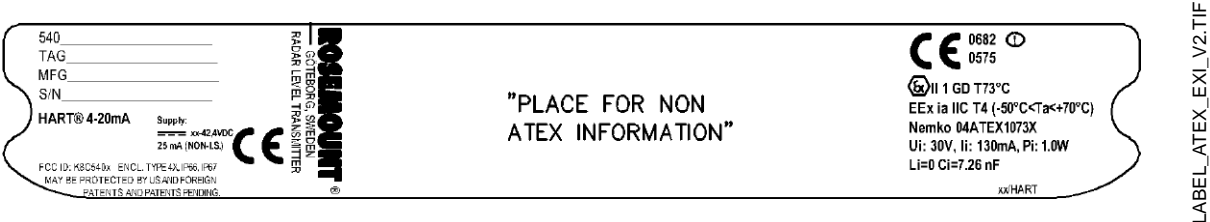

- 11 The following information is provided as part of the label of the transmitter:
  - Name and address of the manufacturer (Rosemount).
  - CE Conformity Marking

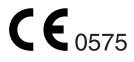

- Complete model number
- The serial number of the device
- Year of construction
- Marking for explosion protection:

#### II 1 GD T 73°C **(**Ex)

- EEx ia IIC T4 (-50 °C  $\leq$  Ta  $\leq$  +70 °C)<sup>(1)</sup>
- 4-20 mA/HART model: Ui=30 V, Ii=130 mA, Pi=1.0 W, Ci=7.26 nF, Li=0.
- Nemko ATEX certificate number: Nemko 04ATEX1073X
- Installation Drawing: 9150 079-907

#### Special Conditions for Safe Use (X):

The intrinsically safe circuits do not withstand the 500V AC test as specified in EN 50020 clause 6.4.12.

Parts of the rod-antenna and the All PTFE antenna are non-conducting and the area of the non-conducting part exceeds the maximum permissible areas for Group IIC according to EN 50014 clause 7.3 (20 cm<sup>2</sup>) and Category II 1 G according to EN 50284 clause 4.4.3 (4  $\text{cm}^2$ ). Therefore, when the antenna is used in a potentially explosive atmosphere, appropriate measures must be taken to prevent electrostatic discharge.

Impact and friction hazards need then to be considered according to EN 50284 clause 4.3.1 when the transmitter and part of antennas exposed to the exterior atmosphere of the tank is made with light metal alloys and used in category II 1 G.

(1) Other temperature restrictions may apply, please refer to "Specifications" on page A-1.

# Rosemount 5400

# Flameproof

The Rosemount 5400 Series Transmitter that has the following label attached has been certified to comply with Directive 94/9/EC of the European Parliament and the Council as published in the Official Journal of the European Communities No. L 100/1 on 19-April-1994.

### Figure B-2. Approval Label ATEX

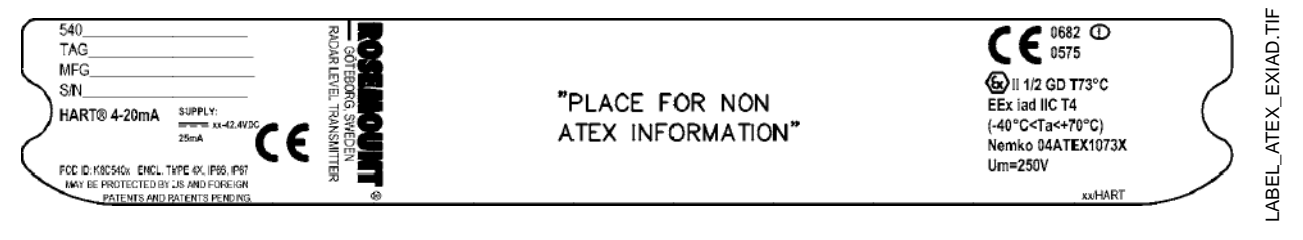

- **E1** The following information is provided as part of the label of the transmitter:
  - Name and address of the manufacturer (Rosemount).
  - CE Conformity Marking

# **CE**0575

- Complete model number
- The serial number of the device
- Year of construction
- Marking for explosion protection:

# €x II 1/2 GD T 73°C

- EEx iad IIC T4 (-40 °C<Ta< +70 °C)
- Nemko ATEX certificate number: Nemko 04ATEX1073X

#### Special Conditions for Safe Use (X):

The intrinsically safe circuits do not withstand the 500V AC test as specified in EN 50020 clause 6.4.12.

Parts of the rod-antenna and the All PTFE antenna are non-conducting and the area of the non-conducting part exceeds the maximum permissible areas for Group IIC according to EN 50014 clause 7.3 ( $20 \text{ cm}^2$ ) and Category II 1 G according to EN 50284 clause 4.4.3 ( $4 \text{ cm}^2$ ). Therefore, when the antenna is used in a potentially explosive atmosphere, appropriate measures must be taken to prevent electrostatic discharge.

Impact and friction hazards need then to be considered according to EN 50284 clause 4.3.1 when the transmitter and part of antennas exposed to the exterior atmosphere of the tank is made with light metal alloys and used in category II 1 G.
## HAZARDOUS LOCATIONS CERTIFICATIONS

The Rosemount 5400 Series Transmitters that have the following labels attached have been certified to comply with the requirements of the approval agencies noted.

## Factory Mutual (FM) Approvals

Project ID: 3020497.

Figure B-3. Approval Labels Factory Mutual (FM)

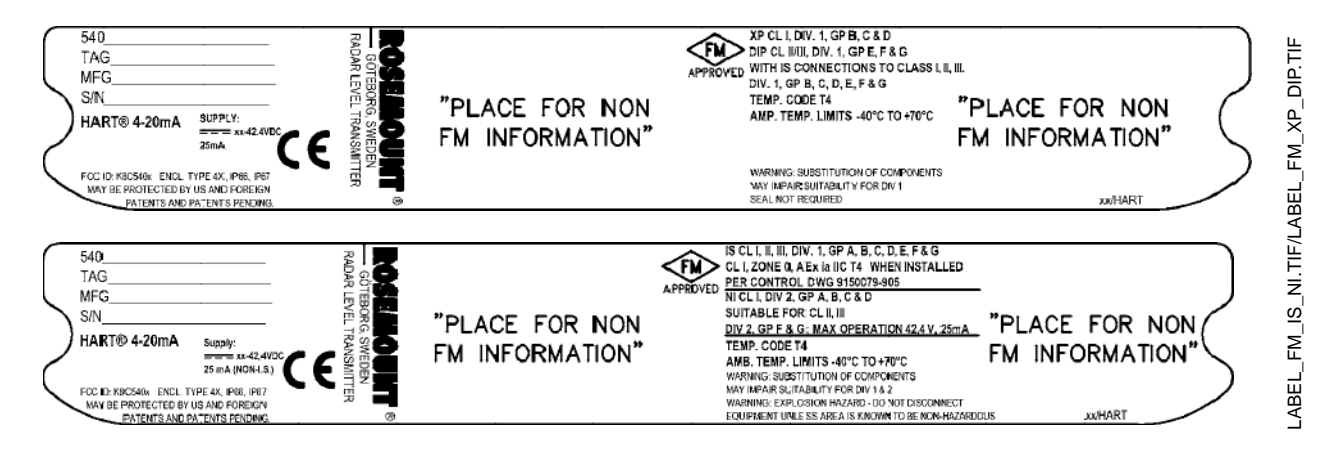

E5 Explosion-Proof for Class I, Division 1, Groups B, C and D.

Dust-Ignition proof for Class II/III, Division 1, Groups E, F and G with intrinsically safe connections to Class I, II, III, Div 1, Groups B, C, D, E, F and G.

Temperature code T4.

Ambient temperature limits: -40 °C to + 70 °C.

Seal not required.

Intrinsically Safe for Class I, II, III, Division 1, Groups A, B, C, D, E, F and G.
 Class I, Zone 0, AEX ia IIC T4 when installed per Control Drawing: 9150079-905.
 Non-incendive for Class I, Division 2, Groups A, B, C and D.

Suitable for Class II, III, Division 2, Groups F and G; Max operation 42.4 V, 25 mA.

Temperature code T4. Ambient Temperature Limits: -40 °C to + 70 °C.

## Canadian Standards Association (CSA) Approval

Cert. no. 1514653.

Figure B-4. Approval Label Canadian Standards Association (CSA)

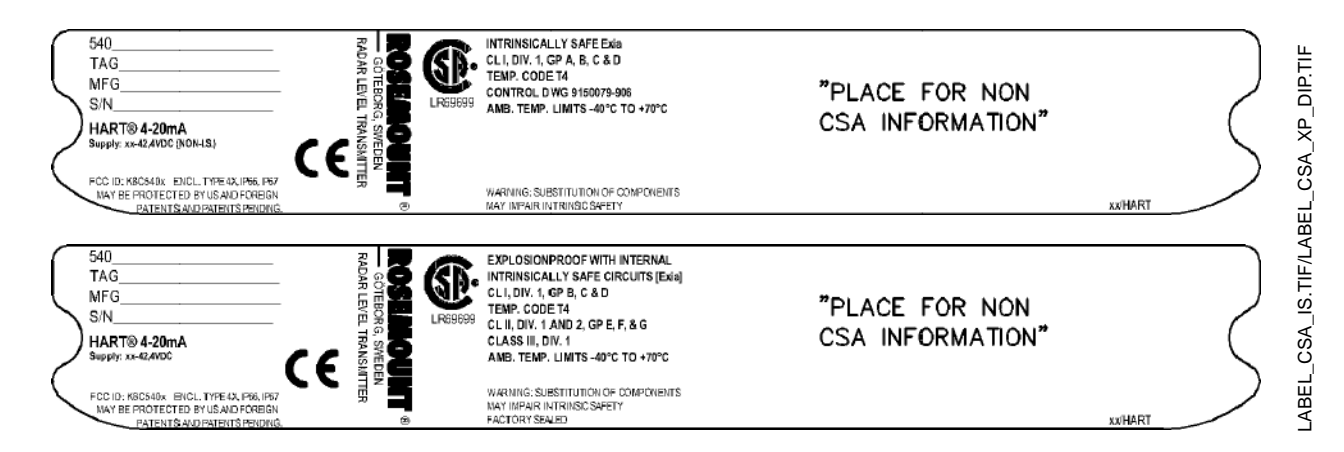

- Intrinsically Safe Ex ia.
  Class I, Division 1, Groups A, B, C and D.
  Temperature code T4.
  Control Drawing: 9150 079-906.
  Ambient temperature limits: -40 °C to + 70 °C.
- E6 Explosionproof with internal Intrinsically Safe Circuits [Exia].

Class I, Div. 1, Groups B, C and D. Temperature Code T4. Class II, Div. 1 and 2, Groups E, F and G; Class III, Div. 1 Ambient temperature limits -40 °C to +70 °C. Factory sealed.

## **IECEx Approval**

17 Intrinsic Safety

Figure B-5. Approval Label IECEx Intrinsic Safety

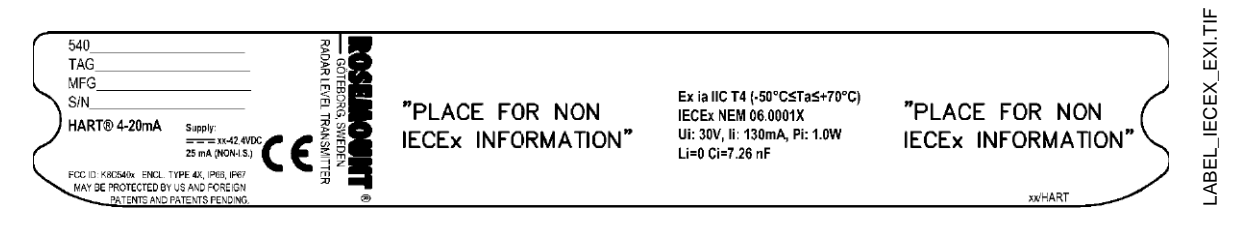

Ex ia IIC T4  $(T_{amb} = -50 \text{ °C to } +70 \text{ °C})^{(1)}$ .

IECEx NEM 06.0001X.

Ui=30 V, Ii=130 mA, Pi=1 W, Ci=7.25 nF, Li=0 mH.

Installation Drawing: 9150 079-907.

#### **Conditions of Certification**

The intrinsically safe circuits do not withstand the 500V AC test as specified in EN 50020 clause 6.4.12.

Impact and friction hazards need then to be considered according to IEC 60079-0 clause 8.1.2 when the transmitter and part of antennas exposed to the exterior atmosphere of the tank is made with light metal alloys and used in Zone 0.

Parts of the rod-antenna and the All PTFE antenna are non-conducting and the area of the non-conducting part exceeds the maximum permissible areas for Group IIC according to IEC 60079-1 clause 7.3: 20 cm<sup>2</sup> for Zone 1 and 4 cm<sup>2</sup> for Zone 0. Therefore, when the antenna is used in a potentially explosive atmosphere, appropriate measures must be taken to prevent electrostatic discharge.

## Rosemount 5400

E7 Flameproof

Figure B-6. Approval Labels IECEx Flameproof

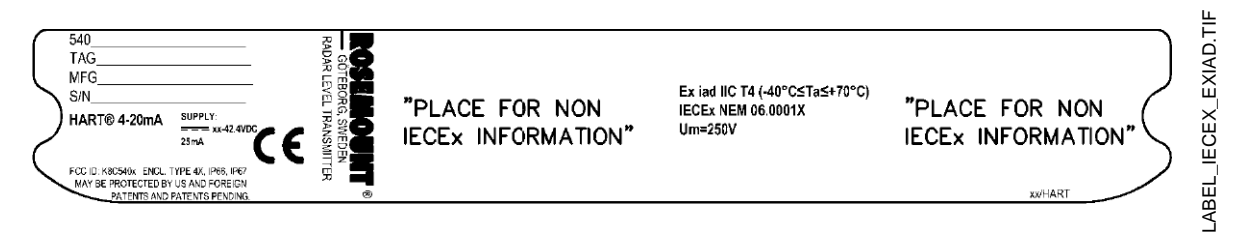

Ex iad IIC T4 (T<sub>amb</sub> :-40° C to +70 °C). IECEx NEM 06.0001X.

#### **Conditions of Certification**

The intrinsically safe circuits do not withstand the 500V AC test as specified in EN 50020 clause 6.4.12.

Impact and friction hazards need then to be considered according to IEC 60079-0 clause 8.1.2 when the transmitter and part of antennas exposed to the exterior atmosphere of the tank is made with light metal alloys and used in Zone 0.

Parts of the rod-antenna and the All PTFE antenna are non-conducting and the area of the non-conducting part exceeds the maximum permissible areas for Group IIC according to IEC 60079-1 clause 7.3: 20 cm<sup>2</sup> for Zone 1 and 4 cm<sup>2</sup> for Zone 0. Therefore, when the antenna is used in a potentially explosive atmosphere, appropriate measures must be taken to prevent electrostatic discharge.

#### APPROVAL DRAWINGS

This section contains Factory Mutual and Canadian Standards Association system control drawings and an ATEX installation drawing. You must follow the installation guidelines presented in order to maintain certified ratings for installed transmitters.

This section contains the following drawings:

Saab Rosemount drawing 9150079-905:

System Control Drawing for hazardous location installation of intrinsically safe FM approved apparatus.

Saab Rosemount drawing 9150079-906:

System Control Drawing for hazardous location installation of CSA approved apparatus.

Saab Rosemount drawing 9150079-907:

Installation Drawing for hazardous location installation of ATEX and IECEx approved apparatus.

## Rosemount 5400

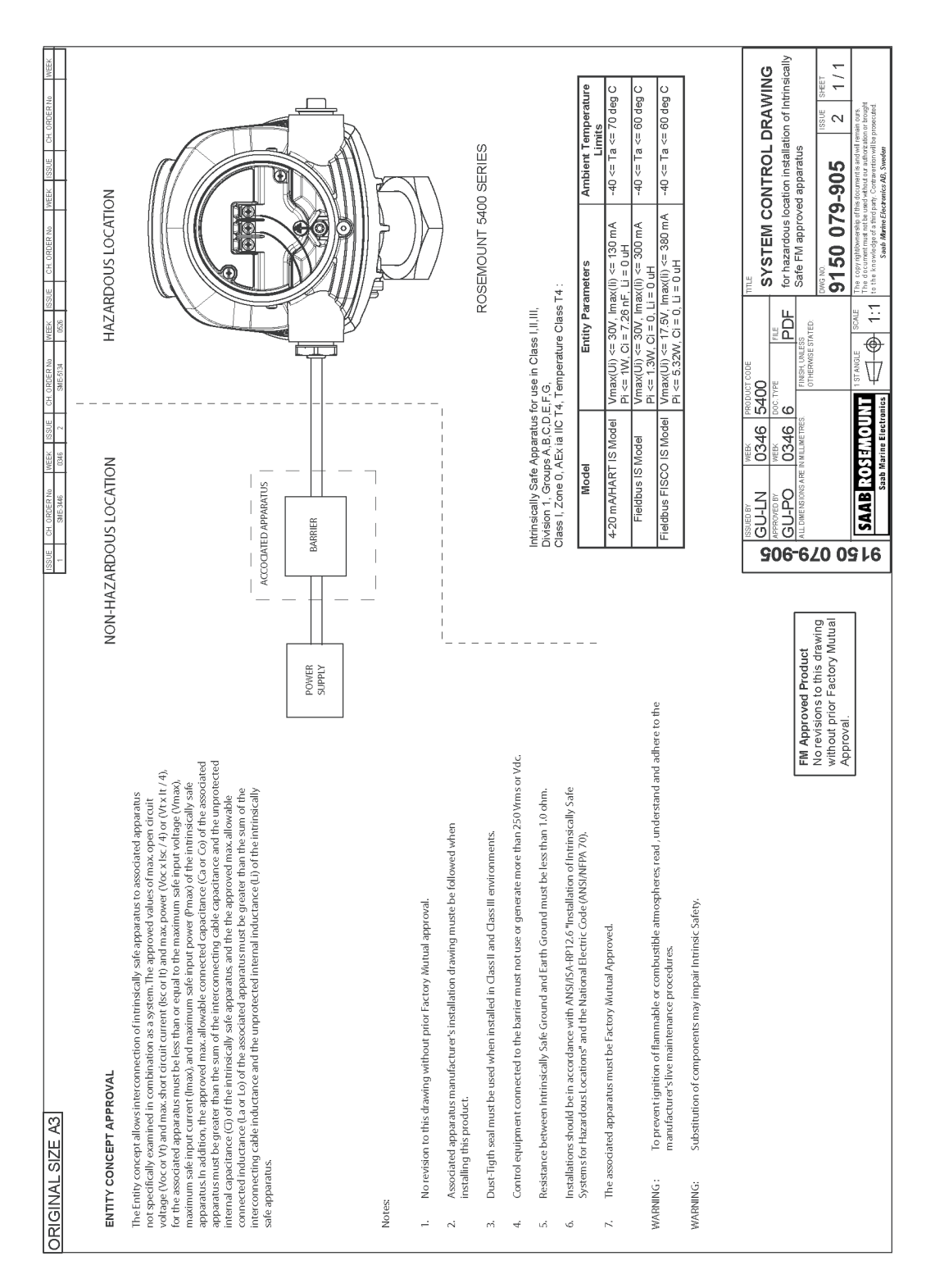

Figure B-7. System Control Drawing for hazardous location installation of intrinsically safe FM approved apparatus.

9150079-905\_102.TIF

Reference Manual 00809-0100-4026, Rev DA March 2006

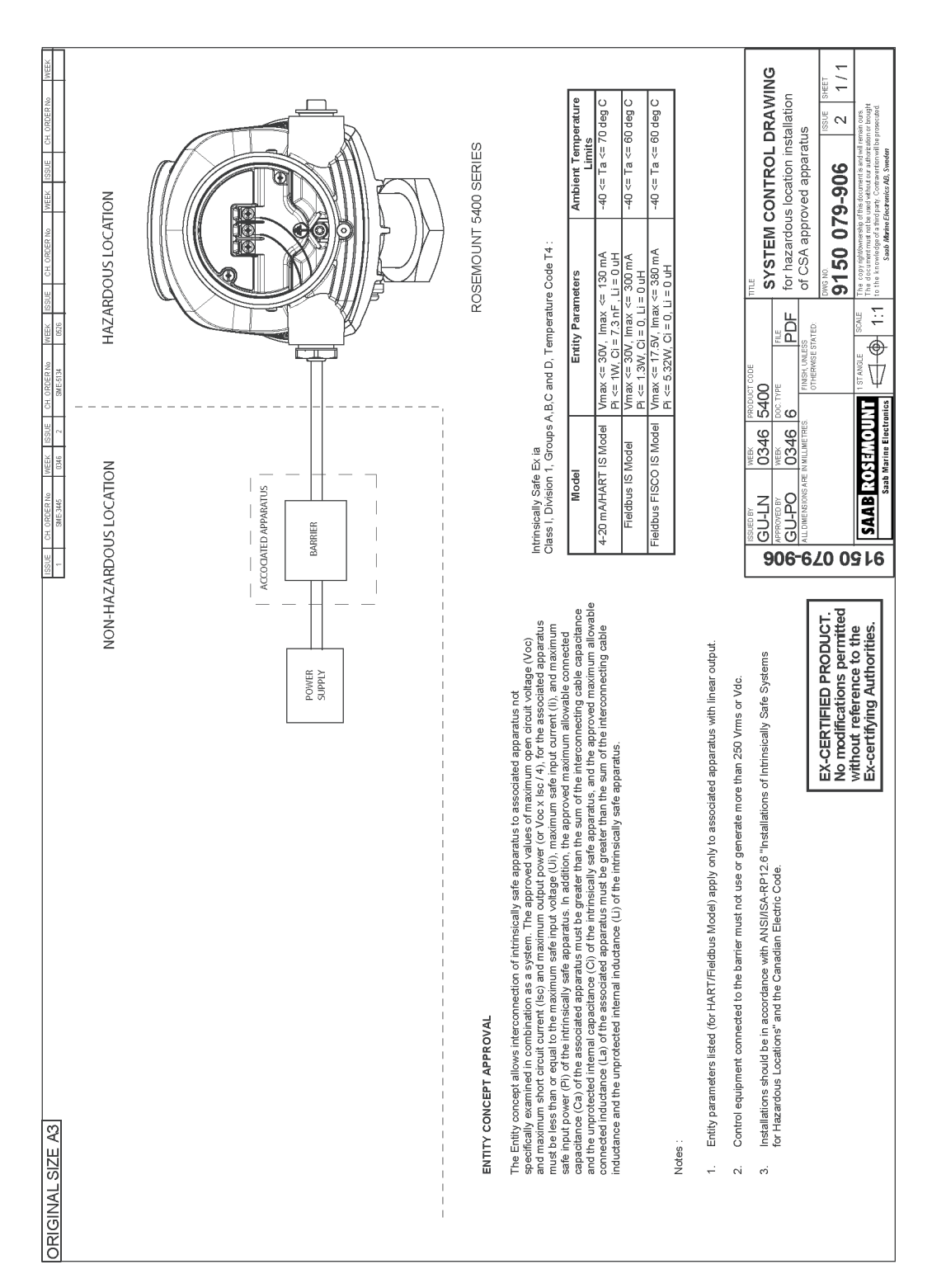

Figure B-8. System Control Drawing for hazardous location installation of CSA approved apparatus.

9150079-906\_102.TIF

## Rosemount 5400

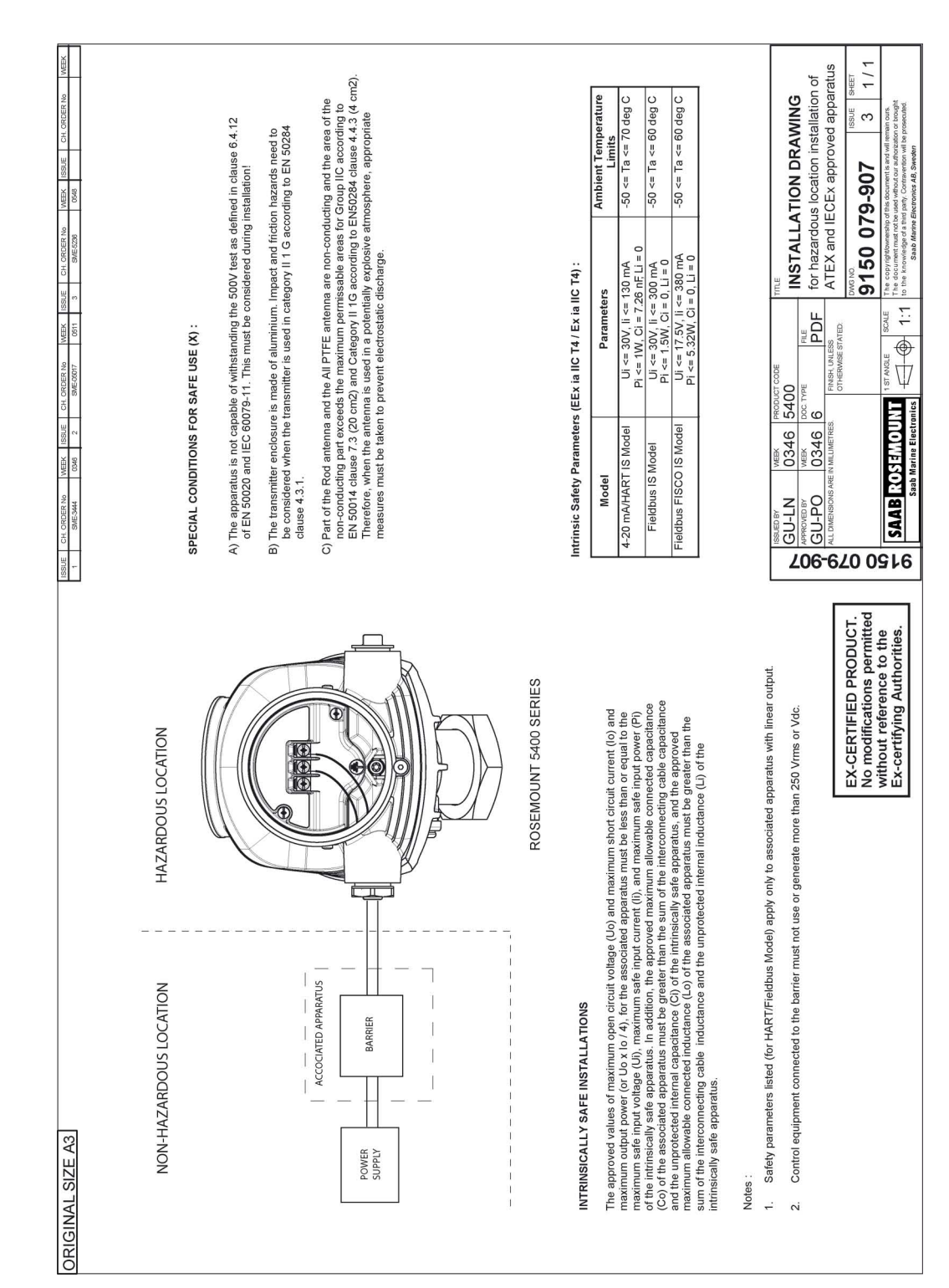

Figure B-9. Installation Drawing for hazardous location installation of ATEX and IECEx approved apparatus.

9150079-907\_103.TIF

## **Reference Manual**

00809-0100-4026, Rev DA March 2006

# Appendix C Advanced Configuration

| Tank Geometryp                   | age C-1 |
|----------------------------------|---------|
| Advanced Analog Output Settingsp | age C-3 |
| Advanced Transmitter Settingsp   | age C-4 |
| Advanced Functions in RRMp       | age C-8 |

The advanced transmitter configuration includes settings which can be used to fine tune the transmitter for special applications. Normally, the standard settings are sufficient.

## TANK GEOMETRY

Figure C-1. Advanced Tank Geometry

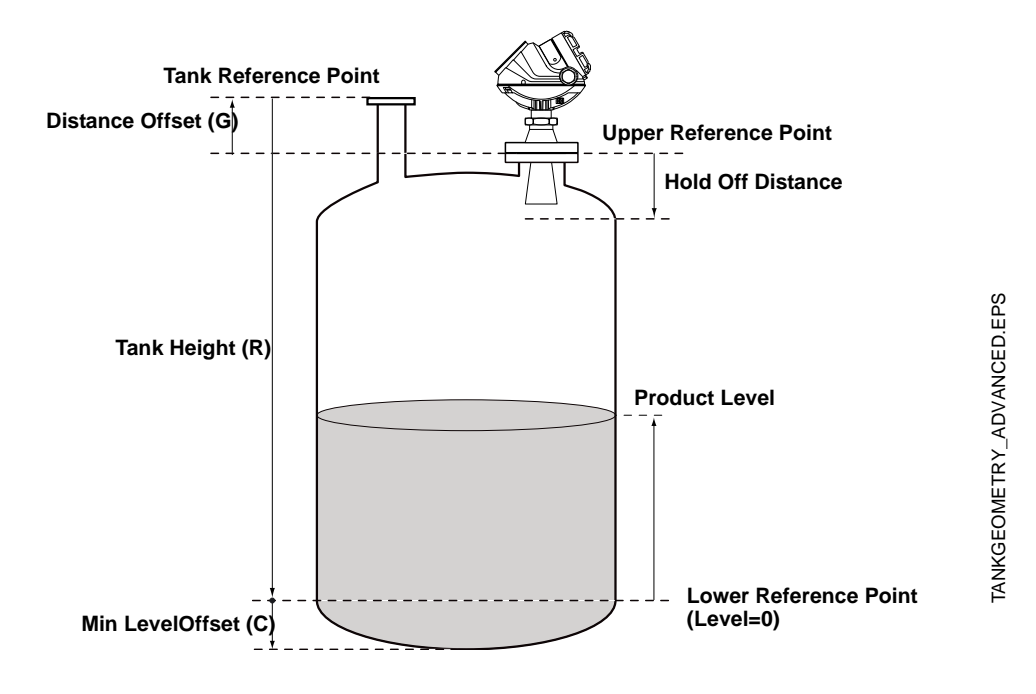

Distance Offset (G)

The Distance Offset is used when hand-dipping is done at a separate nozzle. By setting the Distance Offset the measured level by the gauge can be adjusted to correspond with the level value obtained by hand-dipping.

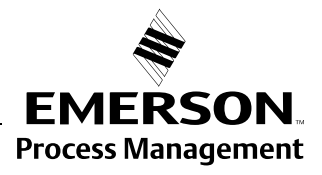

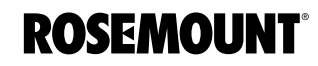

www.rosemount.com

|                          | The Distance Offset (G) is defined as the distance between the upper<br>reference point and the flange (the flange is referred to as the Transmitter's<br>Reference Point). You can use the Distance Offset to specify your own<br>reference point at the top of the tank. Set the Distance Offset to zero if you<br>want the flange as upper reference point. The Distance Offset is defined as<br>positive if you use an upper reference point above the Upper Reference Point. |
|--------------------------|----------------------------------------------------------------------------------------------------|
| Minimum Level Offset (C) | The Minimum Level Offset (C) defines a lower null zone which extends the measurement range beyond the Lower Reference Point down to the tank bottom. The Minimum Level Offset is defined as the distance between the Lower Reference Point (Level=0) and the minimum accepted level at the tank bottom. Set the Minimum Level Offset to zero if you use the tank bottom as Lower Reference Point. This case corresponds to the standard Tank Geometry configuration.              |
|                          | Note that the Tank Height must be measured down to the Lower Reference<br>Point regardless if it is located at the tank bottom or at an elevated point.                                                                                                    |
| Hold Off Distance        | This parameter should only be changed if there are disturbing objects close to the antenna. No valid measurements are possible above the Hold Off Distance. By increasing the Hold Off Distance the measuring range is reduced. See "Hold Off Setting" on page C-14 for more information.                                                                                                    |
| Calibration Distance     | The Calibration Distance is by default set to zero. It is used to adjust the transmitter so that measured levels match hand-dipped or otherwise known product levels. Normally a minor adjustment is necessary. There may, for example, be a deviation between the actual tank height and the value obtained from tank drawings, which usually gets stored in the transmitter database.                                                                                           |

## ADVANCED ANALOG OUTPUT SETTINGS

The 20 mA Upper Range Value should be outside the Hold Off Distance (see "Hold Off Distance" on page C-2) in order to utilize the full range of the analog output.

Figure C-2. Advanced Range Value settings

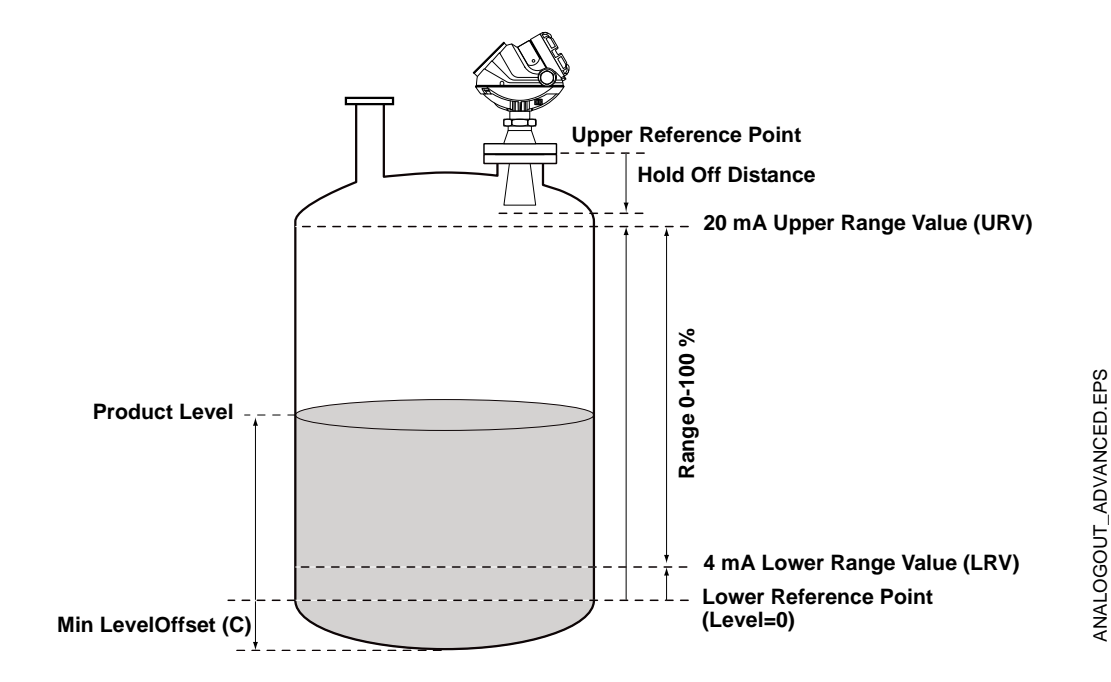

## ADVANCED TRANSMITTER SETTINGS

Antenna Type The transmitter is designed to optimize measurement performance for each available antenna type. This parameter is pre-configured at factory but may need to be set if a non-standard antenna is used. Tank Connection Length The Tank Connection Length (TCL) parameter is adjusted for each antenna type in order to optimize measurement performance. TCL is set automatically for standard antennas. For non-standard antennas (antenna type User Defined) the TCL value needs to be manually adjusted. **Empty Tank Handling** The Empty Tank Handling functions handle situations when the surface echo is close to the tank bottom: · Tracking of weak product echoes · Handling lost echoes If the surface echo is lost this function makes the transmitter present a zero-level measurement, and an alarm is activated unless the alarm has been blocked. **Empty Tank Detection Area** The Empty Tank Detection Area defines a range within a lower limit of 16 in. (400 mm) and a higher limit of 39 in. (1000 mm) above the tank bottom. If the surface echo is lost in this region, the tank is considered empty (the device enters Empty Tank State) and the transmitter presents a zero level reading. If the tank is empty the transmitter looks in 2 x Empty Tank Detection Area for the product surface. When a new echo is found it is considered to be the product surface. It is important that there are no disturbances in this area. If there are disturbances they may need to be filtered out. This function requires that the Bottom Echo Visible function is disabled. The current Empty Tank Detection Area value is shown in Advanced Setup in RRM and can be adjusted manually if required, see "Empty Tank Detection Area" on page C-9. **Bottom Echo Visible** Only set this parameter if the bottom echo is visible. By setting this parameter the bottom echo will be treated as a disturbance echo to facilitate tracking of weak surface echoes close to the tank bottom. Check if the gauge detects the tank bottom when the tank is empty before activating this function, see "Bottom Echo Visible" on page C-8. **Tank Bottom Projection** This function handles situations close to the tank bottom and may enhance measurement performance in the tank bottom region. In this region the signal from the actual tank bottom may in some cases be significantly stronger than the measurement signal from the product surface.

#### Extra Echo

Extra Echo Detection is used for tanks with domed or conical bottom types and when no strong echo from the tank bottom exists when the tank is empty. When the tank is empty an echo beneath the actual tank bottom can sometimes be seen, see "Extra Echo Function" on page C-10.

#### Level Alarm is not set when Tank is Empty

If the echo from the product is lost in an area close to the tank bottom (Empty Tank Detection Area), the device will enter empty tank state and an alarm is triggered. Two types of alarms are triggered:

- Invalid Level (can be seen in the Diagnostics window).
- The Analog Output enters Alarm Mode.

**Full Tank Detection Area** 

## **Full Tank Handling**

This parameter defines a range where it is accepted to loose the surface echo. If the echo is lost in this range the tank is considered full (the device enters Full Tank State) and the device will present max level indication.

When the tank is full the device looks in 2 x Full Tank Detection Area for the product surface. When a new echo is found in this range it is considered to be the product surface.

It is important that any disturbances in this area are filtered out.

#### Level above Hold Off Distance Possible

Enable this function if the level can rise above the Hold Off Distance/UNZ and you want to display the tank as full in that case. Normally the device will always be able to track the surface and the product level will never rise that high. If the checkbox is not enabled and the surface is lost at the top of the tank the device searches for a surface echo within the whole tank.

#### Level Alarm is Not Set when Tank is Full

If the surface echo is lost close to the top of the tank, the level value will normally be displayed as "invalid." Set this parameter to suppress the "invalid" display.

#### NOTE

By setting this parameter the analog output will not enter alarm mode for invalid levels close to the antenna.

See "Full Tank Handling" on page C-11 for more information.

#### **Double Bounce**

Some radar waves, after reflection at the surface, are reflected against the tank roof and back to the surface before they are detected by the transmitter. Normally, these signals have a low amplitude and are therefore neglected by the transmitter. For spherical and horizontal cylinder tanks however, in some cases the amplitude may be strong enough to lead the transmitter to interpret the double bounce as the surface echo. By setting the *Double Bounce Possible* parameter this type of measurement situation can be solved. This function should only be used if the problem of double bounces can not be solved by changing the mechanical installation, see "Double Bounce" on page C-12 for more information.

## Surface Echo Tracking

#### Slow Search

This variable controls how to search for the surface if a surface echo is lost. With this parameter set, the transmitter starts searching for the surface at the last known level, and gradually increases the width of the search region until the surface is found. If this variable is not set the transmitter searches through the whole tank. This parameter may typically be used for tanks with turbulent conditions.

#### Slow Search Speed

This parameter indicates how quickly the search region (Slow Search window) is expanded when the *Slow Search* function is active.

#### **Double Surface**

Indicates that there are two liquids or foam in the tank resulting in two reflecting surfaces. The upper liquid or foam layer must be partly transparent to the radar signal.

If this function is activated, you can specify which surface to select by using the *Select Lower Surface* parameter.

#### **Upper Product Dielectric Constant**

This is the dielectric constant for the upper product if there is a double surface situation. A more precise value results in better accuracy for the lower surface level.

#### Select Lower Surface

This function should only be used if *Double Surface* is set. If *Select Lower Surface* is set the lower surface will be presented as the product surface. If not set the upper surface is tracked.

#### Echo Timeout

Use Echo Timeout to define the time in seconds before the transmitter will start to search for a surface echo after it has been lost. After an echo has been lost, the transmitter will not start searching, or trigger any alarms, until this time has elapsed.

#### **Close Distance Window**

This parameter defines a window centered at the current surface position in which new surface echo candidates can be selected. The size of the window is  $\pm$ CloseDist. Echoes outside this window will not be considered as surface echoes. The transmitter will without delay jump to the strongest echo inside this window. If there are rapid level changes in the tank, the value of the Close Distance Window could be increased to prevent the transmitter from missing level changes. On the other hand, a too large value might cause the transmitter to select an invalid echo as the surface echo.

## **Filter Settings**

#### **Damping Value**

The Damping Value parameter determines how quickly the transmitter responds to level changes and how robust the measurement signal is against noise. Technically, a damping value of 10 means that in 10 seconds the output from the transmitter is about 63% of the new level value. Consequently, when there are rapid level changes in the tank, it may be necessary to decrease the Damping value for the transmitter to be able to track the surface. On the other hand, in noisy environments, and if level rates are low, it may be better to increase the damping value to have a stable output signal.

#### **Activate Jump Filter**

The Jump Filter is typically used for applications with turbulent surface and makes the echo tracking work smoother as the level passes, for example, an agitator. If the surface echo is lost and a new surface echo is found, the Jump Filter makes the transmitter wait some time before it jumps to the new echo. During that time the new echo has to be considered a valid echo.

### ADVANCED FUNCTIONS IN RRM

## **Empty Tank Handling**

#### **Bottom Echo Visible**

By enabling the *Bottom Echo Visible...* parameter the transmitter is able to separate the product surface from the tank bottom by treating the bottom echo as a disturbance echo. This is useful for products which are relatively transparent for microwaves such as oil. For non-transparent products such as water there is no visible bottom echo until the tank is empty.

To enable this function:

- 1. Disable the Use Automatic Empty Tank Handling Settings option.
- 2. Select the Bottom Echo Visible if Tank is Empty check box.

Only use this function for tanks with bottom type Flat where the radar echo from the tank bottom is clearly visible. If there is no distinct bottom echo even when the tank is empty this parameter should be disabled. Otherwise, if the surface echo is temporarily lost, the transmitter starts searching for the product surface anywhere in the tank and may incorrectly interpret any object as the surface.

The spectrum function in the RRM program can be used to check if the gauge detects the tank bottom when the tank is empty.

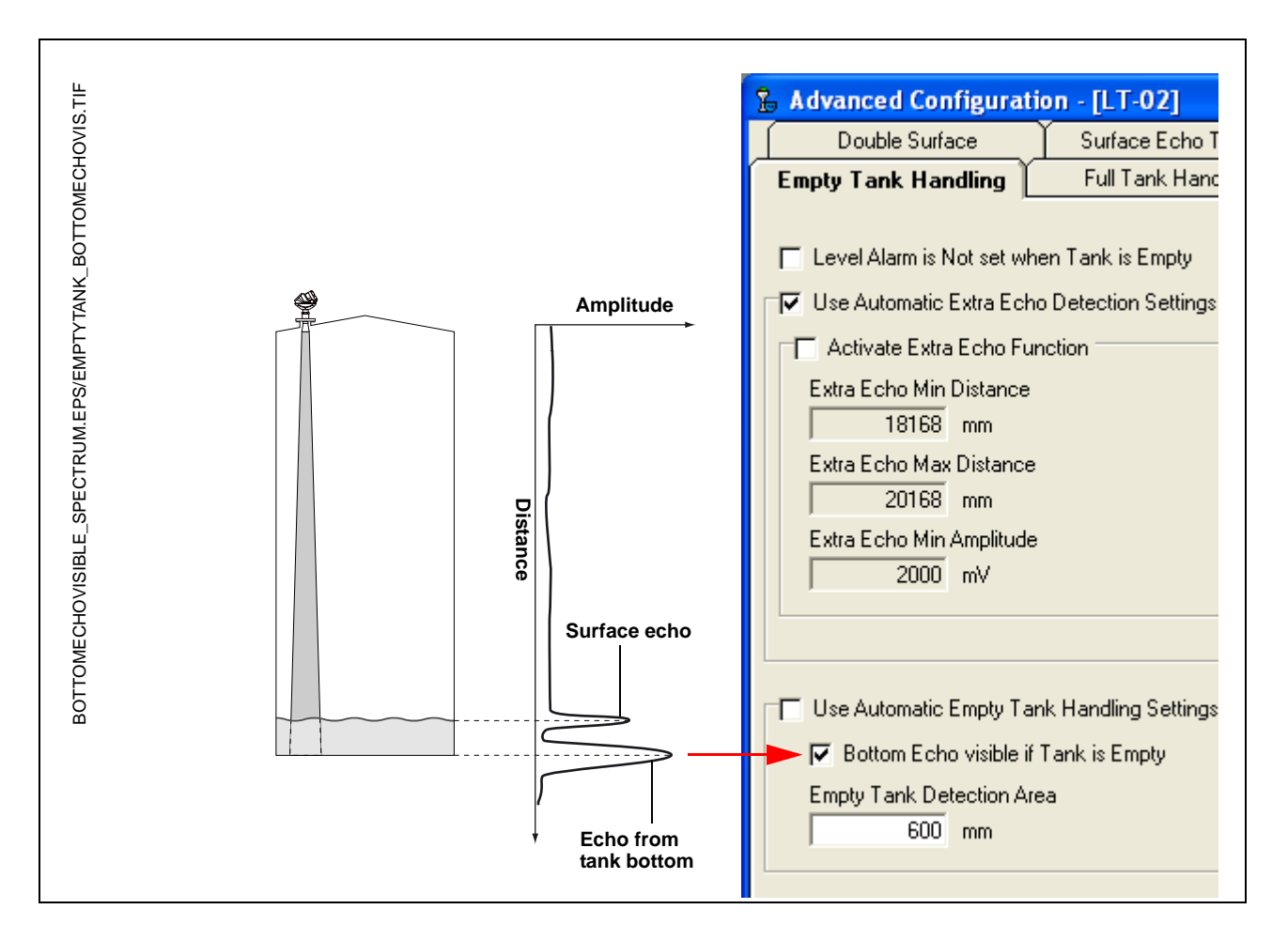

#### **Empty Tank Detection Area**

The tank is considered empty and the product level is presented as equal to zero if the signal from the product surface is lost within the region given by the parameter *Empty Tank Detection Area*.

If the surface is lost above the Empty Tank Detection Area the transmitter starts searching for the surface in the entire tank.

You may increase the Empty Tank Detection Area if the surface is lost outside the *Empty Tank Detection Area* in a non-critical region of the tank.

1. Disable Use Automatic Empty Tank Handling Settings.

2. Type the desired value in the Empty Tank Detection Area input field.

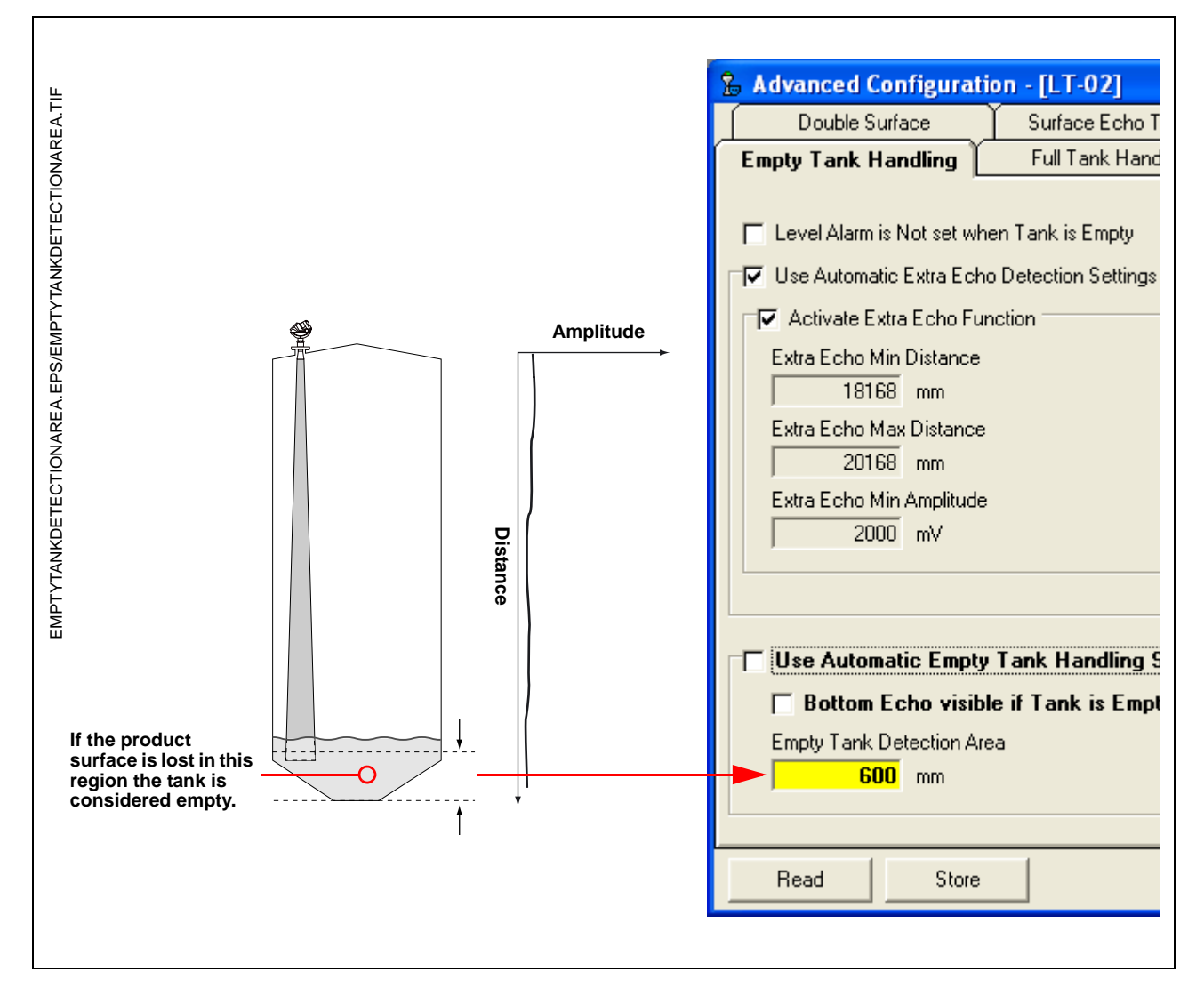

See "Empty Tank Detection Area" on page C-4 for further information.

#### Extra Echo Function

The Extra Echo Detection function makes measurements in the bottom region more robust for tanks with conical or domed bottom shape. In this case there is no strong echo from the tank bottom when the tank is empty, and a virtual echo beneath the actual tank bottom can sometimes be seen.

If the transmitter is not able to detect the tank bottom, this function can be used to ensure that the transmitter stays in Empty Tank state as long as an extra echo is present.

Use the spectrum function in Rosemount Radar Master when the tank is empty to verify if such an echo exists or not. Make sure you enter a distance that exceeds the tank bottom. In the spectrum you can also view the suitable values for Extra Echo Min Distance, Extra Echo Max Distance and Extra Echo Min Amplitude. The tank is considered empty when there is an echo within the minimum and maximum distance and the amplitude is above the specified limit.

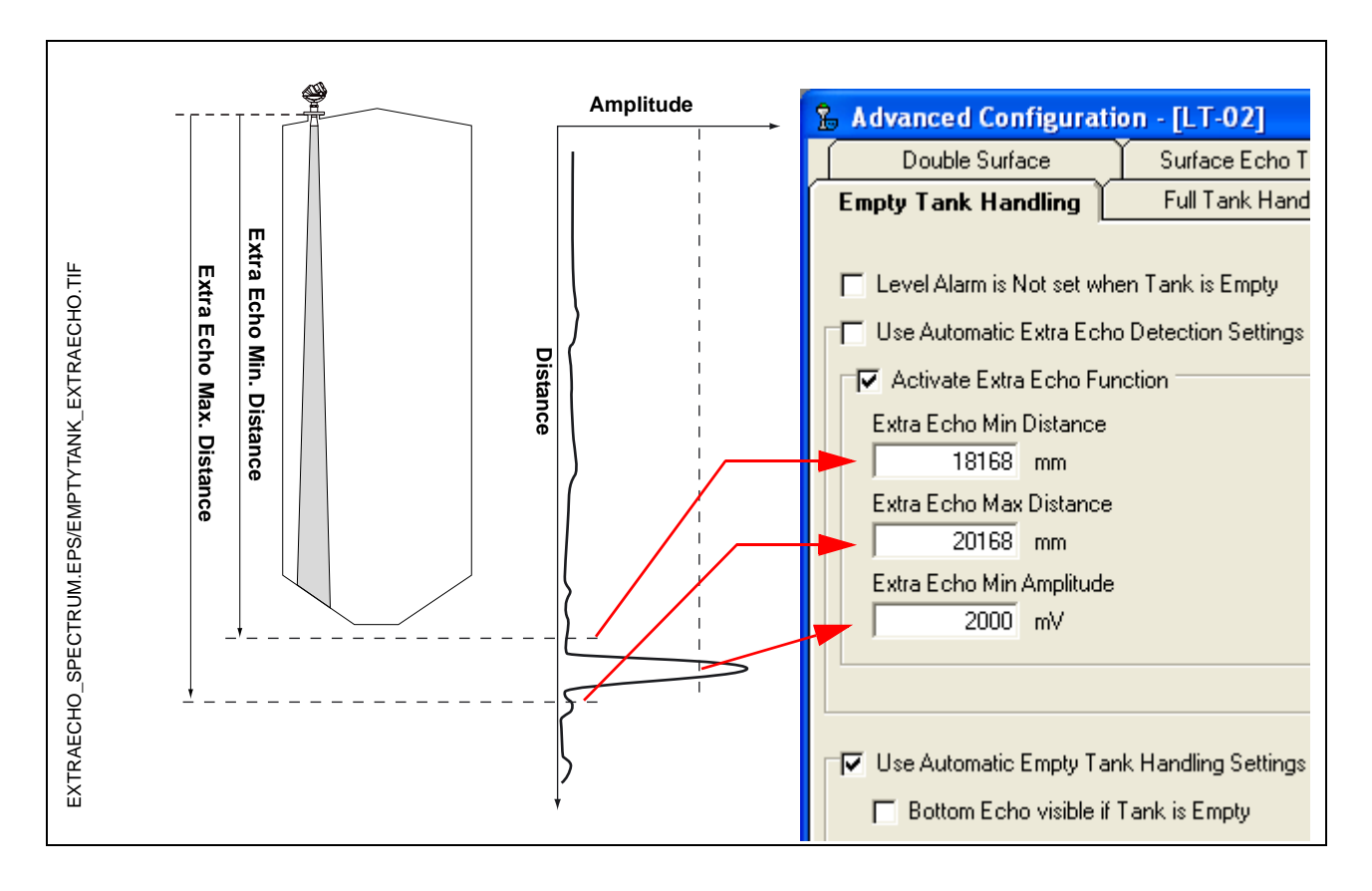

### **Full Tank Handling**

The Full Tank Handling function can be used if you want product levels close to the antenna to be reported as **Full Tank**. Normally measurements are not allowed closer to the antenna than specified by the *Hold Off Distance* parameter. If the product level enters the *Hold Off Distance* region, the transmitter reports *Measurement Error* and starts searching for the surface.

By setting the *Level above Hold Off Distance possible* parameter, the transmitter reports **Full Tank** when the product level enters the *Hold Off Distance* region. Note that:

- The region in which the tank is considered full is specified by the *Full Tank Detection Area.*
- The level alarm for Full Tank is normally disabled.

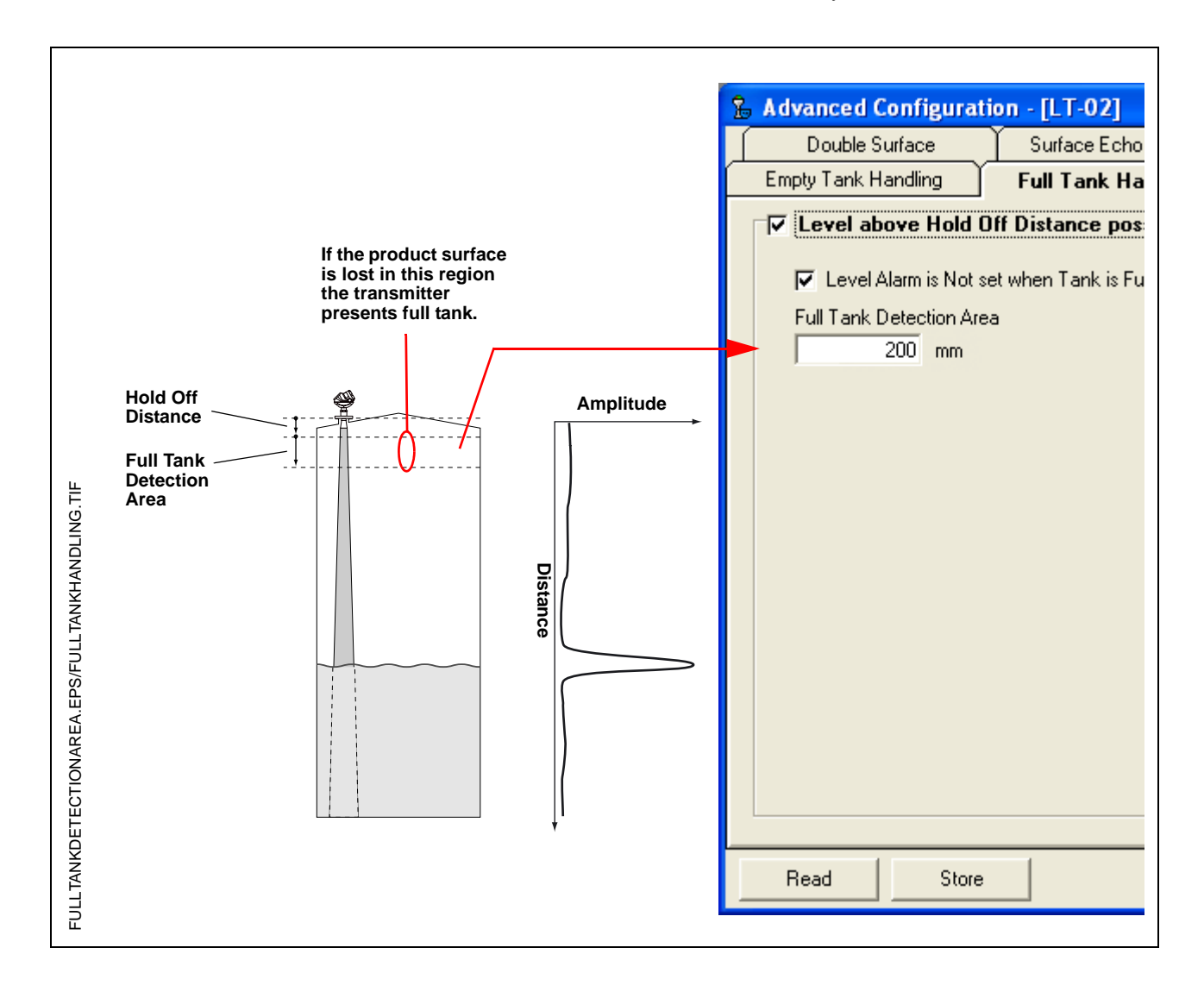

#### **Double Bounce**

A double bounce echo is an echo that has been reflected against the tank roof and down to the surface before it is detected by the transmitter.

Double bounces are most commonly present in spherical or horizontal cylinder tanks. The tank roof in this case can sometimes amplify the double bounce echo amplitude. Normally double bounce echoes appear when the tank is about 60-70% filled. In these cases the double bounce echo can cause the transmitter to lock onto the wrong echo.

The Double Bounce function is used for managing problems with echoes that appear in the tank as a result of the tank shape and that are stronger than the surface echo itself.

The Double Bounce Offset is given by the following formula:

Double Bounce Offset=B - 2\*A,

where A is equal to the distance from the Tank Reference Point to the product surface, and B is equal to the distance from the Tank Reference Point to the Double Bounce echo. In many cases the Double Bounce Offset is approximately given by the height of the nozzle.

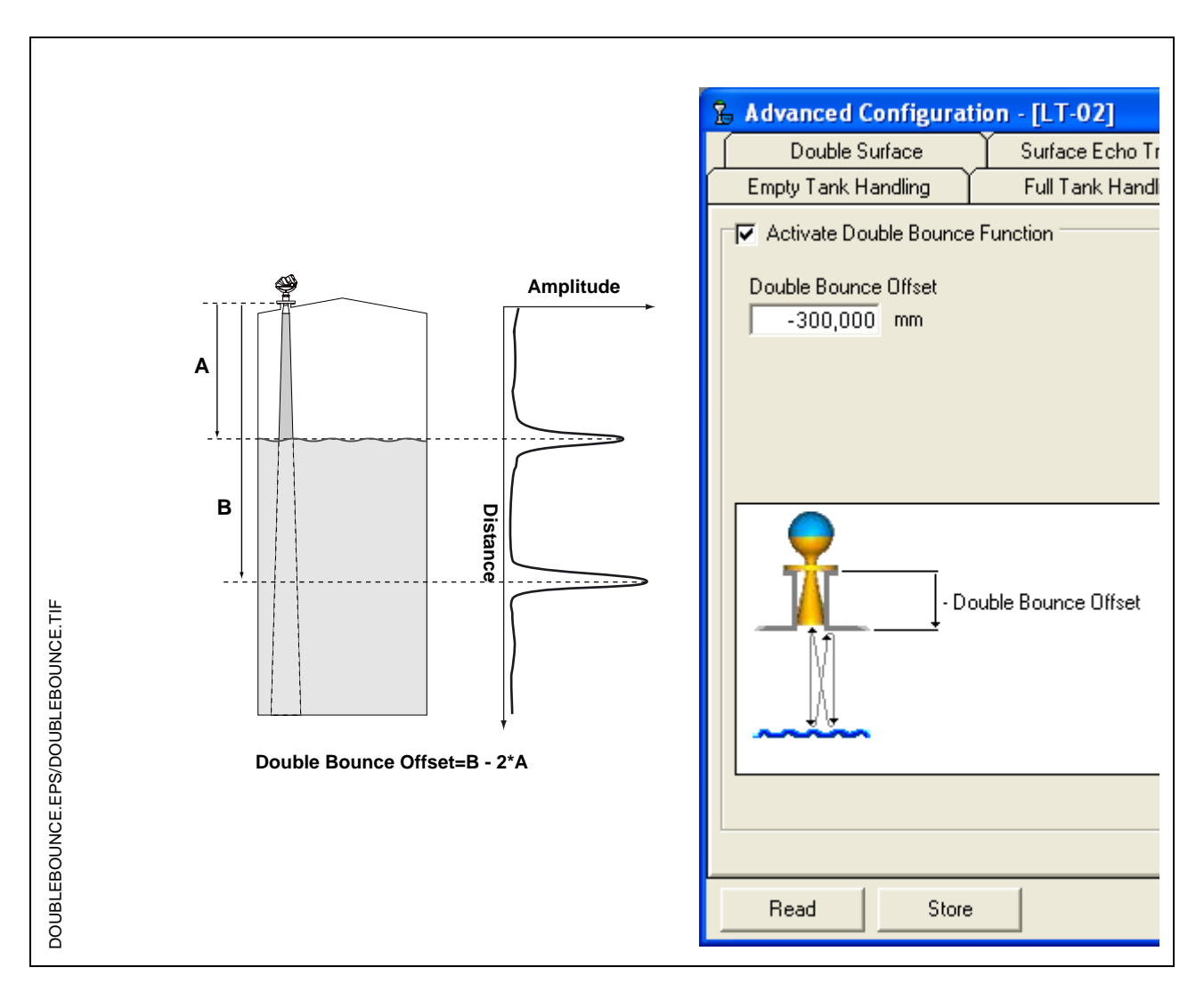

## Surface Echo Tracking

The Surface Echo Tracking function can be used to eliminate problems with certain types of ghost echoes below the product surface. This may, for example, occur in Still-pipes because of multiple reflections between the pipe wall, flange and antenna. In the tank spectrum these echoes appear as amplitude peaks at various distances below the product surface.

To activate this funciton select the *Always Track First Echo* check box. Make sure that there are no disturbing echoes above the product surface when this function is activated.

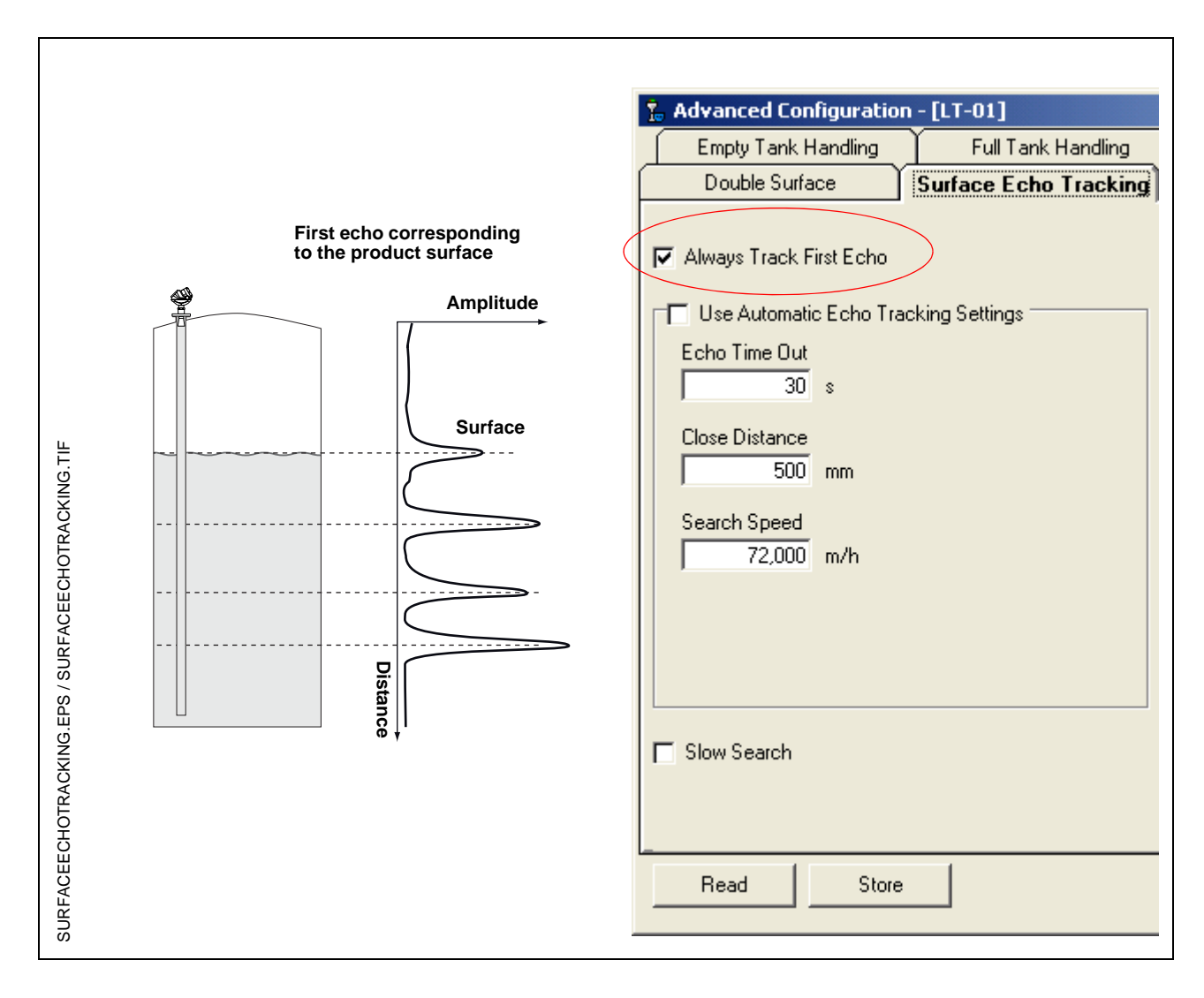

## Rosemount 5400 Series

## Hold Off Setting

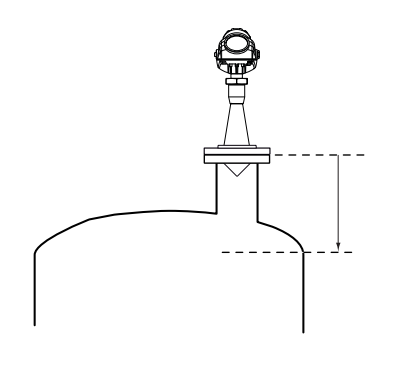

The Hold Off parameter is set to a default value which rarely needs any adjustment (see "Hold Off Distance" on page C-2 for definition of Hold Off distance). The Process Seal antenna is slightly more affected by disturbances in the nozzle than the cone and rod antennas. If necessary a small Hold Off adjustment may be sufficient to solve the problem.

In a typical situation a small object such as a weld joint may give rise to a disturbing echo. If this disturbance is strong enough the transmitter may misinterpret this echo as the product surface. By setting the Hold Off large enough to avoid measurement within and close to the nozzle, the problem is solved as illustrated below.

The Spectrum Plot function in Rosemount Radar Master (RRM) allows you to easily adjust the Hold Off distance:

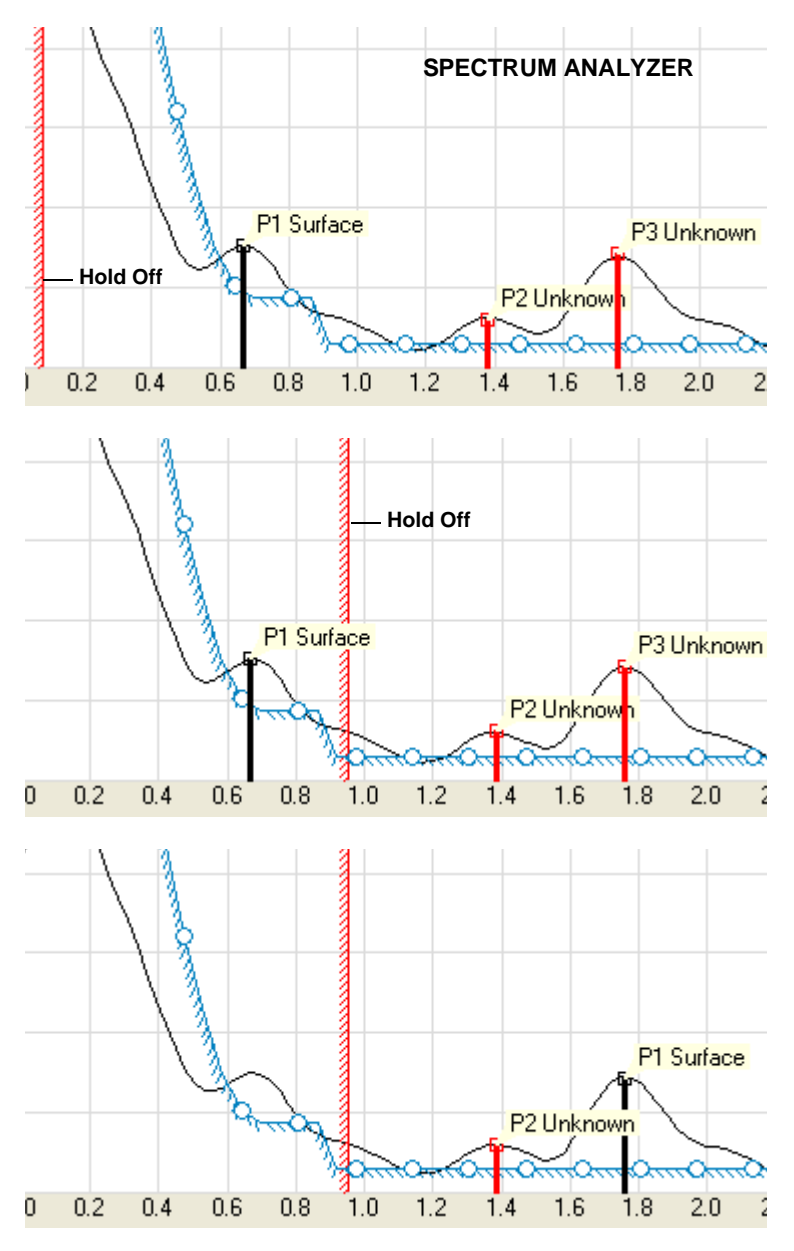

- 1. In RRM click the Spectrum Plot icon to open the Spectrum Analyzer window.
- 2. Select the Configuration Mode tab.
- 3. Click the Read button and study the amplitude versus distance graph. If there is a disturbance caused by an object in the nozzle, the transmitter may misinterpret the position of the surface as shown to the left. In this example the true surface position is at amplitude peak P3.
- 4. Move the Hold Off distance line away from the transmitter i.e. to a position below the nozzle.
- 5. Click the Store button.

6. Now the transmitter disregards any disturbing echoes in the nozzle and finds the product surface.

## **Reference Manual**

00809-0100-4026, Rev DA March 2006

### Numerics

| 275 HART Communicator    | 4-21 |
|--------------------------|------|
| 375 Field Communicator . | 4-21 |

## Α

| All PFA version             |
|-----------------------------|
| Always Track First EchoC-13 |
| AMS Suite 2-3               |
| Analog Output               |
| alarm values                |
| saturation values 4-8       |
| Antenna 2-2                 |
| alignment                   |
| selection guide             |
| size                        |
| Approval DrawingsB-9        |
|                             |

#### В

| Beam angle |  |  |  |  |  |  |  | 3-8 |
|------------|--|--|--|--|--|--|--|-----|
| Beamwidth  |  |  |  |  |  |  |  | 3-7 |

#### С

| Cable entry 2-2                                                         |
|-------------------------------------------------------------------------|
| Cable Selection                                                         |
| Cable/conduit entries 3-15                                              |
| Canadian Standards Association                                          |
| approval B-6                                                            |
| system control drawing . B-11                                           |
| Close Distance WindowC-6                                                |
| COM Port 4-14                                                           |
| Components                                                              |
| Antenna2-2                                                              |
| Cable Entry                                                             |
| Display Panel 2-2                                                       |
|                                                                         |
| Flange 2-2                                                              |
| Flange      2-2        Tank Seal      2-2                               |
| Flange      2-2        Tank Seal      2-2        Terminal side      2-2 |

## D

| Damping             | .C-7  |
|---------------------|-------|
| Density and Vapor   | . 2-4 |
| Dielectric constant | . 2-4 |
| Display             |       |
| presentation        | . 5-2 |
| variables 5-2       | , 5-3 |
| Display panel       | . 2-2 |

## Index

| Display Panel Variables | 5-3      |
|-------------------------|----------|
| Disturbing objects      | 3-6, 3-9 |
| Double Bounce           | C-5      |
| Double Surface          | C-6      |

#### Е

| Echo Timeout                        |
|-------------------------------------|
| Electrical installation 3-15        |
| connecting the transmitter 3-17     |
| Intrinsically Safe Output . 3-19    |
| Non-Intrinsically Safe Output 3-18  |
| Empty Tank Detection Area C-4       |
| European ATEX Directive Information |
| B-3                                 |
| External circuit breaker 3-15       |
|                                     |

#### F

| Factory Mutual                |  |
|-------------------------------|--|
| approvalB-5                   |  |
| system control drawing . B-10 |  |
| False echoes                  |  |
| Flange 2-2                    |  |
| Foam 2-4                      |  |
| Free Space 3-5                |  |
| Full Tank Detection Area C-5  |  |
| Full Tank Handling C-11       |  |
|                               |  |

## G

| Grounding |  |  |  |  |  |  |  |  |  |  |  |  |  | 3-15 |
|-----------|--|--|--|--|--|--|--|--|--|--|--|--|--|------|
|-----------|--|--|--|--|--|--|--|--|--|--|--|--|--|------|

#### Н

| Handheld Communicator 2-3          |
|------------------------------------|
| HART Communicator 4-21             |
| Hazardous Locations Certifications |
| B-5                                |
| Hold                               |
| Hold Off Distance C-3, C-5, C-11   |

#### l Installation

| C  | able selection                      |
|----|-------------------------------------|
| C  | able/conduit entries3-15            |
| F  | ree Space                           |
| g  | rounding                            |
| m  | nounting considerations 3-3         |
| р  | ower requirements3-16               |
| р  | rocedure                            |
| re | ecommended mounting position<br>3-6 |
|    |                                     |

#### L LC

| .CD variables |
|---------------|
|---------------|

#### Μ

| Maximum load resistance 3-18, 3-19 |  |  |
|------------------------------------|--|--|
| Measurement principle2-1           |  |  |
| Measuring Range2-5                 |  |  |
| Mounting                           |  |  |
| Bypass Pipes                       |  |  |
| Pipe                               |  |  |
| Process Seal                       |  |  |
| Rod antenna                        |  |  |
| standard cone 3-10, 3-11           |  |  |
| Mounting position                  |  |  |
| Mounting requirements3-3           |  |  |
|                                    |  |  |

#### Ν

| NAMUR-Com   | pliant Alarm |  | 4-8    |
|-------------|--------------|--|--------|
| NPT threads |              |  | . 3-11 |

#### 0

| OSHA | 1-3 |
|------|-----|
|------|-----|

#### Ρ

| Power Requirements3-16      |
|-----------------------------|
| Pressure                    |
| Process Characteristics 2-4 |
| Product Certifcates B-1     |

#### R

Recommended mounting position 3-6 Rosemount Radar Master 2-3, 4-12

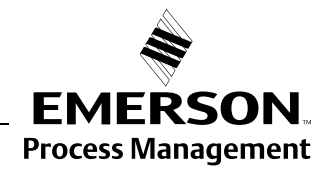

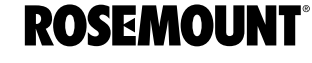

#### RRM ..... 2-3, 4-12 COM Port ..... 4-14 Setup ..... 4-20

## S

| Select Lower SurfaceC-6   |
|---------------------------|
| Slow SearchC-6            |
| Slow Search SpeedC-6      |
| Socket recommendation 3-3 |
| Still Pipe                |
| hole diameter             |
| inclination               |
| recommendations 3-13      |
| Surface Echo TrackingC-13 |
| System Integration        |

#### Т

| Tank Characteristics |
|----------------------|
| Tank height 2-1      |
| Tank Seal 2-2        |
| Temperature2-4       |
| Theory of Operation  |
| Transmitter head     |
| Troubleshooting      |
| Turbulence           |

#### U

Upper Product Dielectric Constant C-6

#### V

Vessel Characteristics ..... 3-9

Rosemount and the Rosemount logotype are registered trademarks of Rosemount Inc. PlantWeb is a registered trademark of one of the Emerson Process Management group of companies. Teflon, VITON, and Kalrez are registered trademarks of DuPont Performance Elastomers. Asset Management Solutions is a trademark of Emerson Process Management. All other marks are the property of their respective owners.

#### **Emerson Process Management**

Rosemount Inc. 8200 Market Boulevard Chanhassen, MN 55317 USA T (U.S.) 1-800-999-9307 T (International) (952) 906-8888 F (952) 949-7001

www.rosemount.com

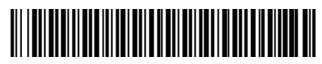

Emerson Process Management Shared Services Ltd. Heath Place Bognor Regis West Sussex PO22 9SH England Tel 44 (1243) 863121 Fax 44 (1243) 867554 Emerson Process Management Asia Pacific Private Limited 1 Pandan Crescent Singapore 128461 Tel (65) 777-8211 Fax (65) 777-0947 Enquiries@AP.Emersonprocess.com

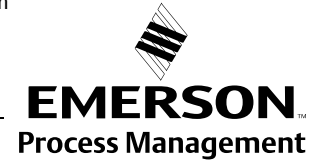

© 2006 Rosemount Inc. All rights reserved.